Danfoss

# **Installation Guide**

# ECL Comfort 210 / 310, application A217 / A317

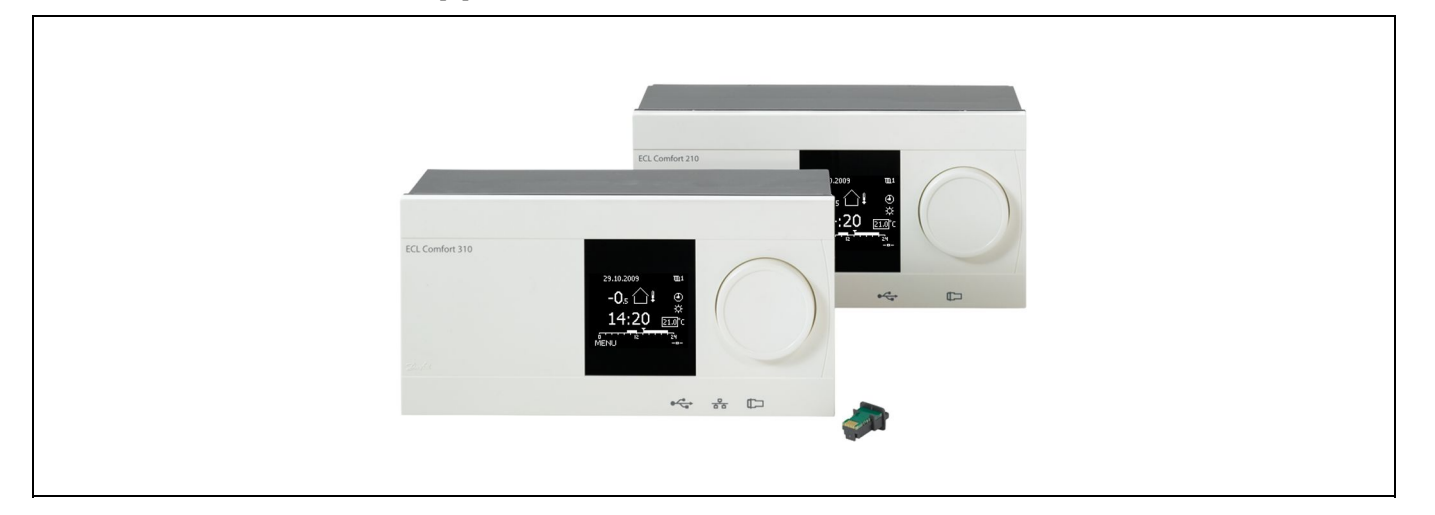

## 1.0 Table of Contents

| 1.0 | Table of Contents 1                            |
|-----|------------------------------------------------|
| 1.1 | Important safety and product information 2     |
|     |                                                |
| 2.0 | Installation4                                  |
| 2.1 | Before you start 4                             |
| 2.2 | Identifying the system type10                  |
| 2.3 | Mounting                                       |
| 2.4 | Placing the temperature sensors                |
| 2.5 | Electrical connections                         |
| 2.6 | Inserting the ECL Application Key50            |
| 2.7 | Check list                                     |
| 2.8 | Navigation, ECL Application Key A217 / A317 57 |
|     |                                                |
| 3.0 | Daily use                                      |
| 3.1 | How to navigate63                              |
| 3.2 | Understanding the controller display           |
| 3.3 | A general overview: What do the symbols mean?  |
| 3.4 | Monitoring temperatures and system             |
|     | components                                     |
| 3.5 | Influence overview68                           |
| 3.6 | Manual control 69                              |
| 3.7 | Schedule                                       |
|     |                                                |
| 4.0 | Settings overview71                            |
|     |                                                |
| 5.0 | Settings, circuit 1                            |
| 5.1 | Tank temperature73                             |
| 5.2 | Return limit                                   |
| 5.3 | Flow / power limit78                           |
| 5.4 | Control parameters                             |
| 5.5 | Application                                    |
| 5.6 | Anti-bacteria                                  |
| 5.7 | Alarm                                          |
|     |                                                |

| 6.0 | Common controller settings                   | 94  |
|-----|----------------------------------------------|-----|
| 6.1 | Introduction to 'Common controller settings' |     |
| 6.2 | Time & Date                                  |     |
| 6.3 | Holiday                                      |     |
| 6.4 | Input overview                               |     |
| 6.5 | Log                                          |     |
| 6.6 | Output override                              |     |
| 6.7 | Key functions                                | 100 |
| 6.8 | System                                       | 101 |
| 7.0 | Miscellaneous                                | 105 |
| 7.1 | Several controllers in the same system       | 105 |

| /.1 |                            | 105 |
|-----|----------------------------|-----|
| 7.2 | Frequently asked questions | 107 |
| 7.3 | Definitions                | 109 |

1

Danfoss

### 1.1 Important safety and product information

#### 1.1.1 Important safety and product information

This Installation Guide is associated with ECL Application Key A217 (order code no. 087H3807).

The A217 Key contains two sets of applications: one set (A217.1 / A217.2 / A217.3) and another set (A317.1 / A317.2).

The functions can be realized in: ECL Comfort 210 (A217) for simple solutions or ECL Comfort 310 (A217 / A317) for advanced solutions, e.g. M-bus, Modbus and Ethernet (Internet) communication.

The applications A217 / A317 comply with ECL Comfort controllers 210 / 310 as of software version 1.11 (visible at start-up of the controller and in 'Common controller settings' in 'System').

Additional documentation for ECL Comfort 210 and 310, modules and accessories is available on *http://den.danfoss.com/*.

# ⚠

#### Safety Note

To avoid injury of persons and damages to the device, it is absolutely necessary to read and observe these instructions carefully.

Necessary assembly, start-up, and maintenance work must be performed by qualified and authorized personnel only.

The warning sign is used to emphasize special conditions that should be taken into consideration.

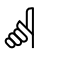

#### Automatic update of controller software:

The software of the controller is updated automatically when the key is inserted (as of controller version 1.11). The following animation will be shown when the software is being updated:

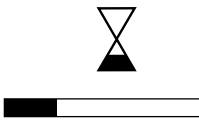

Progress bar

During update: - Do not remove the KEY - Do not disconnect the power

Ś

This symbol indicates that this particular piece of information should be read with special attention.

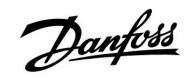

# ss)

As this Installation Guide covers several system types, special system settings will be marked with a system type. All system types are shown in the chapter: 'Identifying your system type'.

# SS -

 $^{\circ}\text{C}$  (degrees Celsius) is a measured temperature value whereas K (Kelvin) is a number of degrees.

# କ୍ଷ

The ID no. is unique for the selected parameter.

| Example                                                                                                    | First digit | Second digit | Last three digits |  |  |  |  |
|----------------------------------------------------------------------------------------------------|-------------|--------------|-------------------|--|--|--|--|
| 11174                                                                                                    | 1           | 1            | 174               |  |  |  |  |
|                                                                                                    | -           | Circuit 1    | Parameter no.     |  |  |  |  |
|                                                                                                    |             |              |                   |  |  |  |  |
| 12174                                                                                                    | 1           | 2            | 174               |  |  |  |  |
|                                                                                                    | -           | Circuit 2    | Parameter no.     |  |  |  |  |
|                                                                                                    |             |              |                   |  |  |  |  |
| If an ID description is mentioned more than once, it means that there are special settings for one or more system types. It will be marked with the system type in question (e.g. 12174 - A266.9). |             |              |                   |  |  |  |  |

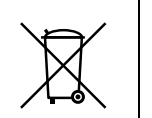

#### Disposal Note

This product should be dismantled and its components sorted, if possible, in various groups before recycling or disposal.

Always follow the local disposal regulations.

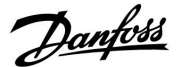

### 2.0 Installation

#### 2.1 Before you start

The two applications, **A217.1 / A317.1** are almost identical. However, A317.1 has some extra functions which are described separately.

The applications A217.1 / A317.1 are very flexible. These are the basic principles:

#### **Domestic Hot Water (DHW):**

By means of a week schedule (up to 3 'Comfort' periods / day), the DHW circuit can be in 'Comfort' or 'Saving' mode (two different temperature values for the desired DHW temperature at S6).

The heating / charging temperature sensor S3 is the most important sensor.

If the measured DHW temperature (S6) gets lower than the desired DHW temperature, the DHW heating / charging pump (P1) is switched ON.

The motorized control valve (M1) is controlled in order to maintain the heating / charging temperature at S3. This temperature is typically 5–10 degrees higher than the desired DHW temperature. A max. value can be set.

DHW tank with 1 temperature sensor (S6):

If the measured DHW temperature (S6) gets higher than the desired DHW temperature, the DHW heating / charging pump (P1) is switched OFF. The post-run time can be set.

DHW tank with 2 temperature sensors (S6 and S8):

If the measured DHW temperature (S6) gets higher than the desired DHW temperature and the lower temperature (at S8) gets higher than the cut-out temperature, the DHW heating / charging pump (P1) is switched OFF. The post-run time can be set.

In charging applications the DHW circulation can be through the DHW tank (connection A) or through the heat-exchanger (connection B).

The solution with connection A results in closing of the motorized control valve after the DHW tank charging procedure. The solution with connection B is used to compensate for the heat loss in the DHW circulation pipe. Furthermore, after DHW tank charging, the circulation temperature (at S3) is controlled according to the desired DHW temperature.

The return temperature (S5) to the district heating supply should not be too high. If so, the desired charging temperature can be adjusted (typically to a lower value), thus resulting in a gradual closing of the motorized control valve.

In boiler-based heating supply the return temperature should not be too low (same adjustment procedure as above).

The supply temperature, S2, is used for adjusting the proportional band (Xp) in order to give a stable temperature control.

An anti-bacteria function is available for activation on selected days of the week.

The outdoor temperature sensor S1 is used to protect the circulation circuit against frost.

The DHW circulation pump (P3) has a week schedule for up to 3 ON-periods per day.

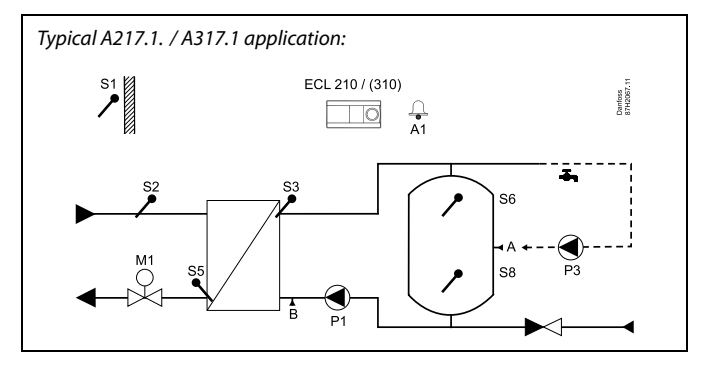

S

The shown diagram is a fundamental and simplified example and does not contain all components that are necessary in a system.

All named components are connected to the ECL Comfort controller.

List of components:

- *S1 Outdoor temperature sensor*
- S2 Supply temperature sensor
- S3 Charging temperature sensor
- S5 Return temperature sensor
- S6 DHW tank temperature sensor, upper
- S8 DHW tank temperature sensor, lower
- P1 DHW charging pump (DHW heating pump)
- P3 DHW circulation pump
- M1 Motorized control valve
- A1 Relay output, alarm

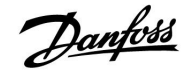

# Application A217.1 (used in ECL Comfort 210) / A317.1 (used in ECL Comfort 310) in general:

A Remote Control Unit, the ECA 30, can be connected in order to control the ECL controller remotely.

A connected flow or energy meter (in ECL Comfort 210 it is based on pulse signals and in ECL Comfort 310 based on M-bus signal) can limit the flow or energy to a set maximum.

Unused input can, by means of an override switch, be used to override the schedule to a fixed 'Comfort' or 'Saving' mode.

Modbus communication to a SCADA system can be established. In ECL Comfort 310 the M-bus data can furthermore be transferred to the Modbus communication.

Alarm relay (in ECL Comfort 210 it is R4 and in ECL Comfort 310 R6) can be activated if the actual flow temperature at S3 differs from the desired DHW charging temperature.

A217.1 / A317.1 example a:

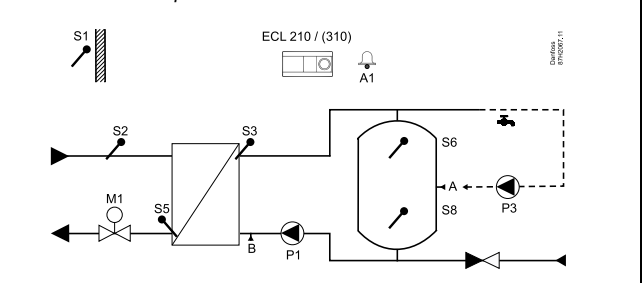

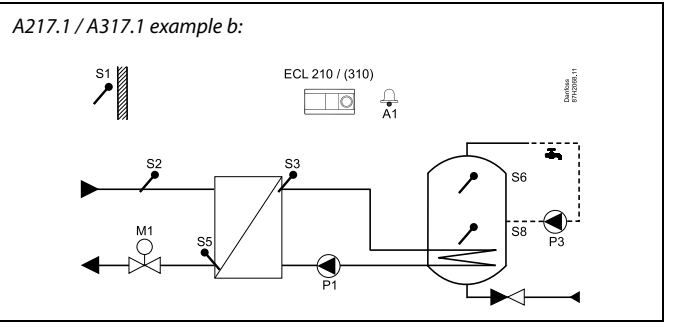

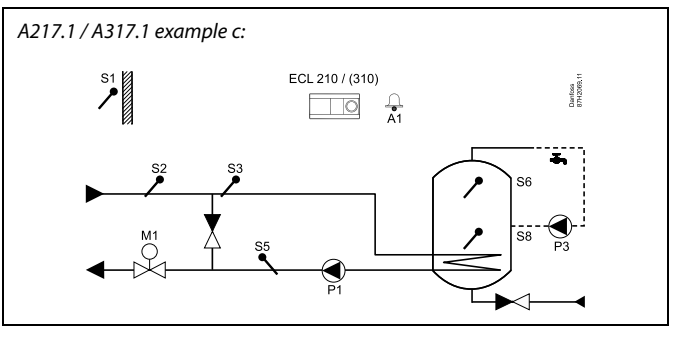

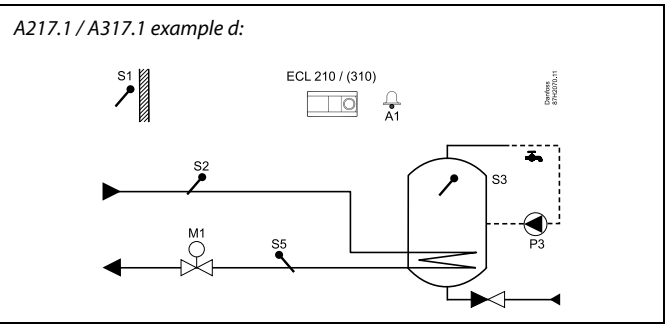

### A217.1 / A317.1 example e:

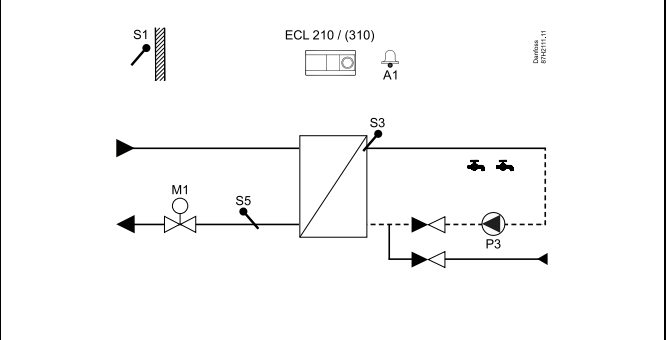

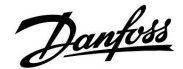

The two applications, **A217.2** / **A317.2** are almost identical. However, A317.2 has some extra functions which are described separately.

The applications A217.2 / A317.2 are very flexible. These are the basic principles:

#### **Domestic Hot Water (DHW):**

By means of a week schedule (up to 3 'Comfort' periods / day), the DHW circuit can be in 'Comfort' or 'Saving' mode (two different temperature values for the desired DHW temperature at S6).

The DHW heating temperature sensor S3 and the charging temperature sensor S4 are the most important sensors.

If the measured DHW temperature (S6) gets lower than the desired DHW temperature, the DHW heating pump (P1) is switched ON. The motorized control valve (M1) is controlled in order to maintain the DHW heating temperature at S3. The DHW heating temperature is determined by the desired DHW charging temperature at S4.

When the DHW heating temperature is reached, the DHW charging pump P2 is switched ON.

If the DHW charging temperature at S4 can not be reached, the ECL controller gradually increases the desired DHW heating temperature at S3 in order to obtain the charging temperature. A max. value can be set.

The DHW charging temperature at S4 is typically 5–10 degrees higher than the desired DHW temperature.

DHW tank with 1 temperature sensor (S6):

If the measured DHW temperature (S6) gets higher than the desired DHW temperature, the DHW heating pump (P1) and the DHW charging pump (P2) are switched OFF. The post-run time can be set.

DHW tank with 2 temperature sensors (S6 and S8):

If the measured DHW temperature (S6) gets higher than the desired DHW temperature and the lower temperature (at S8) gets higher than the cut-out temperature, the DHW heating pump (P1) and the DHW charging pump (P2) are switched OFF. The post-run time can be set.

In charging applications the DHW circulation can be through the DHW tank (connection A) or through the heat-exchanger (connection B).

The solution with connection A results in closing of the motorized control valve after the DHW tank charging procedure.

The solution with connection B is used to compensate for the heat loss in the DHW circulation pipe.

Furthermore, after DHW tank charging, the circulation temperature (at S4) is controlled according to the desired DHW temperature.

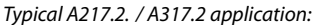

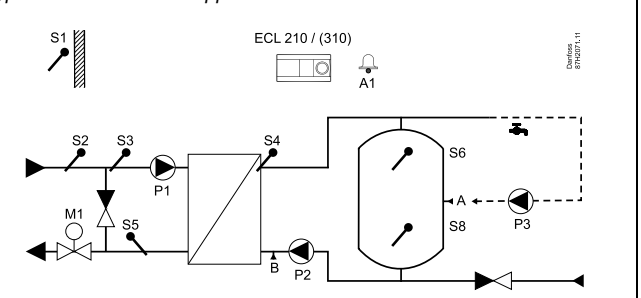

55

The shown diagram is a fundamental and simplified example and does not contain all components that are necessary in a system.

All named components are connected to the ECL Comfort controller.

List of components:

- *S1 Outdoor temperature sensor*
- S2 Supply temperature sensor
- S3 DHW heating temperature sensor
- S4 DHW charging temperature sensor
- S5 Return temperature sensor
- S6 DHW tank temperature sensor, upper
- S8 DHW tank temperature sensor, lower
- P1 DHW heating pump
- P2 DHW charging pump
- P3 DHW circulation pump
- M1 Motorized control valve
- A1 Relay output, alarm

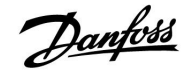

The return temperature (S5) to the district heating supply should not be too high. If so, the desired charging temperature can be adjusted (typically to a lower value), thus resulting in a gradual closing of the motorized control valve.

In boiler-based heating supply the return temperature should not be too low (same adjustment procedure as above).

The supply temperature, S2, is used for adjusting the proportional band (Xp) in order to give a stable temperature control.

An anti-bacteria function is available for activation on selected days of the week.

The outdoor temperature sensor S1 is used to protect the circulation circuit against frost.

The DHW circulation pump (P3) has a week schedule for up to 3 ON-periods per day.

# Application A217.2 (used in ECL Comfort 210) / A317.2 (used in ECL Comfort 310) in general:

A Remote Control Unit, the ECA 30, can be connected in order to control the ECL controller remotely.

A connected flow or energy meter (in ECL Comfort 210 it is based on pulse signals and in ECL Comfort 310 based on M-bus signal) can limit the flow or energy to a set maximum.

Unused input can, by means of an override switch, be used to override the schedule to a fixed 'Comfort' or 'Saving' mode.

Modbus communication to a SCADA system can be established. In ECL Comfort 310 the M-bus data can furthermore be transferred to the Modbus communication.

Alarm relay (in ECL Comfort 210 it is R4 and in ECL Comfort 310 R6) can be activated if the actual flow temperature at S3 differs from the desired DHW heating temperature.

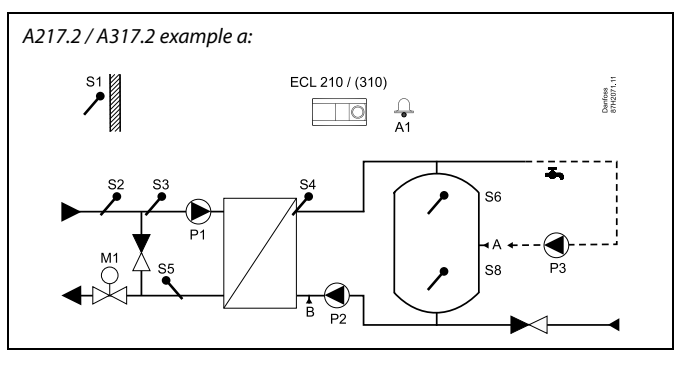

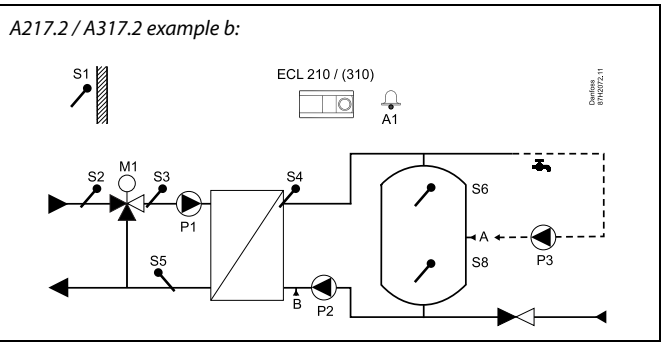

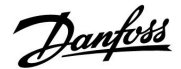

The application **A217.3** is very flexible. These are the basic principles:

#### Domestic Hot Water (DHW), example a:

By means of a week schedulee (up to 3 'Comfort' periods / day), the DHW circuit can be in 'Comfort' or 'Saving' mode (two different temperature values for the desired DHW temperature at S3). The DHW temperature sensor S3 is the most important sensor.

If the measured DHW temperature (S3) is lower than the desired DHW temperature, the motorized control valve (M1) is opened gradually and vice versa.

The return temperature (S5) to the district heating supply should not be too high. If so, the desired flow temperature can be adjusted (typically to a lower value) thus resulting in a gradual closing of the motorized control valve, i.e. the return temperature will decrease.

The circulation pump, P1, is controlled by means of a separate week schedule (up to 3 'Comfort' periods / day).

If a supply temperature sensor S2 is connected, the proportional band Xp is adapted to the actual supply temperature in order to avoid control instability.

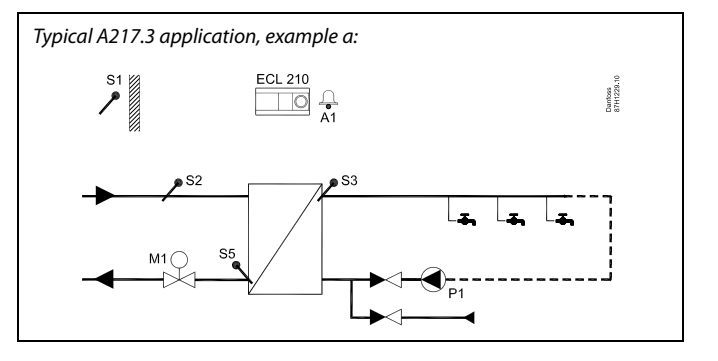

Ś

The shown diagram is a fundamental and simplified example and does not contain all components that are necessary in a system.

All named components are connected to the ECL Comfort controller.

List of components:

- S1 Outdoor temperature sensor
- S2 Supply temperature sensor
- S3 DHW supply temperature sensor
- S5 Return temperature sensor
- S8 (Flow switch examples b, c, d)
- P1 DHW circulation pump
- M1 Motorized control valve
- A1 Relay output, alarm

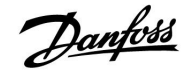

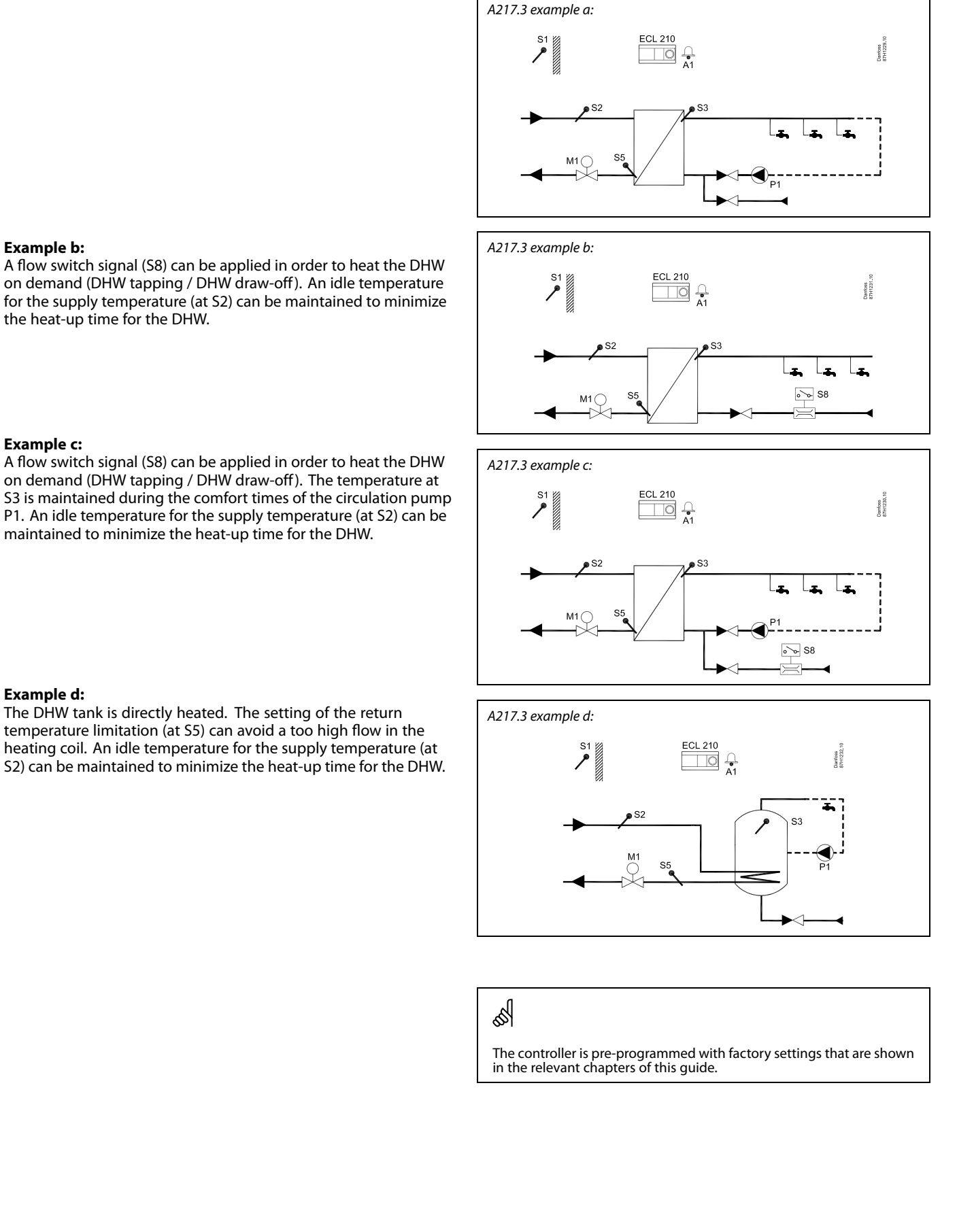

#### Example b:

on demand (DHW tapping / DHW draw-off). An idle temperature for the supply temperature (at S2) can be maintained to minimize the heat-up time for the DHW.

#### Example c:

on demand (DHW tapping / DHW draw-off). The temperature at S3 is maintained during the comfort times of the circulation pump P1. An idle temperature for the supply temperature (at S2) can be maintained to minimize the heat-up time for the DHW.

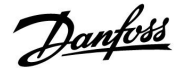

### 2.2 Identifying the system type

## Sketch your application

The ECL Comfort controller series is designed for a wide range of heating, domestic hot-water (DHW) and cooling systems with different configurations and capacities. If your system differs from the diagrams shown here, you may want to make a sketch of the system about to be installed. This makes it easier to use the Installation Guide, which will guide you step-by-step from installation to final adjustments before the end-user takes over.

The ECL Comfort controller is a universal controller that can be used for various systems. Based on the shown standard systems, it is possible to configure additional systems. In this chapter you find the most frequently used systems. If your system is not quite as shown below, find the diagram which has the best resemblance with your system and make your own combinations.

|  |  |  |  |  |  |  |   | 1 | 7 |  |
|--|--|--|--|--|--|--|---|---|---|--|
|  |  |  |  |  |  |  |   |   |   |  |
|  |  |  |  |  |  |  | • |   |   |  |
|  |  |  |  |  |  |  |   |   |   |  |
|  |  |  |  |  |  |  |   |   |   |  |
|  |  |  |  |  |  |  |   |   |   |  |
|  |  |  |  |  |  |  |   |   |   |  |
|  |  |  |  |  |  |  |   |   |   |  |
|  |  |  |  |  |  |  |   |   |   |  |
|  |  |  |  |  |  |  |   |   |   |  |
|  |  |  |  |  |  |  |   |   |   |  |

#### A217.1 / A317.1, example a

Indirectly connected DHW charging system. DHW circulation through DHW tank or heat exchanger.

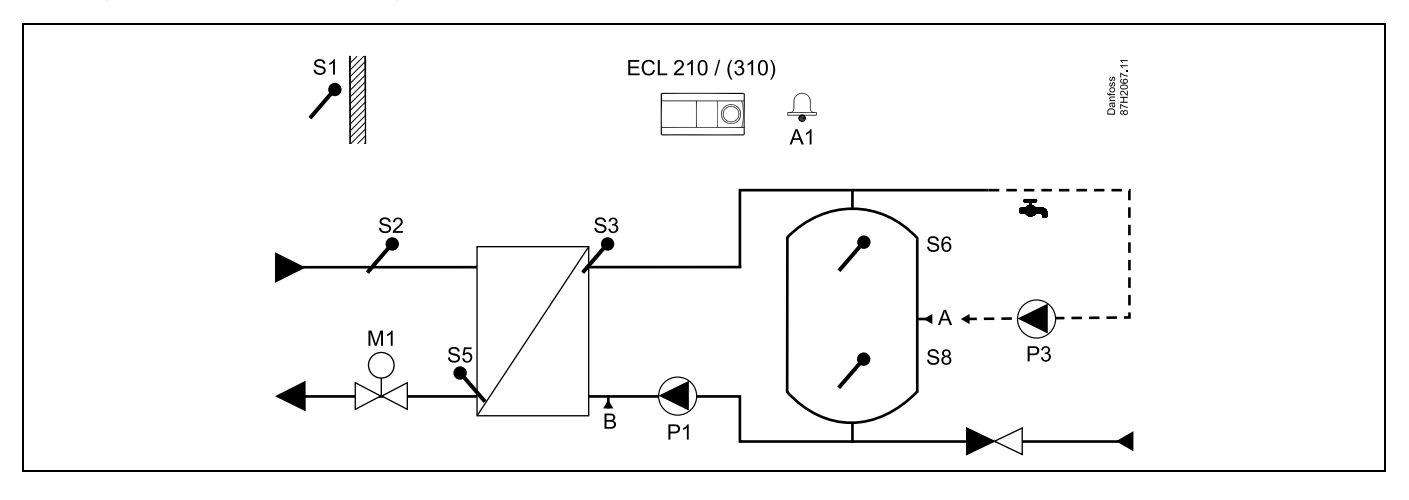

| କ୍ଷ                                                                                                    |                      |                           |
|----------------------------------------------------------------------------------------------------|----------------------|---------------------------|
| Special settings for type A217.1 / A317.1 example a:                                                        |                      |                           |
| The DHW circulation pipe can be connected to the DHW tank at 'A' for internal circ<br>external circulation. | culation or to the h | neat exchanger at 'B' for |
| Navigation:                                                                                                 | ID no.:              | Recommended setting:      |
| (Internal DHW circulation) MENU \ Settings \ Application: 'Cont. T control'                                 | 11054                | OFF                       |
| (External DHW circulation) MENU $\$ Settings $\$ Application: 'Cont. T control'                             | 11054                | ON                        |

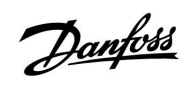

## A217.1 / A317.1 example b

Indirectly connected DHW tank heating system

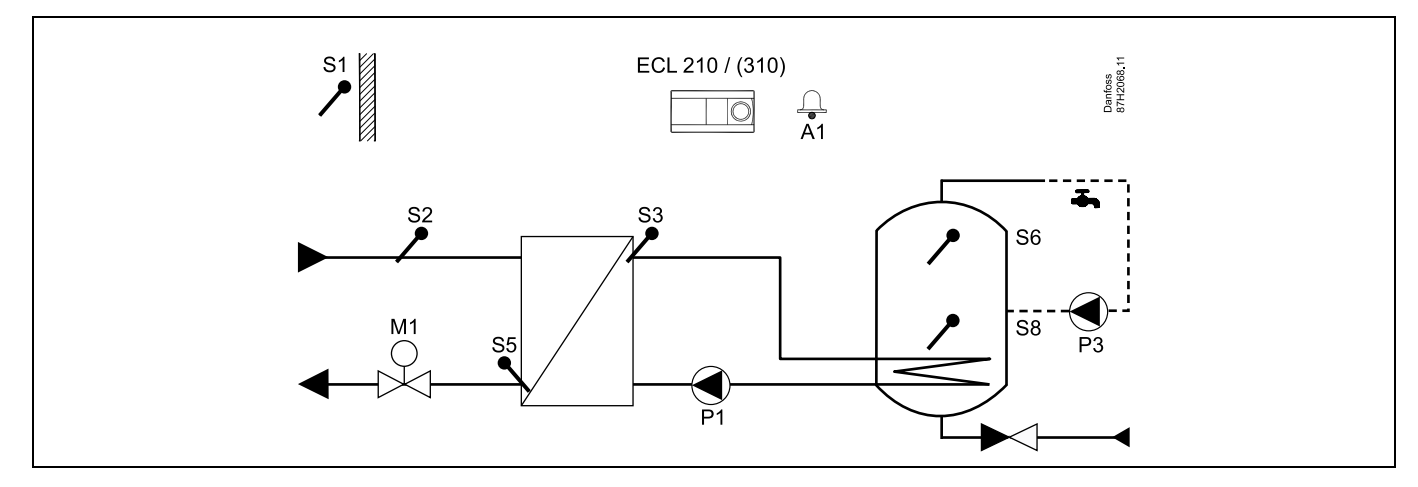

If only one temperature sensor is required in the DHW tank, S6 must be used.

| Special settings for type A2171 / A3171 example b                               |         |                      |
|---------------------------------------------------------------------------------|---------|----------------------|
| The DHW circulation pipe is connected to the DHW tank for internal circulation. |         |                      |
|                                                                                 | ID no.: | Recommended setting: |
| Navigation:                                                                     |         |                      |

11

Danfoss

## A217.1 / A317.1 example c

Directly connected DHW tank heating system

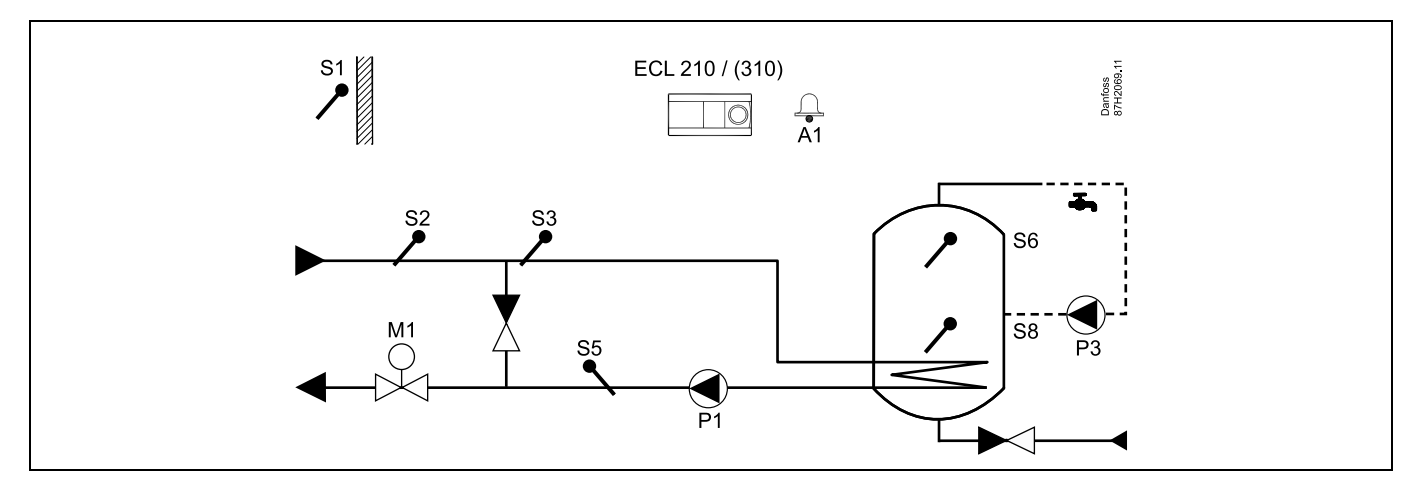

If only one temperature sensor is required in the DHW tank, S6 must be used.

| 8                                                                               |         |                      |
|---------------------------------------------------------------------------------|---------|----------------------|
| Special settings for type A217.1 / A317.1 example c:                            |         |                      |
| The DHW circulation pipe is connected to the DHW tank for internal circulation. |         |                      |
| Navigation:                                                                     | ID no.: | Recommended setting: |
|                                                                                 | 11054   | OFF                  |

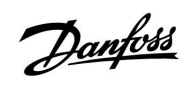

## A217.1 / A317.1 example d

Directly connected DHW tank heating system

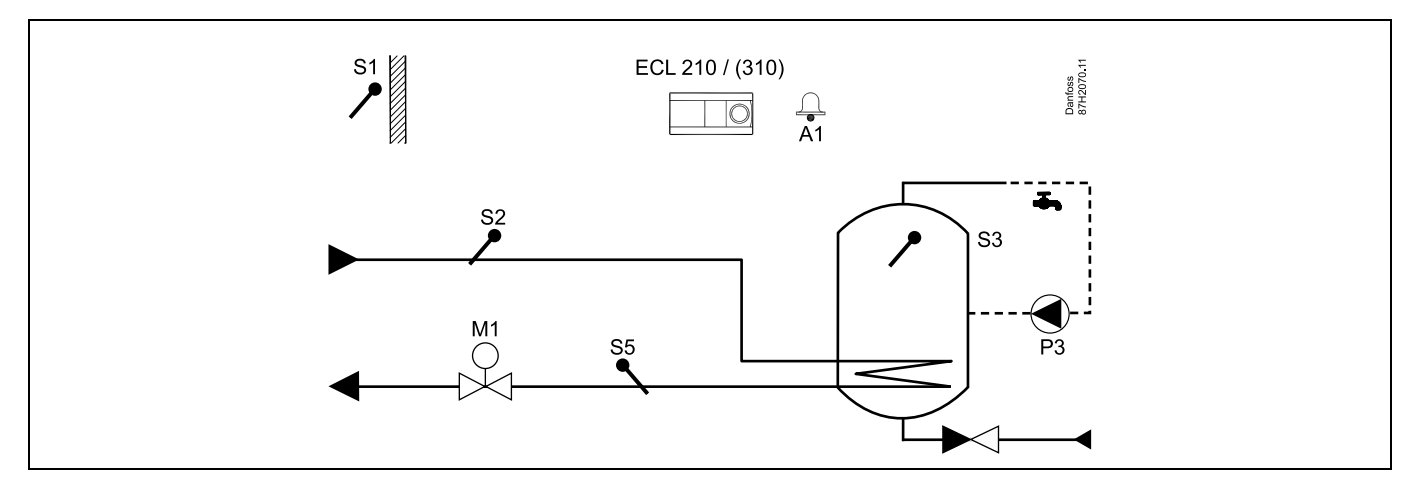

When the circulation pump P3 is in comfort mode, the temperature at S3 can be controlled.

| al and a second second s |         |                      |
|----------------------------------------------------------------------------------------------------|---------|----------------------|
| Special settings for type A217.1 / A317.1 example d:                                                                                                    |         |                      |
| Nevinetien                                                                                                    |         |                      |
| Navigation:                                                                                                    | ID no.: | Recommended setting: |
| MENU \ Settings \ Application: 'Cont. T control'                                                                                                    | 11054   | ON                   |

Danfoss

## A217.1 / A317.1 example e

Directly connected DHW heating system

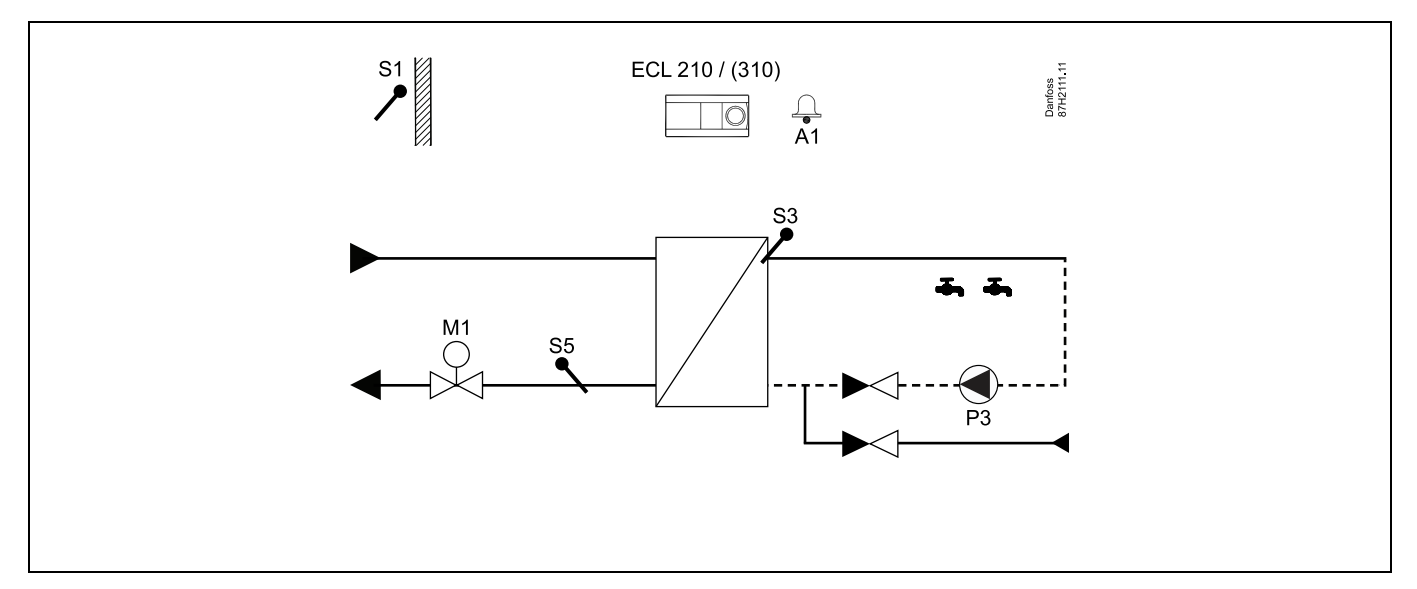

When the circulation pump P3 is in comfort mode, the temperature at S3 can be controlled.

| and the second second sec |         |                      |
|----------------------------------------------------------------------------------------------------|---------|----------------------|
| Special settings for type A217.1 / A317.1 example e:                                                                                                    |         |                      |
|                                                                                                    |         |                      |
| Navigation:                                                                                                    | ID no.: | Recommended setting: |
| MENU \ Settings \ Application: 'Cont. T control'                                                                                                    | 11054   | ON                   |

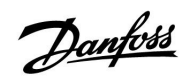

## A217.2 / A317.2 example a

Indirectly connected DHW charging system with controlled heating temperature. DHW circulation through DHW tank or heat exchanger.

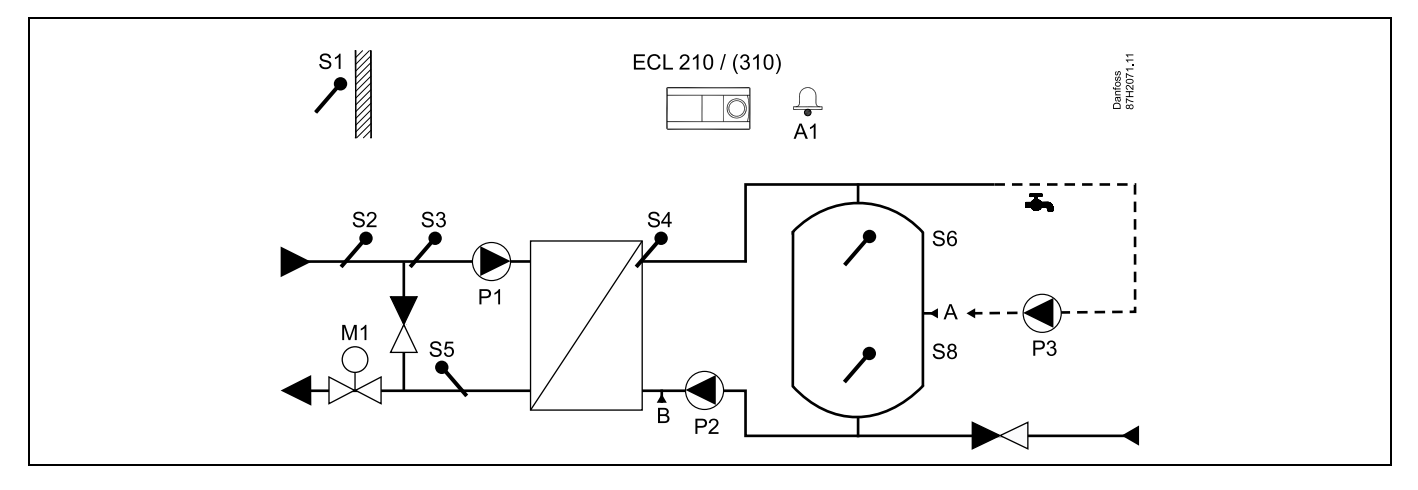

| and the second second s |                        |                          |
|----------------------------------------------------------------------------------------------------|------------------------|--------------------------|
| Special settings for type A217.2 / A317.2 example a:                                                                                                    |                        |                          |
| The DHW circulation pipe can be connected to the DHW tank at 'A' for internal c external circulation.                                                                                                    | irculation or to the h | eat exchanger at 'B' for |
| Navigation:                                                                                                    | ID no.:                | Recommended setting:     |
| (Internal DHW circulation) MENU \ Settings \ Application: 'Cont. T control'                                                                                                    | 11054                  | OFF                      |
| (External DHW circulation) MENU $\$ Settings $\$ Application: 'Cont. T control'                                                                                                    | 11054                  | ON                       |
|                                                                                                    |                        |                          |

Danfoss

## A217.2 / A317.2 example b

Indirectly connected DHW charging system with controlled heating temperature. DHW circulation through DHW tank or heat exchanger.

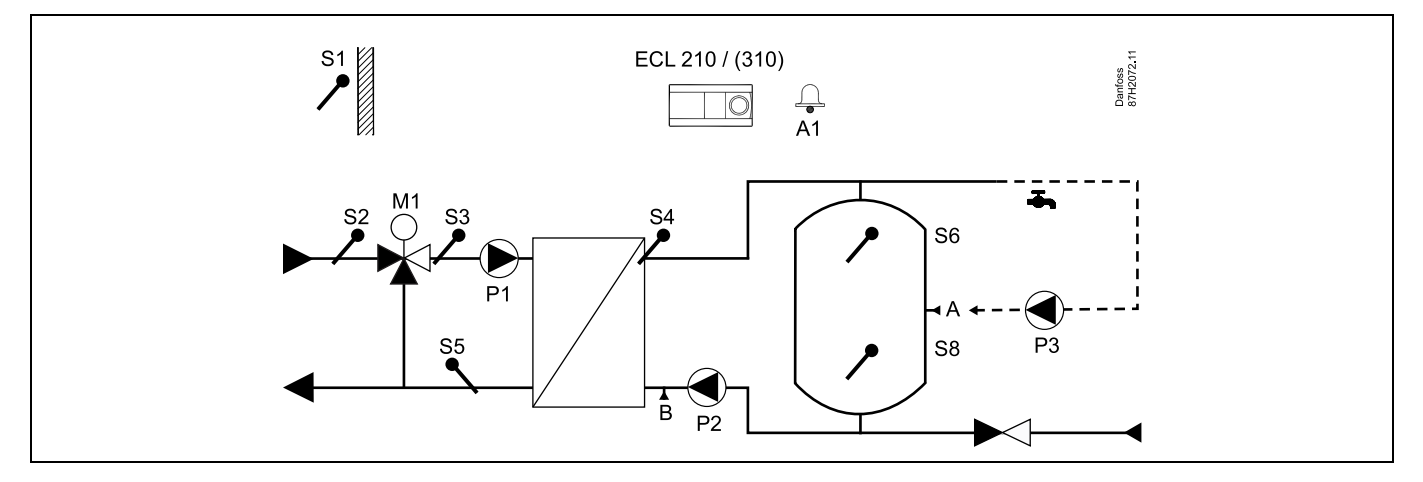

| \$\$                                                                                                    |         |                      |  |  |  |  |  |  |
|----------------------------------------------------------------------------------------------------|---------|----------------------|--|--|--|--|--|--|
| Special settings for type A217.2 / A317.2 example b:                                                                                                |         |                      |  |  |  |  |  |  |
| The DHW circulation pipe can be connected to the DHW tank at 'A' for internal circulation or to the heat exchanger at 'B' for external circulation. |         |                      |  |  |  |  |  |  |
| Navigation:                                                                                                    | ID no.: | Recommended setting: |  |  |  |  |  |  |
| (Internal DHW circulation) MENU \ Settings \ Application: 'Cont. T control'                                                                         | 11054   | OFF                  |  |  |  |  |  |  |
| (External DHW circulation) MENU $\$ Settings $\$ Application: 'Cont. T control'                                                                     | 11054   | ON                   |  |  |  |  |  |  |

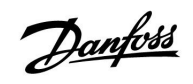

### A217.3 example a

Indirectly connected DHW heating system. DHW circulation through heat exchanger.

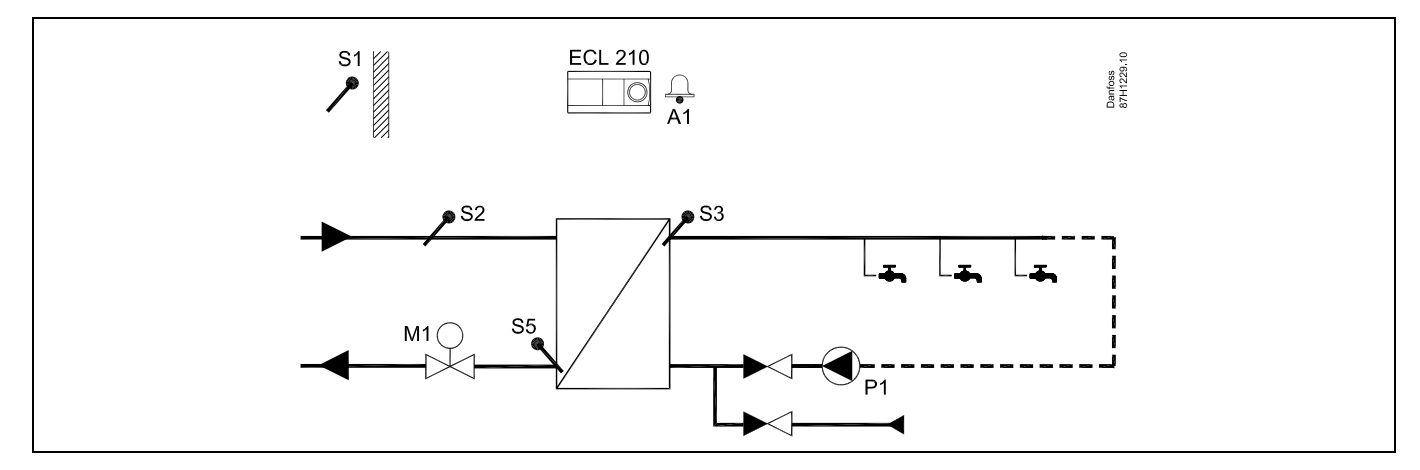

When the circulation pump P1 is in comfort mode, the desired temperature at S3 can be controlled.

| هم<br>ال                                                                                                    |         |                      |
|----------------------------------------------------------------------------------------------------|---------|----------------------|
| The desired DHW temperature at S3 can be controlled according to 'Schedule'.<br>The DHW circulation pump is controlled by 'Schedule circ. pump'. |         |                      |
| Special settings for type A217.2 / A317.2 example a:                                                                                             |         |                      |
| Navigation:                                                                                                    | ID no.: | Recommended setting: |
| (Disabling flow switch function) MENU $\$ Settings $\$ Control par.: 'Open time'                                                                 | 11094   | OFF                  |
|                                                                                                    |         |                      |

17

Danfoss

## A217.3 example b

Indirectly connected DHW heating system. DHW heating on demand via flow switch (S8).

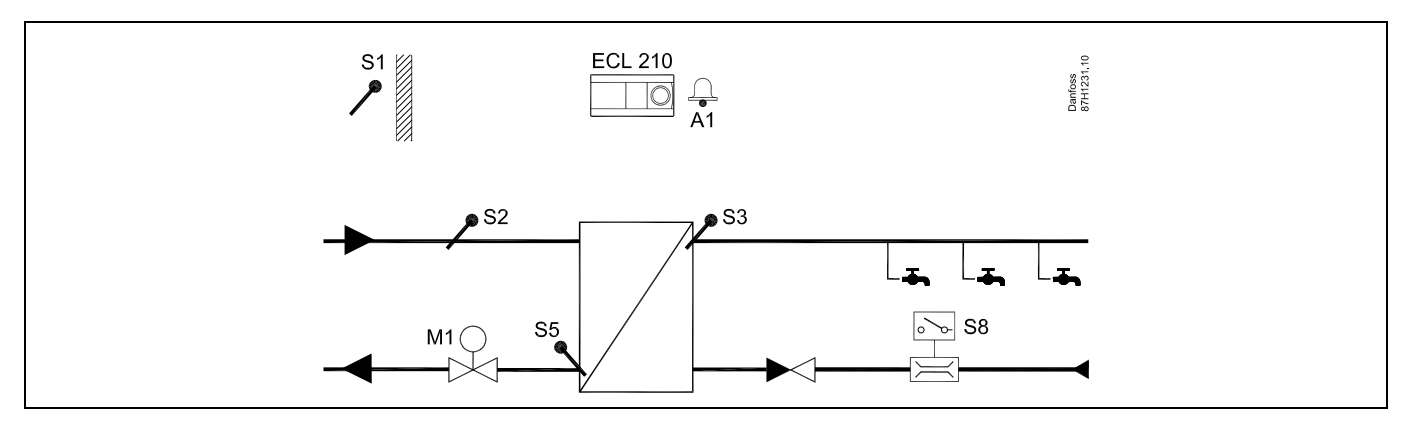

| କ୍ଷ                                                                                                    |                      |                      |  |
|----------------------------------------------------------------------------------------------------|----------------------|----------------------|--|
| The desired DHW temperature at S3 is the 'Comfort temperature' level as long as a flow is detected by the flow switch S8.<br>The 'Saving temperature' level is kept at S2 for idle purpose.<br>The Function selector must be in Scheduled mode. |                      |                      |  |
| Special settings for type A217.3 example b:                                                                                                    |                      |                      |  |
| Navigation:                                                                                                    | ID no.:              | Recommended setting: |  |
| (Enabling flow switch function) MENU \ Settings \ Control par.: 'Open time'                                                                                                    | 11094                | time in sec *)       |  |
| (Enabling flow switch function) MENU \ Settings \ Control par.: 'Close time"                                                                                                    | 11095                | time in sec *)       |  |
| (Idle temperature at S2) MENU \ Settings \ Control par.: 'Supply T (idle)'                                                                                                    | 11096                | ON                   |  |
| *) Time in which the control valve is commanded to open / close when the flow swit                                                                                                    | tch is activated / o | deactivated.         |  |

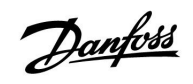

## A217.3 example c

Indirectly connected DHW heating system. DHW circulation through heat exchanger.

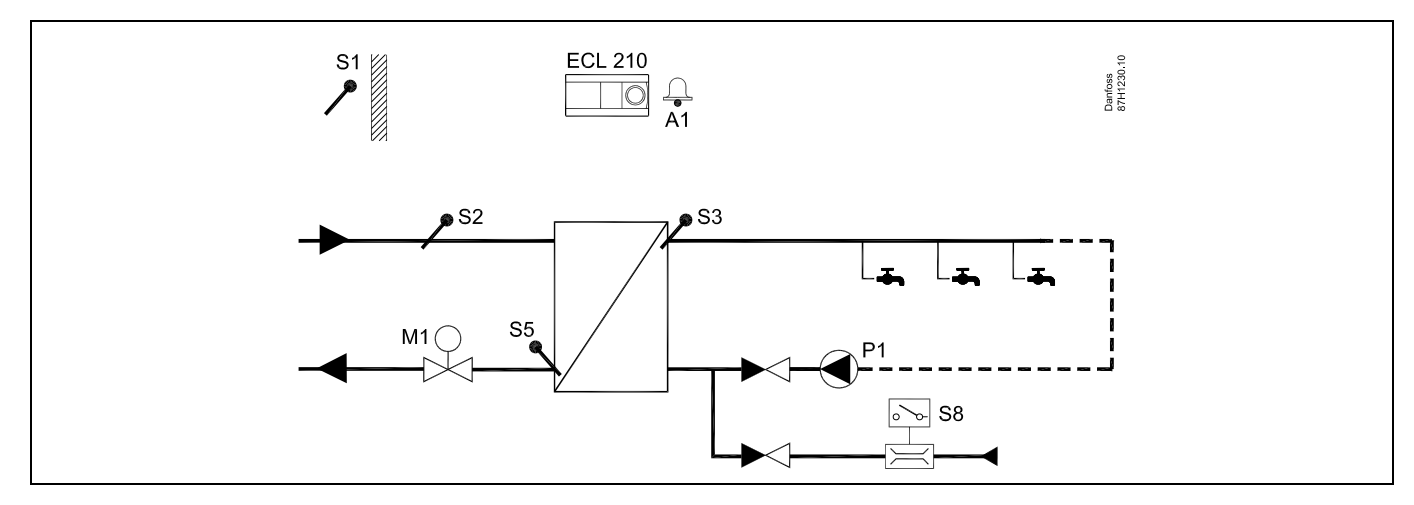

| a                                                                            |         |                      |
|------------------------------------------------------------------------------|---------|----------------------|
| 5                                                                            |         |                      |
| Special settings for type A217.3 example c:                                  |         |                      |
|                                                                              |         |                      |
| Navigation:                                                                  | ID no.: | Recommended setting: |
| (Enabling flow switch function) MENU \ Settings \ Control par.: 'Open time'  | 11094   | time in sec *)       |
| (Enabling flow switch function) MENU \ Settings \ Control par.: 'Close time" | 11095   | time in sec *)       |
| (Idle temperature at S3) MENU \ Settings \ Control par.: 'Supply T (idle)'   | 11097   | OFF                  |
|                                                                              |         |                      |

Danfoss

## A217.3 example d

Directly heated DHW tank. DHW circulation through DHW tank.

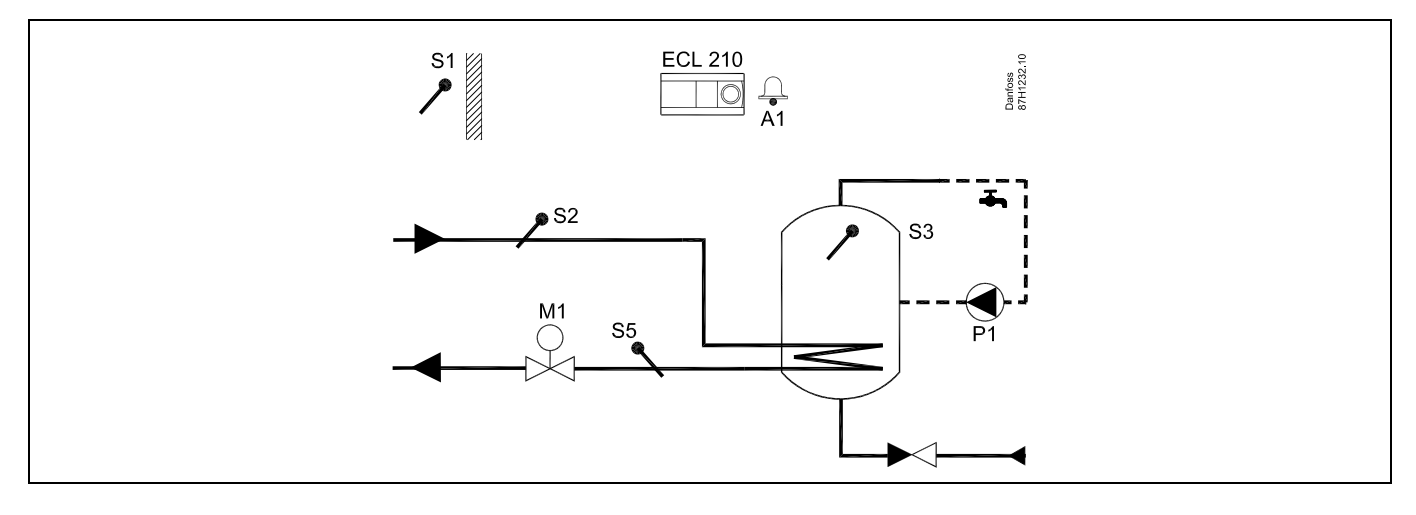

| 55                                                                               |                  |                      |
|----------------------------------------------------------------------------------|------------------|----------------------|
| The desired DHW temperature at S3 is determined by the 'Comfort temperature' and | d 'Saving temper | ature' level.        |
| Special settings for type A217.3 example d:                                      |                  |                      |
| Navigation:                                                                      | ID no.:          | Recommended setting: |
| (Setting return temperature limitation) MENU \ Settings \ 'Return lim.'          | 11030            | Limitation value     |
| (Disabling flow switch function) MENU $\$ Settings $\$ Control par.: 'Open time' | 11094            | OFF                  |
|                                                                                  |                  |                      |

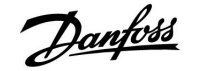

#### 2.3 Mounting

#### 2.3.1 Mounting the ECL Comfort controller

For easy access, you should mount the ECL Comfort controller near the system. Select one of the following methods using the same base part (code no. 087H3230):

- Mounting on a wall
- Mounting on a DIN rail (35 mm)

The ECL Comfort 310 can only be mounted in the ECL Comfort 310 base part.

Screws, PG cable glands and rawlplugs are not supplied.

#### Locking the ECL Comfort controller

In order to fasten the ECL Comfort controller to its base part, secure the controller with the locking pin.

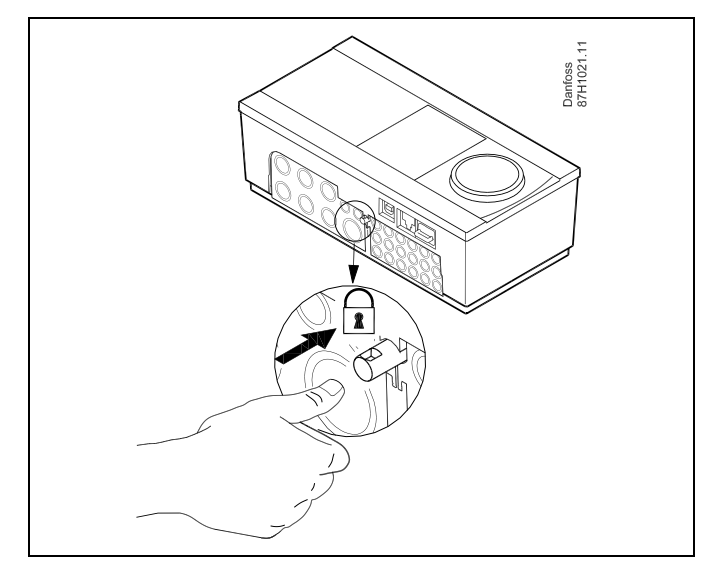

# ⚠

To prevent injuries to persons or the controller, the controller has to be securely locked into the base. For this purpose, press the locking pin into the base until a click is heard and the controller no longer can be removed from the base.

# ⚠

If the controller is not securely locked into the base part, there is a risk that the controller during operation can unlock from the base and the base with terminals (and also the 230 V a.c. connections) are exposed. To prevent injuries to persons, always make sure that the controller is securely locked into its base. If this is not the case, the controller should not be operated!

# $\triangle$

The easy way to lock the controller to its base or unlock it is to use a screw driver as lever.

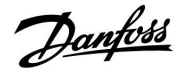

#### Mounting on a wall

Mount the base part on a wall with a smooth surface. Establish the electrical connections and position the controller in the base part. Secure the controller with the locking pin.

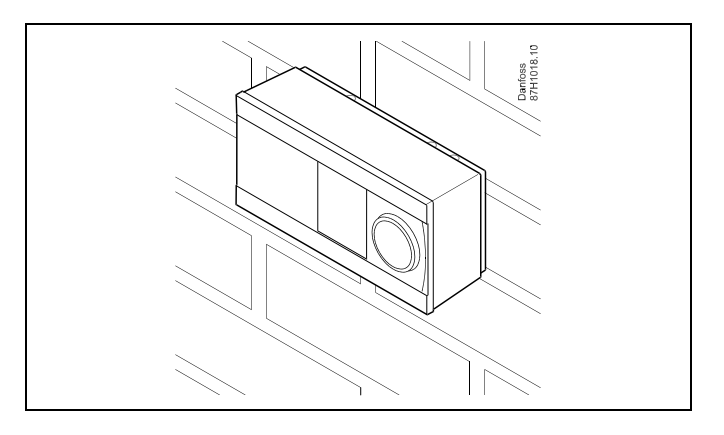

### Mounting on a DIN rail (35 mm)

Mount the base part on a DIN rail. Establish the electrical connections and position the controller in the base part. Secure the controller with the locking pin.

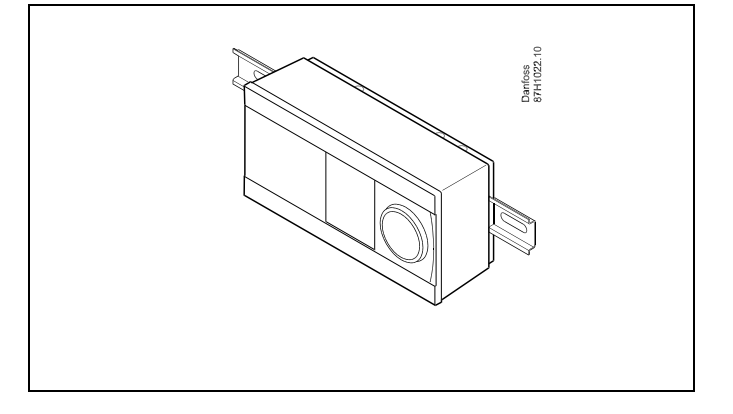

#### **Dismounting the ECL Comfort controller**

In order to remove the controller from the base part, pull out the locking pin by means of a screwdriver. The controller can now be removed from the base part.

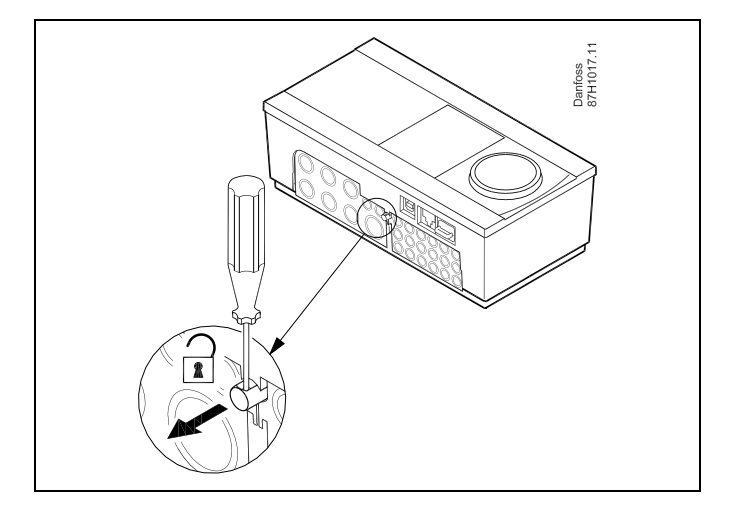

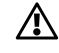

The easy way to lock the controller to its base or unlock it is to use a screw driver as lever.

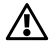

Before removing the ECL Comfort controller from the base part, ensure that the supply voltage is disconnected.

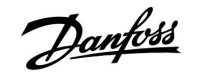

#### 2.3.2 Mounting the Remote Control Units ECA 30/31

Select one of the following methods:

- Mounting on a wall, ECA 30 / 31
- Mounting in a panel, ECA 30

Screws and rawlplugs are not supplied.

#### Mounting on a wall

Mount the base part of the ECA 30 / 31 on a wall with a smooth surface. Establish the electrical connections. Place the ECA 30 / 31 in the base part.

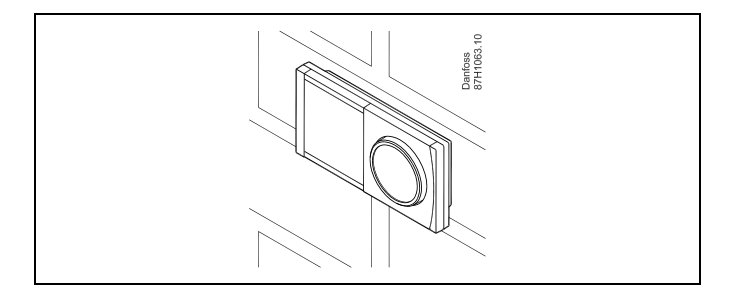

#### Mounting in a panel

Mount the ECA 30 in a panel using the ECA 30 frame kit (order code no. 087H3236). Establish the electrical connections. Secure the frame with the clamp. Place the ECA 30 in the base part. The ECA 30 can be connected to an external room temperature sensor.

The ECA 31 must not be mounted in a panel if the humidity function is to be used.

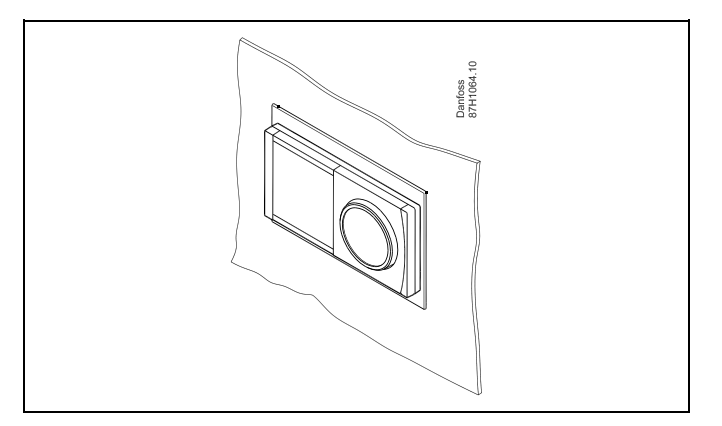

Danfoss

### 2.4 Placing the temperature sensors

#### 2.4.1 Placing the temperature sensors

It is important that the sensors are mounted in the correct position in your system.

The temperature sensor mentioned below are sensors used for the ECL Comfort 210 and 310 series which not all will be needed for your application!

#### Outdoor temperature sensor (ESMT)

The outdoor sensor should be mounted on that side of the building where it is less likely to be exposed to direct sunshine. It should not be placed close to doors, windows or air outlets.

#### Flow temperature sensor (ESMU, ESM-11 or ESMC)

Place the sensor max. 15 cm from the mixing point. In systems with heat exchanger, Danfoss recommends that the ESMU-type to be inserted into the exchanger flow outlet.

Make sure that the surface of the pipe is clean and even where the sensor is mounted.

#### Return temperature sensor (ESMU, ESM-11 or ESMC)

The return temperature sensor should always be placed so that it measures a representative return temperature.

# Room temperature sensor (ESM-10, ECA 30 / 31 Remote Control Unit)

Place the room sensor in the room where the temperature is to be controlled. Do not place it on outside walls or close to radiators, windows or doors.

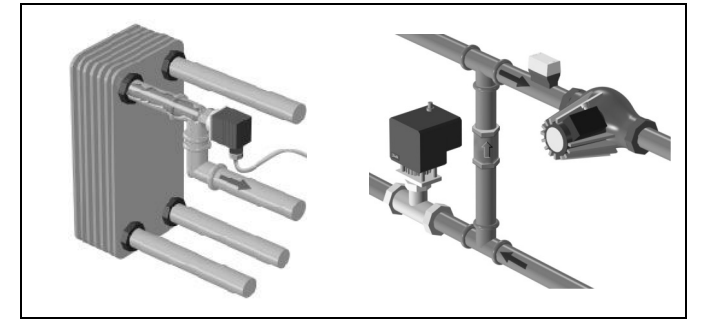

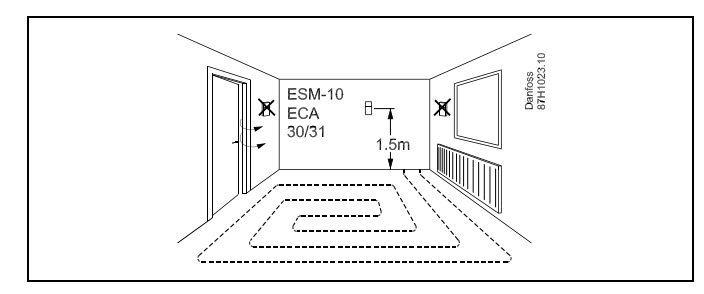

#### Boiler temperature sensor (ESMU, ESM-11 or ESMC)

Place the sensor according to the boiler manufacturer's specification.

#### Air duct temperature sensor (ESMB-12 or ESMU types)

Place the sensor so that it measures a representative temperature.

### DHW temperature sensor (ESMU or ESMB-12)

Place the DHW temperature sensor according to the manufacturer's specification.

#### Slab temperature sensor (ESMB-12)

Place the sensor in a protection tube in the slab.

6

ESM-11: Do not move the sensor after it has been fastened in order to avoid damage to the sensor element.

5

ESM-11, ESMC and ESMB-12: Use heat conducting paste for quick measurement of the temperature.

କ୍ଷ

ESMU and ESMB-12: Using a sensor pocket to protect the sensor will, however, result in a slower temperature measurement.

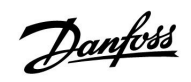

Pt 1000 temperature sensor (IEC 751B, 1000  $\Omega$  / 0 °C)

Relationship between temperature and ohmic value:

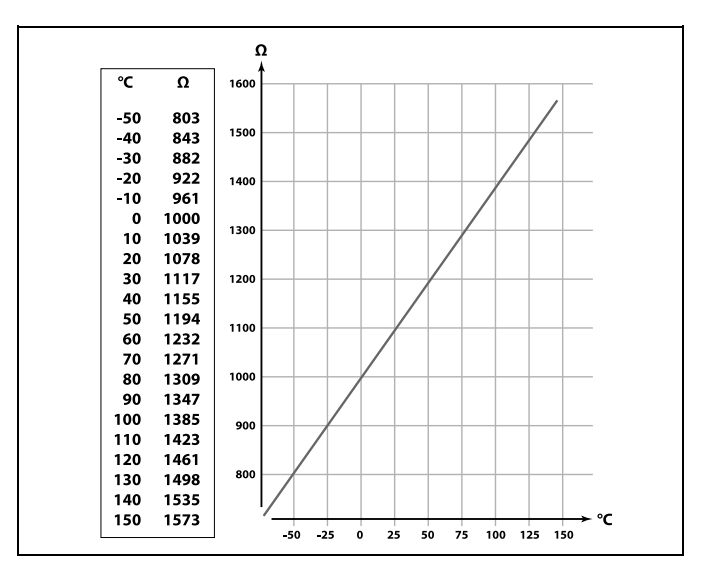

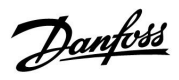

## 2.5 Electrical connections

## 2.5.1 Electrical connections 230 V a.c. in general

The common ground terminal is used for connection of relevant components (pumps, motorized control valves).

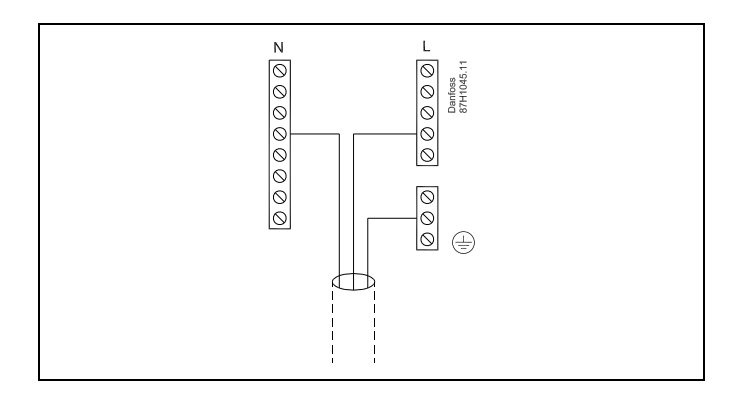

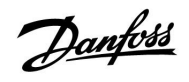

2.5.2 Electrical connections, 230 V a.c., power supply, pumps, motorized control valves etc.

### **Application A217.1**

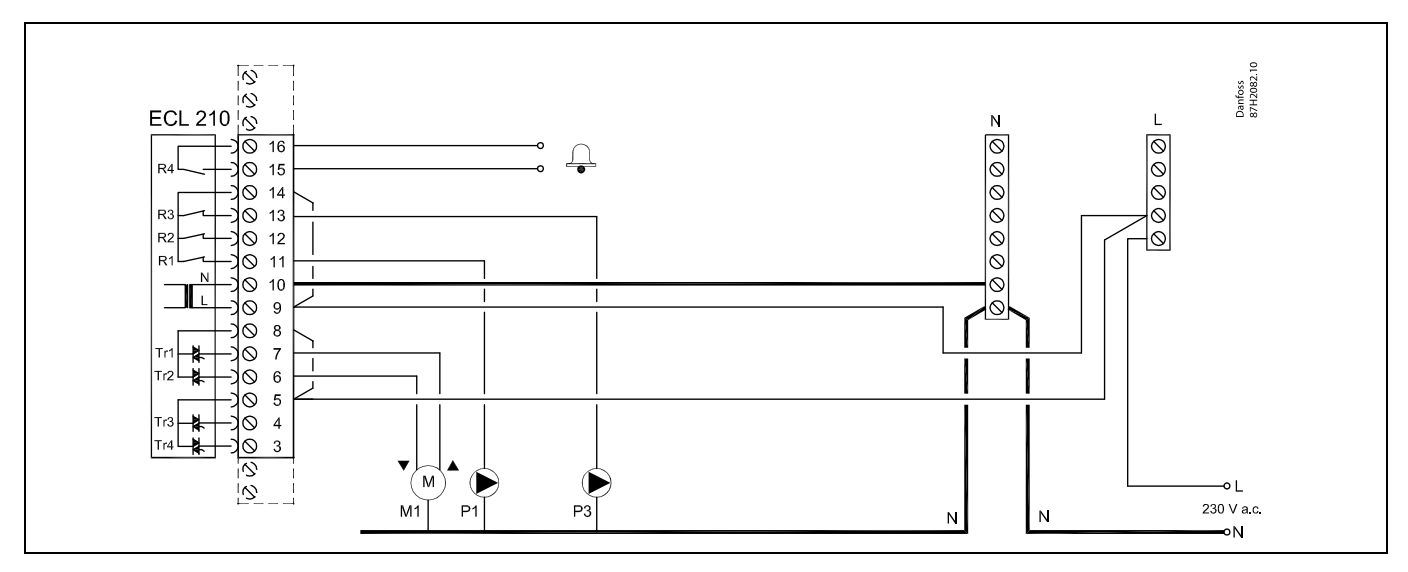

| Termin  | al               | Description                              | Max. load              |
|---------|------------------|------------------------------------------|------------------------|
| 16      |                  | Alarm                                    | 4 (2) A ( 220 )/ a c * |
| 15      |                  | Alarin                                   | 4 (2) A / 250 V d.C."  |
| 14      |                  | Phase for control of pumps               |                        |
| 13      | P3               | DHW circulation pump ON / OFF            | 4 (2) A / 230 V a.c.*  |
| 12      |                  | Not to be used                           |                        |
| 11      | P1               | DHW heating / charging pump ON / OFF     | 4 (2) A / 230 V a.c.*  |
| 10      |                  | Supply voltage 230 V a.c neutral (N)     |                        |
| 9       |                  | Supply voltage 230 V a.c live (L)        |                        |
| 8       | M1               | Phase for motorized control valve output |                        |
| 7       | M1               | Motorized control valve - opening        | 0.2 A / 230 V a.c.     |
| 6       | M1               | Motorized control valve - closing        | 0.2 A / 230 V a.c.     |
| 5       |                  | Not to be used                           |                        |
| 4       |                  | Not to be used                           |                        |
| 3       |                  | Not to be used                           |                        |
| * Relay | contacts: 4 A fo | or ohmic load, 2 A for inductive load    |                        |

Factory established jumpers: 5 to 8, 9 to 14, L to 5 and L to 9, N to 10

କ୍ଷ

Danfoss

### Application A217.2

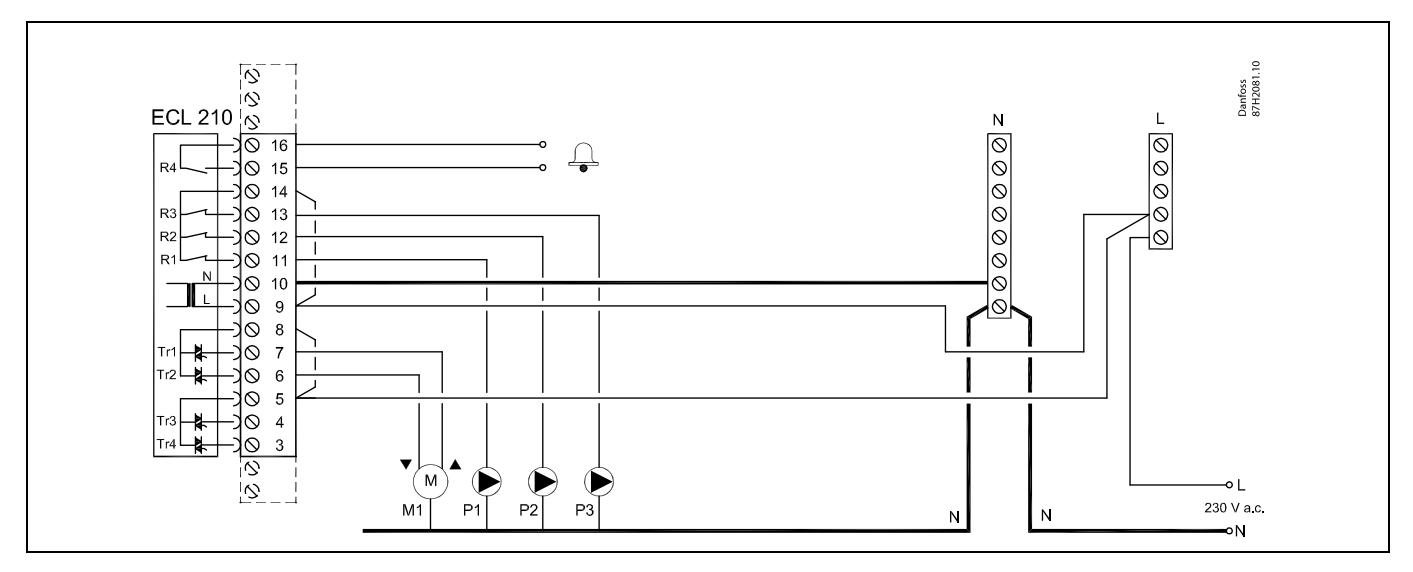

| Terminal                                                     | Description                              | Max. load             |
|--------------------------------------------------------------|------------------------------------------|-----------------------|
| 16                                                           | Alarm                                    | 4 (2) A (220 )/ a c*  |
| 15                                                           | Aldrin                                   | 4 (2) A / 250 V d.C." |
| 14                                                           | Phase for control of pumps               |                       |
| 13 P3                                                        | DHW circulation pump ON / OFF            | 4 (2) A / 230 V a.c.* |
| 12 P2                                                        | DHW charging pump ON / OFF               | 4 (2) A / 230 V a.c.* |
| 11 P1                                                        | DHW heating pump ON / OFF                | 4 (2) A / 230 V a.c.* |
| 10                                                           | Supply voltage 230 V a.c neutral (N)     |                       |
| 9                                                            | Supply voltage 230 V a.c live (L)        |                       |
| 8 M1                                                         | Phase for motorized control valve output |                       |
| 7 M1                                                         | Motorized control valve - opening        | 0.2 A / 230 V a.c.    |
| 6 M1                                                         | Motorized control valve - closing        | 0.2 A / 230 V a.c.    |
| 5                                                            | Not to be used                           |                       |
| 4                                                            | Not to be used                           |                       |
| 3                                                            | Not to be used                           |                       |
| * Relay contacts: 4 A for ohmic load, 2 A for inductive load |                                          |                       |

Factory established jumpers: 5 to 8, 9 to 14, L to 5 and L to 9, N to 10

5

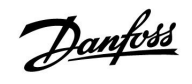

### Application A217.3

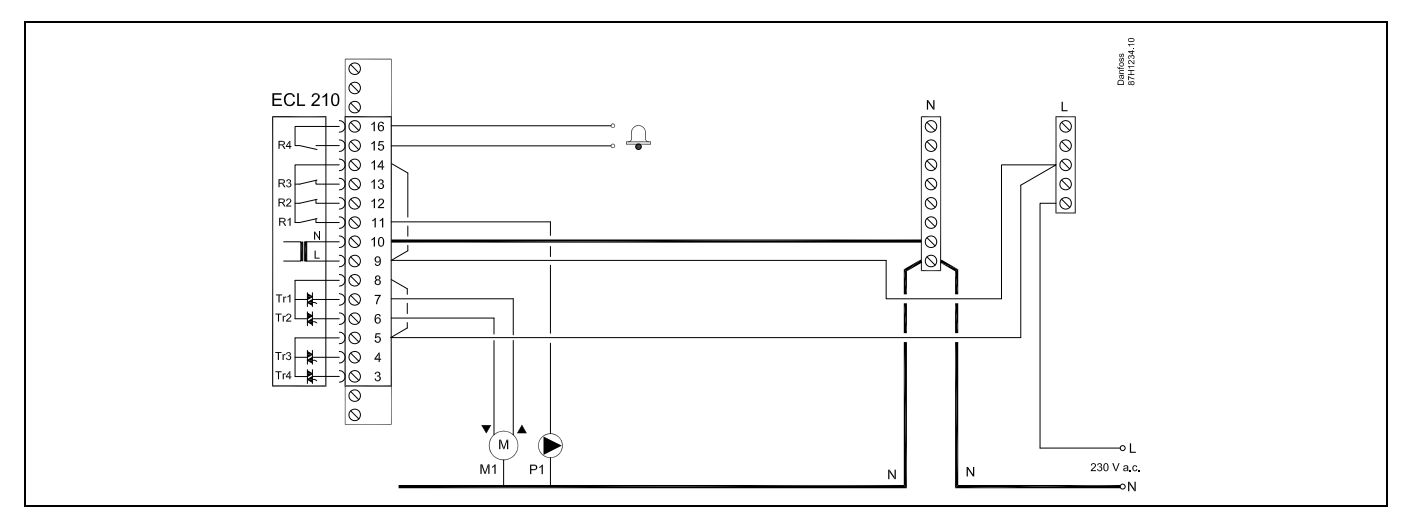

| Termi  | nal             | Description                              | Max. load             |
|--------|-----------------|------------------------------------------|-----------------------|
| 16     |                 | Alarma                                   |                       |
| 15     |                 | Alarm                                    | 4 (Z) A / Z30 V a.C." |
| 14     |                 | Phase for control of pump                |                       |
| 13     |                 |                                          |                       |
| 12     |                 |                                          |                       |
| 11     | P1              | DHW circulation pump ON / OFF            | 4 (2) A / 230 V a.c.* |
| 10     |                 | Supply voltage 230 V a.c neutral (N)     |                       |
| 9      |                 | Supply voltage 230 V a.c live (L)        |                       |
| 8      | M1              | Phase for motorized control valve output |                       |
| 7      | M1              | Motorized control valve - opening        | 0.2 A / 230 V a.c.    |
| 6      | M1              | Motorized control valve - closing        | 0.2 A / 230 V a.c.    |
| 5      |                 | Not to be used                           |                       |
| 4      |                 | Not to be used                           |                       |
| 3      |                 | Not to be used                           |                       |
| * Rela | y contacts: 4 A | for ohmic load, 2 A for inductive load   |                       |

Factory established jumpers: 5 to 8, 9 to 14, L to 5 and L to 9, N to 10

# क्ष

Danfoss

### Application A317.1

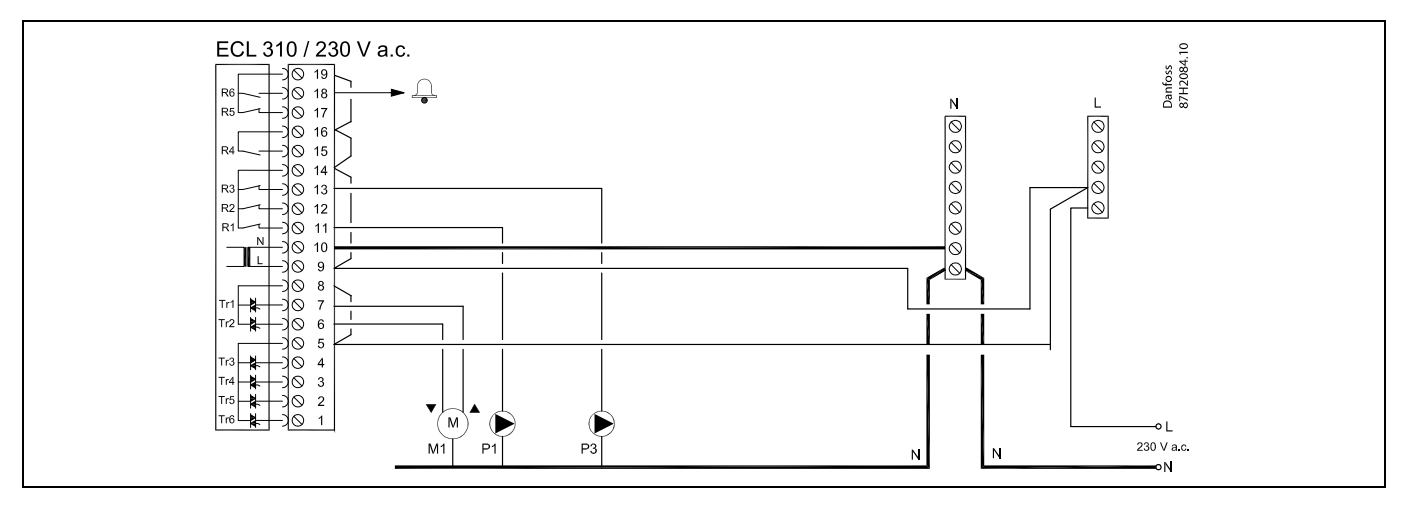

| Terminal                                                     | Description                              | Max. load             |  |
|--------------------------------------------------------------|------------------------------------------|-----------------------|--|
| 19                                                           | Phase for alarm output                   |                       |  |
| 18 A1                                                        | Alarm                                    | 4 (2) A / 230 V a.c.* |  |
| 17                                                           | Not to be used                           |                       |  |
| 16                                                           | Interconnection for phase                |                       |  |
| 15                                                           | Not to be used                           |                       |  |
| 14                                                           | Phase for control of pumps               |                       |  |
| 13 P3                                                        | DHW circulation pump ON / OFF            | 4 (2) A / 230 V a.c.* |  |
| 12                                                           | Not to be used                           |                       |  |
| 11 P1                                                        | DHW heating / charging pump ON / OFF     | 4 (2) A / 230 V a.c.* |  |
| 10                                                           | Supply voltage 230 V a.c neutral (N)     |                       |  |
| 9                                                            | Supply voltage 230 V a.c live (L)        |                       |  |
| 8 M1                                                         | Phase for motorized control valve output |                       |  |
| 7 M1                                                         | Motorized control valve - opening        | 0.2 A / 230 V a.c.    |  |
| 6 M1                                                         | Motorized control valve - closing        | 0.2 A / 230 V a.c.    |  |
| 5                                                            | Not to be used                           |                       |  |
| 4                                                            | Not to be used                           |                       |  |
| 3                                                            | Not to be used                           |                       |  |
| 2                                                            | Not to be used                           |                       |  |
| 1                                                            | Not to be used                           |                       |  |
| * Relay contacts: 4 A for ohmic load, 2 A for inductive load |                                          |                       |  |

Factory established jumpers:

5 to 8, 9 to 14, 14 to 16, 16 to 19, L to 5 and L to 9, N to 10  $\,$ 

# ss/

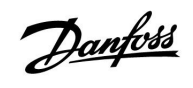

### Application A317.2

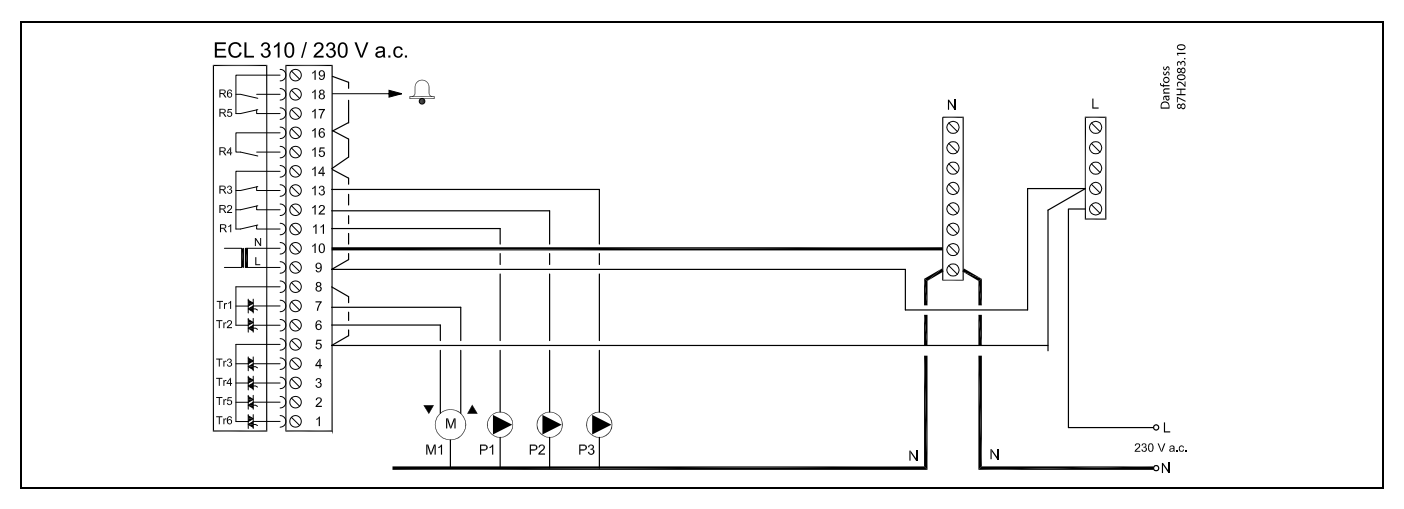

| Termi   | nal               | Description                              | Max. load             |
|---------|-------------------|------------------------------------------|-----------------------|
| 19      |                   | Phase for alarm output                   |                       |
| 18      | A1                | Alarm                                    | 4 (2) A / 230 V a.c.* |
| 17      |                   | Not to be used                           |                       |
| 16      |                   | Interconnection for phase                |                       |
| 15      |                   | Not to be used                           |                       |
| 14      |                   | Phase for control of pumps               |                       |
| 13      | P3                | DHW circulation pump ON / OFF            | 4 (2) A / 230 V a.c.* |
| 12      | P2                | DHW charging pump ON / OFF               | 4 (2) A / 230 V a.c.* |
| 11      | P1                | DHW heating pump ON / OFF                | 4 (2) A / 230 V a.c.* |
| 10      |                   | Supply voltage 230 V a.c neutral (N)     |                       |
| 9       |                   | Supply voltage 230 V a.c live (L)        |                       |
| 8       | M1                | Phase for motorized control valve output |                       |
| 7       | M1                | Motorized control valve - opening        | 0.2 A / 230 V a.c.    |
| 6       | M1                | Motorized control valve - closing        | 0.2 A / 230 V a.c.    |
| 5       |                   | Not to be used                           |                       |
| 4       |                   | Not to be used                           |                       |
| 3       |                   | Not to be used                           |                       |
| 2       |                   | Not to be used                           |                       |
| 1       |                   | Not to be used                           |                       |
| * Relay | / contacts: 4 A f | or ohmic load, 2 A for inductive load    |                       |

Factory established jumpers:

5 to 8, 9 to 14, 14 to 16, 16 to 19, L to 5 and L to 9, N to 10  $\,$ 

ss)

<u>Danfvis</u>

### 2.5.3 Electrical connections, safety thermostats, 230 V a.c. or 24 V a.c.

### With safety thermostat, 1-step closing:

Motorized control valve without safety function

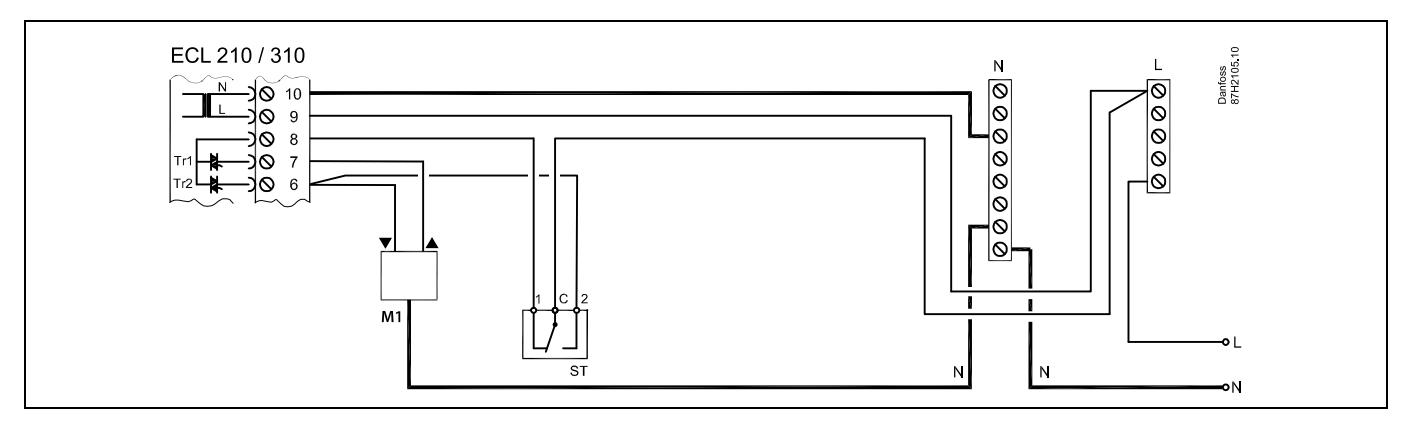

### With safety thermostat, 1-step closing:

Motorized control valve with safety function

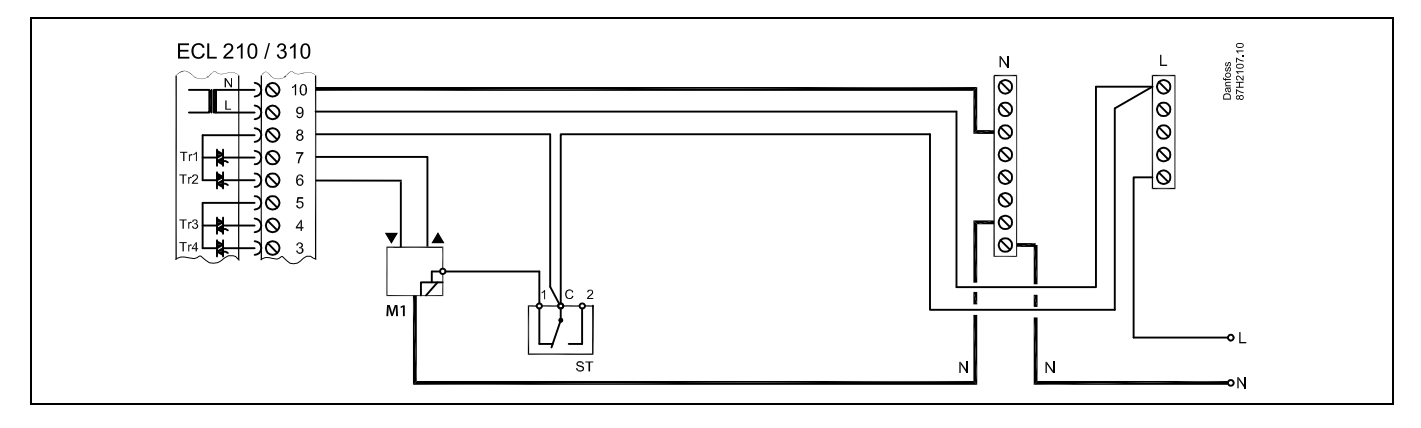

## With safety thermostat, 2-step closing:

Motorized control valve with safety function

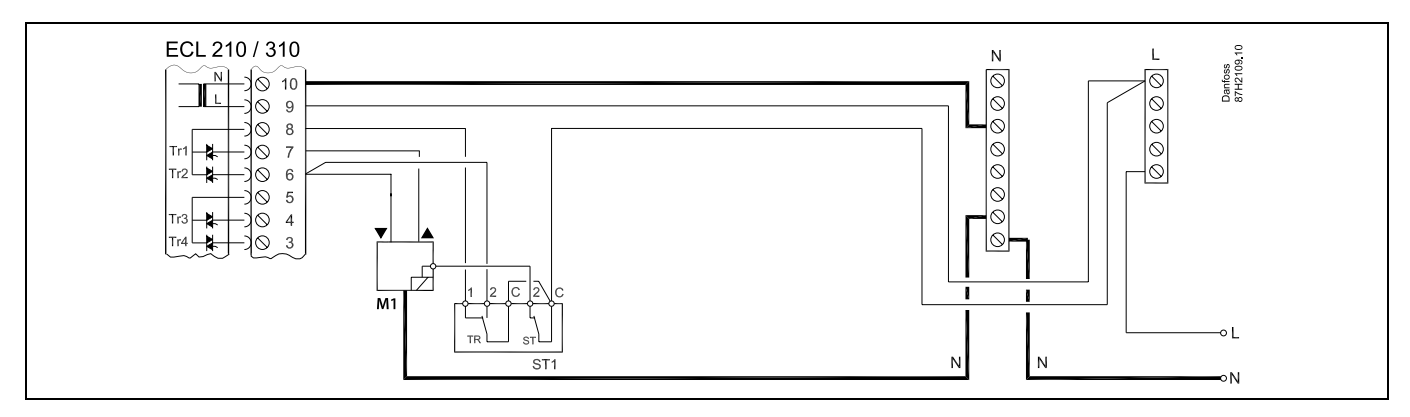

Ś

When ST is activated by a high temperature, the safety circuit in the motorized control valve closes the valve immediately.

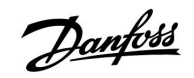

ss)

When ST1 is activated by a high temperature (the TR temperature), the motorized control valve is closed gradually. At a higher temperature (the ST temperature), the safety circuit in the motorized control valve closes the valve immediately.

# ss)

Danfoss

2.5.4 Electrical connections, 24 V a.c., power supply, pumps, motorized valves etc.

## Application A217.1

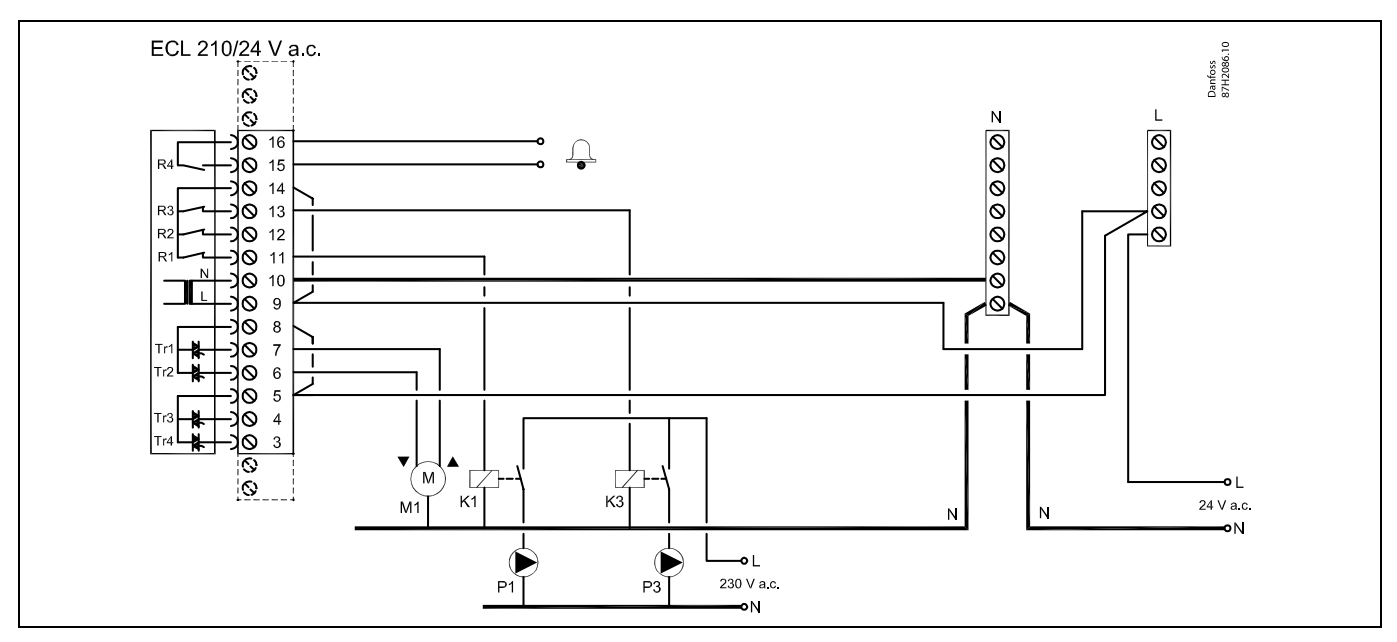

| Termin  | nal    | Description                                    | Max. load            |
|---------|--------|------------------------------------------------|----------------------|
| 16      |        | Alarm                                          | 4 (2) A / 24 V a c * |
| 15      |        | Alam                                           | 4 (2) A / 24 V a.C.  |
| 14      |        | Phase for control of pumps                     |                      |
| 13      | K3     | DHW circulation pump ON / OFF                  | 4 (2) A / 24 V a.c.* |
| 12      |        | Not to be used                                 |                      |
| 11      | K1     | DHW heating / charging pump ON / OFF           | 4 (2) A / 24 V a.c.* |
| 10      |        | Supply voltage 24 V a.c (N)                    |                      |
| 9       |        | Supply voltage 24 V a.c (L)                    |                      |
| 8       | M1     | Phase for motorized control valve output       |                      |
| 7       | M1     | Motorized control valve - opening              | 1 A / 24 V a.c.      |
| 6       | M1     | Motorized control valve - closing              | 1 A / 24 V a.c.      |
| 5       |        | Not to be used                                 |                      |
| 4       |        | Not to be used                                 |                      |
| 3       |        | Not to be used                                 |                      |
| * Relay | contac | ts: 4 A for ohmic load, 2 A for inductive load |                      |

Factory established jumpers: 5 to 8, 9 to 14, L to 5 and L to 9, N to 10

# 55

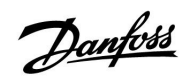

 $\Lambda$ 

Do not connect 230 V a.c. powered components to a 24 V a.c. power supplied controller directly. Use auxilliary relays (K) to separate 230 V a.c. from 24 V a.c.

Danfoss

### Application A217.2

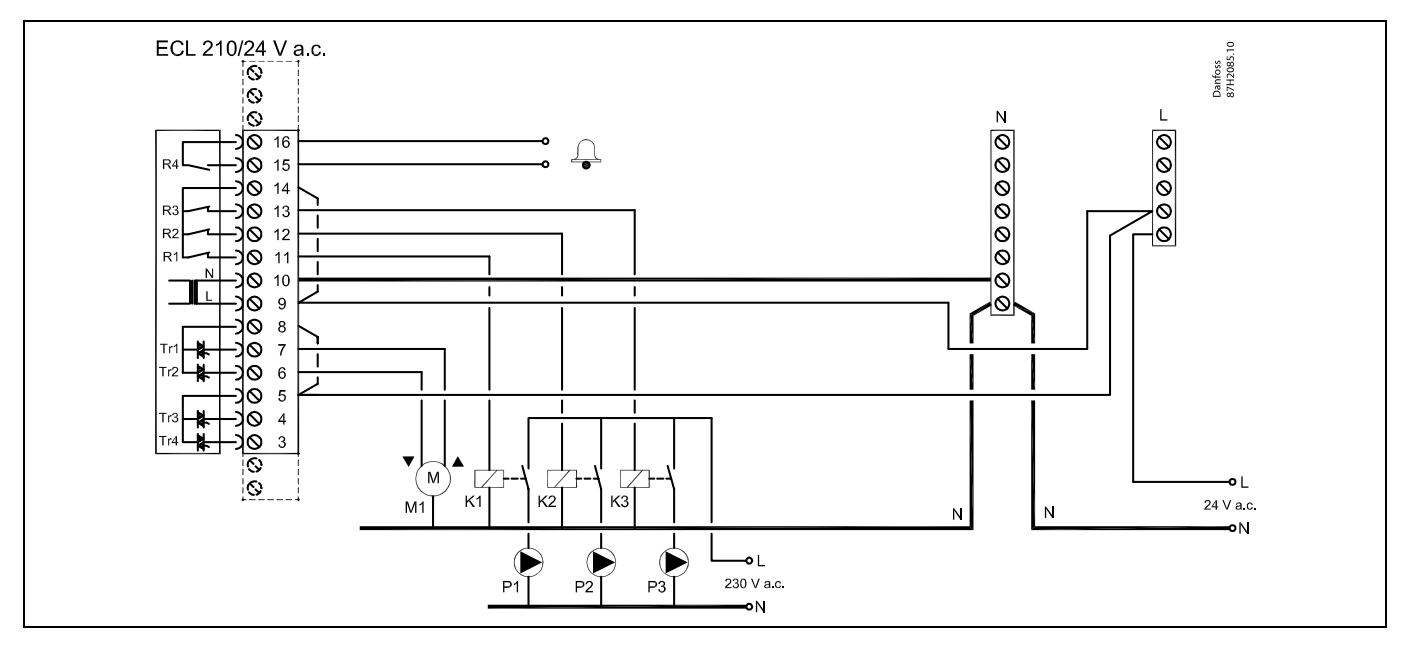

| Terminal |          | Description                                    | Max. load            |
|----------|----------|------------------------------------------------|----------------------|
| 16       |          | Alarma                                         | 4(2) 4 (24)/ 2 6*    |
| 15       |          | Alatin                                         | 4 (2) A / 24 V d.C." |
| 14       |          | Phase for control of pumps                     |                      |
| 13       | K3       | DHW circulation pump ON / OFF                  | 4 (2) A / 24 V a.c.* |
| 12       | K2       | DHW charging pump ON / OFF                     | 4 (2) A / 24 V a.c.* |
| 11       | K1       | DHW heating pump ON / OFF                      | 4 (2) A / 24 V a.c.* |
| 10       |          | Supply voltage 24 V a.c (N)                    |                      |
| 9        |          | Supply voltage 24 V a.c (L)                    |                      |
| 8        | M1       | Phase for motorized control valve output       |                      |
| 7        | M1       | Motorized control valve - opening              | 1 A / 24 V a.c.      |
| 6        | M1       | Motorized control valve - closing              | 1 A / 24 V a.c.      |
| 5        |          | Not to be used                                 |                      |
| 4        |          | Not to be used                                 |                      |
| 3        |          | Not to be used                                 |                      |
| * Rela   | y contac | ts: 4 A for ohmic load, 2 A for inductive load |                      |

Factory established jumpers: 5 to 8, 9 to 14, L to 5 and L to 9, N to 10

SS -
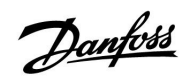

 $\Lambda$ 

Do not connect 230 V a.c. powered components to a 24 V a.c. power supplied controller directly. Use auxilliary relays (K) to separate 230 V a.c. from 24 V a.c.

Danfoss

## Application A217.3

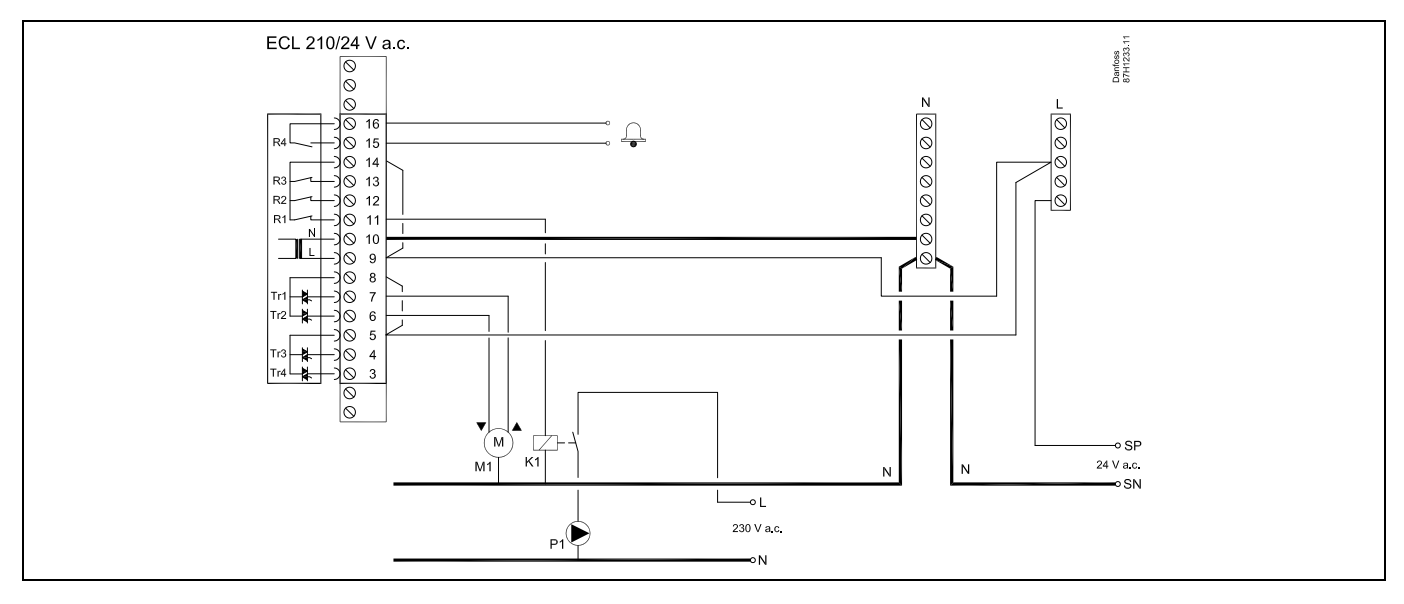

| Terminal     | Description                                     | Max. load            |
|--------------|-------------------------------------------------|----------------------|
| 16           |                                                 | 4(2) 4 (24) ( 2 6 *  |
| 15           | Alarm                                           | 4 (2) A / 24 V a.C." |
| 14           | Phase for control of pumps                      |                      |
| 13           |                                                 |                      |
| 12           |                                                 |                      |
| 11 K1        | DHW circulation pump ON / OFF                   | 4 (2) A / 24 V a.c.* |
| 10           | Supply voltage 24 V a.c (N)                     |                      |
| 9            | Supply voltage 24 V a.c (L)                     |                      |
| 8 M1         | Phase for motorized control valve output        |                      |
| 7 M1         | Motorized control valve - opening               | 1 A / 24 V a.c.      |
| 6 M1         | Motorized control valve - closing               | 1 A / 24 V a.c.      |
| 5            | Not to be used                                  |                      |
| 4            | Not to be used                                  |                      |
| 3            | Not to be used                                  |                      |
| * Relay cont | cts: 4 A for ohmic load, 2 A for inductive load |                      |

Factory established jumpers: 5 to 8, 9 to 14, L to 5 and L to 9, N to 10

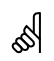

Wire cross section:  $0.5 - 1.5 \text{ mm}^2$ Incorrect connection can damage the electronic outputs. Max. 2 x 1.5 mm<sup>2</sup> wires can be inserted into each screw terminal.

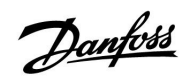

 $\Lambda$ 

Do not connect 230 V a.c. powered components to a 24 V a.c. power supplied controller directly. Use auxilliary relays (K) to separate 230 V a.c. from 24 V a.c.

Danfoss

## Application A317.1

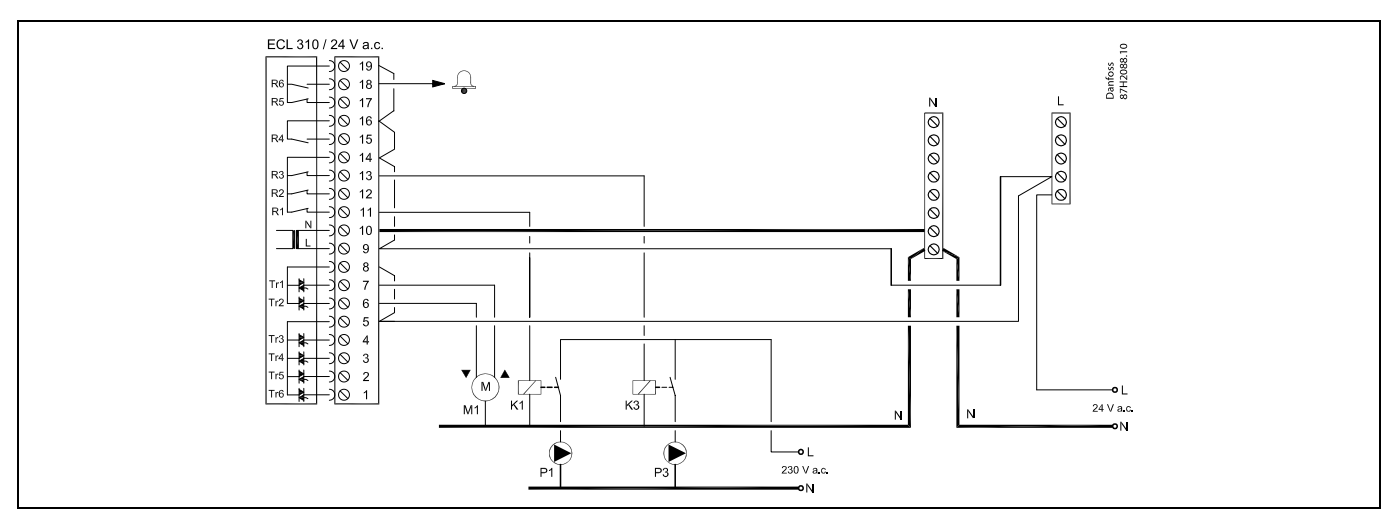

| Terminal                 | Description                              | Max. load            |
|--------------------------|------------------------------------------|----------------------|
| 19                       | Phase for alarm output                   |                      |
| 18 A1                    | Alarm                                    | 4 (2) A / 24 V a.c.* |
| 17                       | Not to be used                           |                      |
| 16                       | Interconnection for phase                |                      |
| 15                       | Not to be used                           |                      |
| 14                       | Phase for control of pumps               |                      |
| 13 K3                    | DHW circulation pump ON / OFF            | 4 (2) A / 24 V a.c.* |
| 12                       | Not to be used                           |                      |
| 11 K1                    | DHW heating / charging pump ON / OFF     | 4 (2) A / 24 V a.c.* |
| 10                       | Supply voltage 24 V a.c (N)              |                      |
| 9                        | Supply voltage 24 V a.c (L)              |                      |
| 8 M1                     | Phase for motorized control valve output |                      |
| 7 M1                     | Motorized control valve - opening        | 1 A / 24 V a.c.      |
| 6 M1                     | Motorized control valve - closing        | 1 A / 24 V a.c.      |
| 5                        | Not to be used                           |                      |
| 4                        | Not to be used                           |                      |
| 3                        | Not to be used                           |                      |
| 2                        | Not to be used                           |                      |
| 1                        | Not to be used                           |                      |
| * Relay contacts: 4 A fo | r ohmic load, 2 A for inductive load     |                      |

Factory established jumpers: 5 to 8, 9 to 14, 14 to 16, 16 to 19, L to 5 and L to 9, N to 10

# 5

Wire cross section: 0.5 - 1.5 mm<sup>2</sup> Incorrect connection can damage the electronic outputs. Max. 2 x 1.5 mm<sup>2</sup> wires can be inserted into each screw terminal.

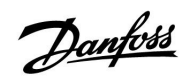

 $\Lambda$ 

Do not connect 230 V a.c. powered components to a 24 V a.c. power supplied controller directly. Use auxilliary relays (K) to separate 230 V a.c. from 24 V a.c.

Danfoss

## Application A317.2

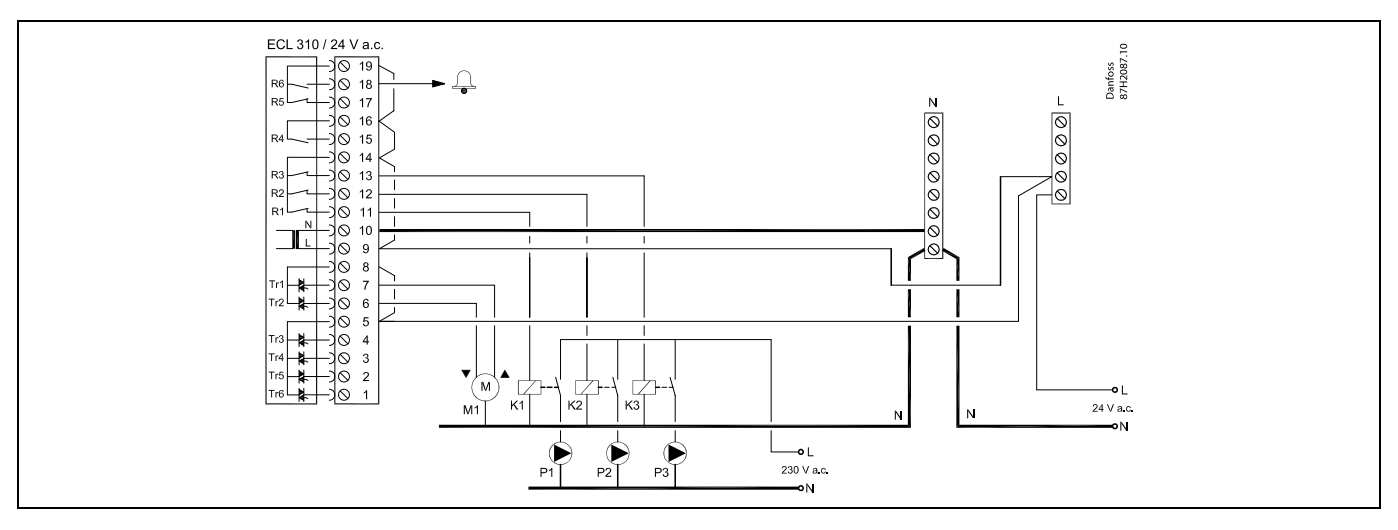

| Terminal                 | Description                              | Max. load            |
|--------------------------|------------------------------------------|----------------------|
| 19                       | Phase for alarm output                   |                      |
| 18 A1                    | Alarm                                    | 4 (2) A / 24 V a.c.* |
| 17                       | Not to be used                           |                      |
| 16                       | Interconnection for phase                |                      |
| 15                       | Not to be used                           |                      |
| 14                       | Phase for control of pumps               |                      |
| 13 K3                    | DHW circulation pump ON / OFF            | 4 (2) A / 24 V a.c.* |
| 12 K2                    | DHW charging pump ON / OFF               | 4 (2) A / 24 V a.c.* |
| 11 K1                    | DHW heating pump ON / OFF                | 4 (2) A / 24 V a.c.* |
| 10                       | Supply voltage 24 V a.c (N)              |                      |
| 9                        | Supply voltage 24 V a.c (L)              |                      |
| 8 M1                     | Phase for motorized control valve output |                      |
| 7 M1                     | Motorized control valve - opening        | 1 A / 24 V a.c.      |
| 6 M1                     | Motorized control valve - closing        | 1 A / 24 V a.c.      |
| 5                        | Not to be used                           |                      |
| 4                        | Not to be used                           |                      |
| 3                        | Not to be used                           |                      |
| 2                        | Not to be used                           |                      |
| 1                        | Not to be used                           |                      |
| * Relay contacts: 4 A fo | r ohmic load, 2 A for inductive load     |                      |

Factory established jumpers: 5 to 8, 9 to 14, 14 to 16, 16 to 19, L to 5 and L to 9, N to 10

5

Wire cross section:  $0.5 - 1.5 \text{ mm}^2$ Incorrect connection can damage the electronic outputs. Max. 2 x 1.5 mm<sup>2</sup> wires can be inserted into each screw terminal.

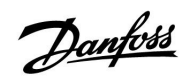

 $\Lambda$ 

Do not connect 230 V a.c. powered components to a 24 V a.c. power supplied controller directly. Use auxilliary relays (K) to separate 230 V a.c. from 24 V a.c.

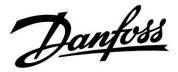

## 2.5.5 Electrical connections, Pt 1000 temperature sensors and signals

## A217/ A317:

| Terminal Sens |    | sor / description                                                             | Type<br>(recomm.)              |  |
|---------------|----|-------------------------------------------------------------------------------|--------------------------------|--|
| 29 and 30     | S1 | Outdoor temperature<br>sensor* (optional)                                     | ESMT                           |  |
| 28 and 30     | S2 | Supply temperature sensor (optional)                                          | ESM-11 / ESMB /<br>ESMC / ESMU |  |
| 27 and 30     | S3 | DHW heating / charging<br>temperature sensor **<br>(A217.1 / A317.1)          | ESM-11 / ESMB /<br>ESMC / ESMU |  |
|               |    | DHW heating temperature<br>sensor ** (A217.2 / A317.2)                        |                                |  |
|               |    | DHW temperature sensor **<br>(A217.3)                                         |                                |  |
| 26 and 30     | S4 | DHW charging temperature<br>sensor** (A217.2 / A317.2<br>only)                | ESM-11 / ESMB /<br>ESMC / ESMU |  |
| 25 and 30     | S5 | Return temperature sensor<br>(optional)                                       | ESM-11 / ESMB /<br>ESMC / ESMU |  |
| 24 and 30     | S6 | DHW tank temperature<br>sensor, upper***                                      | ESMB /<br>ESMU                 |  |
| 23 and 30     | S7 | Flow / heat meter (pulse signal and ECL 210 only)                             |                                |  |
| 22 and 30     | S8 | DHW tank temperature<br>sensor, lower (A217.1 /<br>A217.2 / A317.1 / A317.2). | ESMB /<br>ESMU                 |  |
|               |    | Flow switch (A217.3)                                                          |                                |  |
| 21 and 30     |    | ECL 310 only:<br>Not used                                                     |                                |  |
| 20 and 30     |    | ECL 310 only:<br>Not used                                                     |                                |  |

- Used for frost protection purposes. If the outdoor temperature sensor is not connected or the cable is short-circuited, the controller assumes that the outdoor temperature is 0 (zero) °C.
- \*\* DHW charging / heating temperature sensor must always be connected in order to have the desired functionality. If the sensor is not connected or the cable is short-circuited, the motorized control valve closes (safety function).
- \*\*\* This sensor is used if only one tank temperature sensor is required.

Factory established jumper: 30 to common terminal.

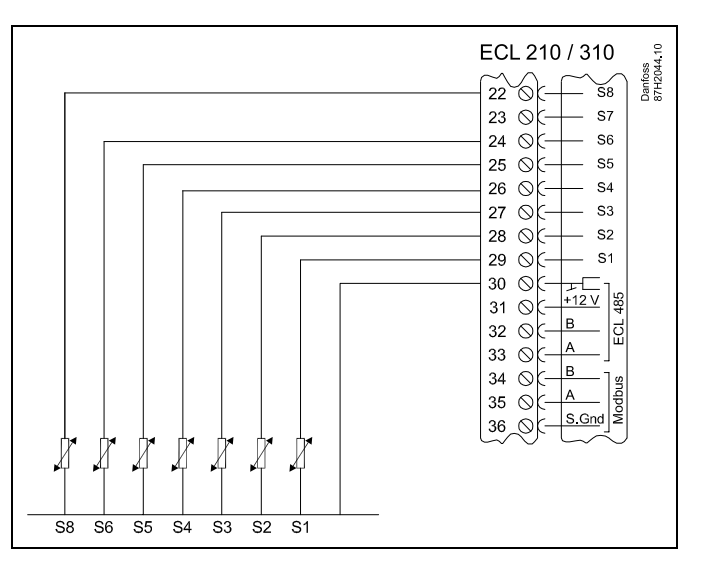

Connections for application 217.3:

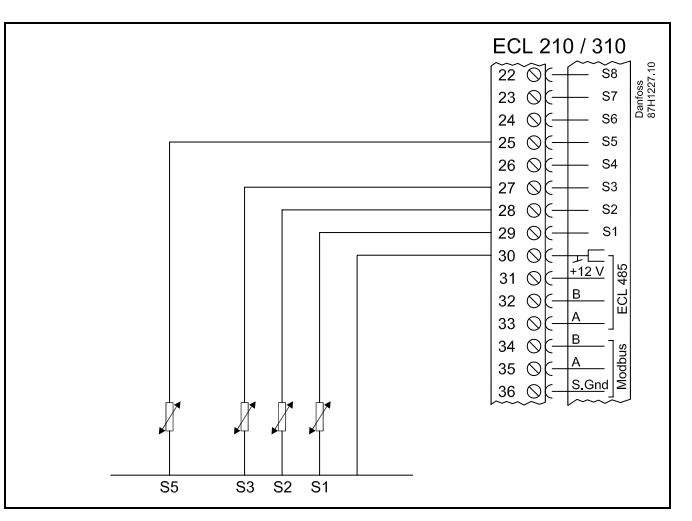

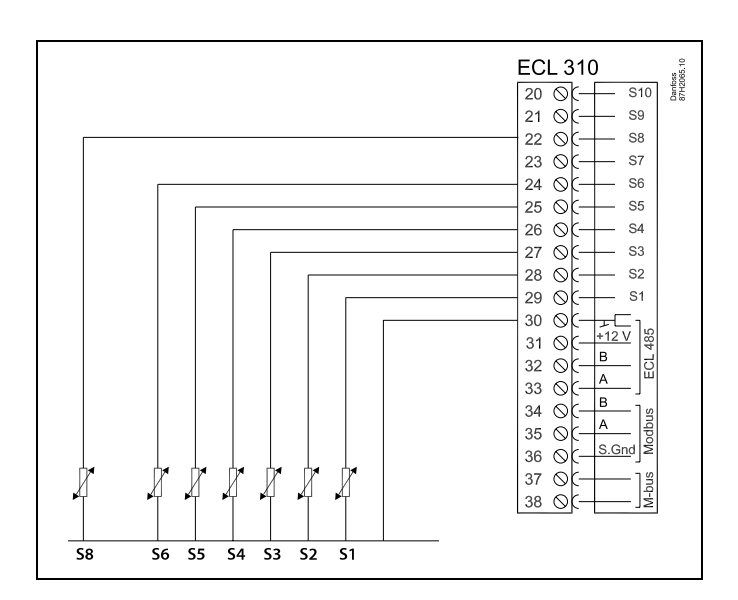

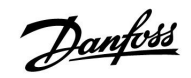

## Connection of flow / heat meter with pulse signal

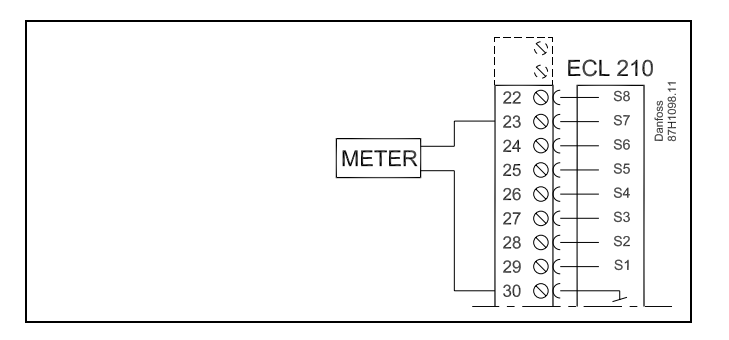

Ś

Wire cross section for sensor connections: Min. 0.4 mm<sup>2</sup>. Total cable length: Max. 200 m (all sensors incl. internal ECL 485 communication bus) Cable lengths of more than 200 m may cause noise sensibility (EMC).

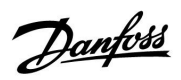

Connection of flow switch, S8 (A217.3)

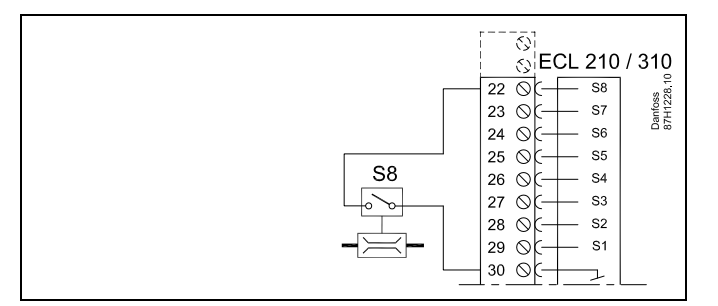

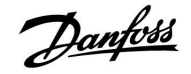

### 2.5.6 Electrical connections, ECA 30 / 31

| Terminal<br>ECL | Terminal<br>ECA 30 / 31 | Description           | Type<br>(recomm.)         |
|-----------------|-------------------------|-----------------------|---------------------------|
| 30              | 4                       | Truistad sais         |                           |
| 31              | 1                       | Twisted pair          | Cable 2 x<br>twisted pair |
| 32              | 2                       | Traintenducatio       |                           |
| 33              | 3                       | - Iwisted pair        |                           |
|                 | 4                       | Ext. room temperature | ECM 10                    |
|                 | 5                       | sensor*               | ESIVI-10                  |

\* After an external room temperature sensor has been connected, ECA 30 / 31 must be repowered.

The communication to the ECA 30 / 31 must be set up in the ECL Comfort controller in 'ECA addr.'

The ECA 30 /31 must be set up accordingly.

After application setup the ECA 30 / 31 is ready after 2–5 min. A progress bar in the ECA 30 / 31 is displayed.

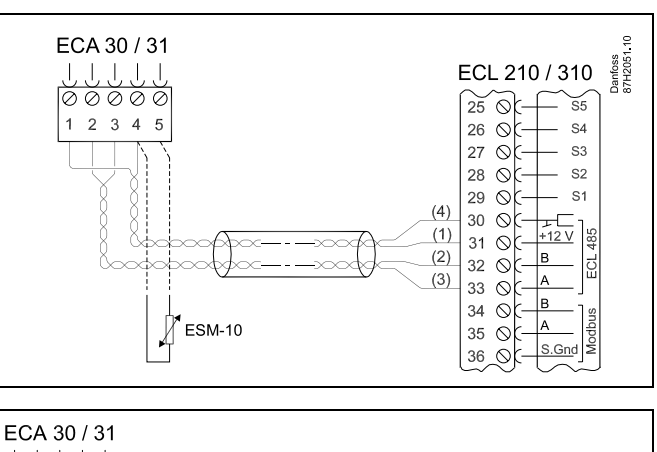

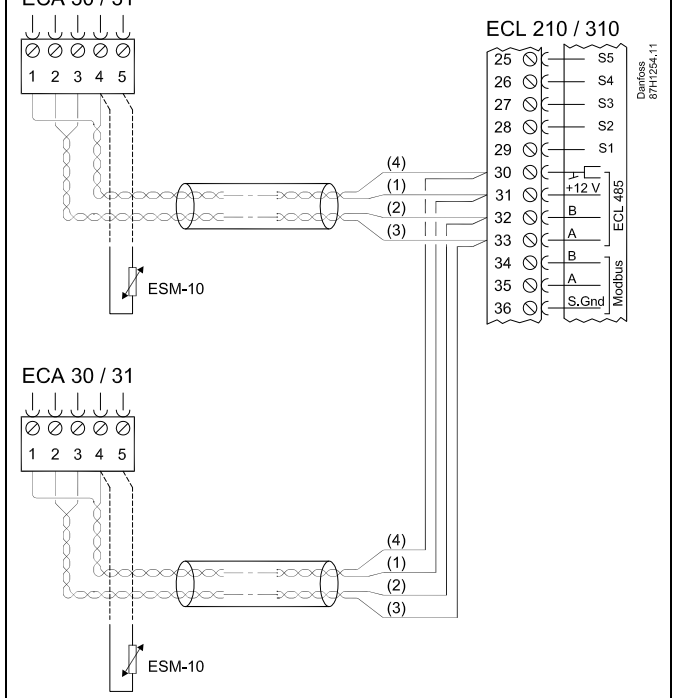

# କ୍ଷ

ECA information message:

'Application req. newer ECA':

The software of your ECA does not comply with the software of your ECL Comfort controller. Please contact your Danfoss sales office.

# की

Some applications do not contain functions related to actual room temperature. The connected ECA 30 / 31 will only function as remote control.

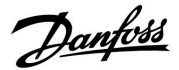

SS -

Total cable length: Max. 200 m (all sensors incl. internal ECL 485 communication bus). Cable lengths of more than 200 m may cause noise sensibility (EMC).

#### 2.5.7 Electrical connections, master / slave systems

The controller can be used as master or slave in master / slave systems via the internal ECL 485 communication bus (2 x twisted pair cable).

The ECL 485 communication bus is not compatible with the ECL bus in ECL Comfort 110, 200, 300 and 301!

| Terminal                                                | Description     | Type<br>(recomm.) |  |
|---------------------------------------------------------|-----------------|-------------------|--|
| 30                                                      | Common terminal |                   |  |
| 31* +12 V*, ECL 485 communication bus                   |                 | Cable 2 x         |  |
| 32 B, ECL 485 communication bus                         |                 | twisted pair      |  |
| 33                                                      |                 |                   |  |
| * Only for ECA 30 / 31 and master / slave communication |                 |                   |  |

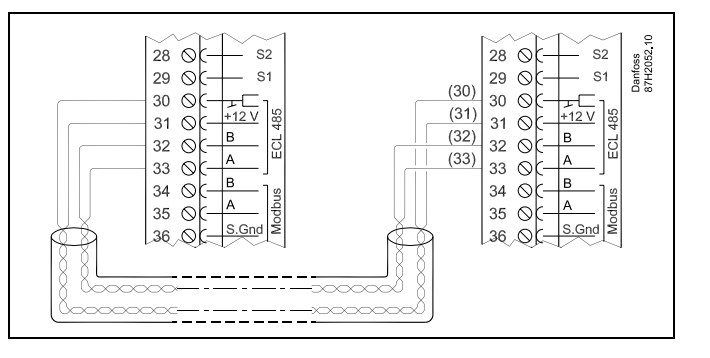

ss/

Total cable length: Max. 200 m (all sensors incl. internal ECL 485 communication bus). Cable lengths of more than 200 m may cause noise sensibility (EMC).

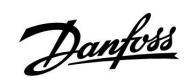

## 2.5.8 Electrical connections, communication

**Electrical connections, Modbus** 

| ECL 210 / 310<br>29 0 - S1<br>30 0 - +12V<br>32 0 - B<br>33 0 - A<br>35 0 - A<br>36 0 - S.Gnd |
|-----------------------------------------------------------------------------------------------|
|-----------------------------------------------------------------------------------------------|

| EI | ectrica | connections, | M-bus |
|----|---------|--------------|-------|
|----|---------|--------------|-------|

| ECL 310<br>29 0 51<br>30 0 51<br>31 0 51<br>32 0 B<br>33 0 C A<br>34 0 C A<br>35 0 C A<br>36 0 C S.Gnd<br>37 0 C A<br>38 0 C |
|----------------------------------------------------------------------------------------------------|
|----------------------------------------------------------------------------------------------------|

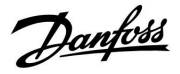

## 2.6 Inserting the ECL Application Key

### 2.6.1 Inserting the ECL Application Key

The ECL Application Key contains

- the application and its subtypes,
- currently available languages,
- factory settings: e.g. schedules, desired temperatures, limitation values etc. It is always possible to recover the factory settings,
- memory for user settings: special user / system settings.

After having powered-up the controller, different situations might be existing:

- 1. The controller is new from the factory, the ECL Application Key is not inserted.
- 2. The controller already runs an application. The ECL Application Key is inserted, but the application needs to be changed.
- 3. A copy of the controllers settings is needed for configuring another controller.

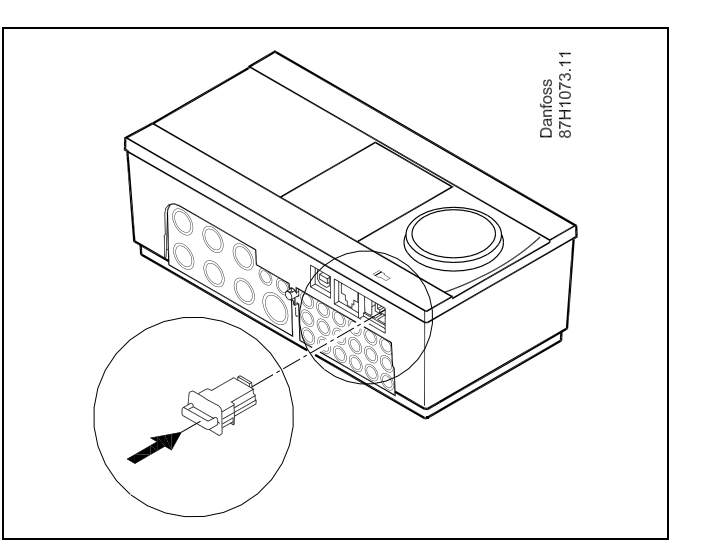

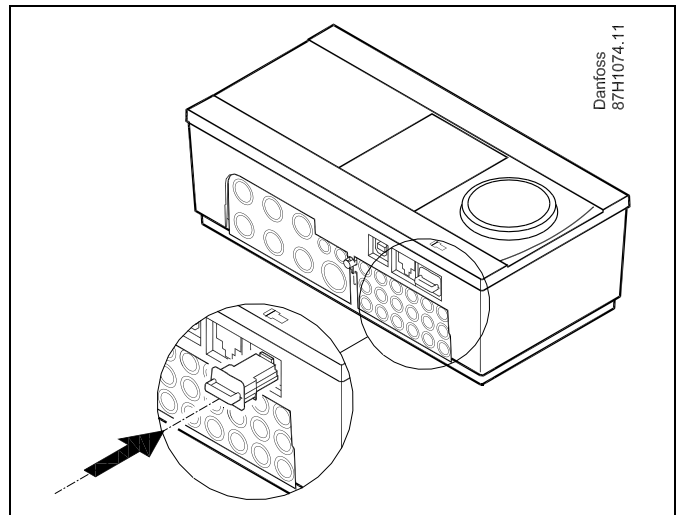

Ś

User settings are, among others, desired room temperature, desired DHW temperature, schedules, heat curve, limitation values etc.

System settings are, among others, communication set-up, display brightness etc.

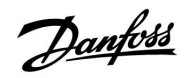

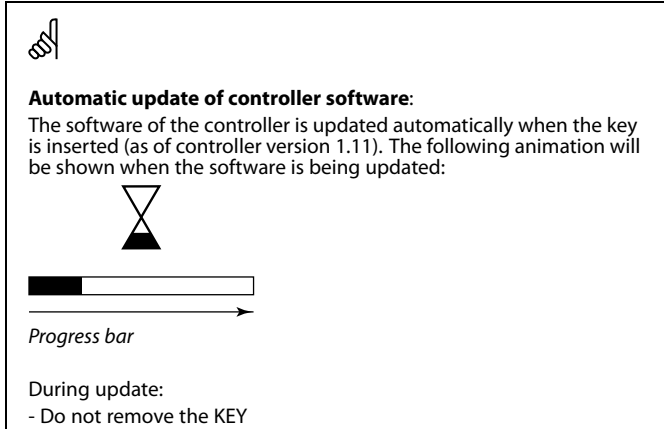

- Do not disconnect the power

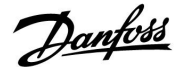

ECL Comfort 310

Ver. 9.02

# Installation Guide ECL Comfort 210 / 310, application A217 / A317

### **Application Key: Situation 1**

The controller is new from the factory, the ECL Application Key is not inserted.

An animation for the ECL Application Key insertion is displayed. Insert the Application Key .

Application Key name and Version is indicated (example: A266 Ver. 1.03).

If the ECL Application Key is not suitable for the controller, a "cross" is displayed over the ECL Application Key-symbol.

| Action:                        | Purpose:                                                                                                    | Examples: | A266 Ver. 1.03         | A266 Ver. 1.03                                                                 |
|--------------------------------|----------------------------------------------------------------------------------------------------|-----------|------------------------|--------------------------------------------------------------------------------|
| Ś                              | Select language                                                                                                    |           | ►English               | English                                                                        |
| (Fing                          | Confirm                                                                                                    |           | Dansk                  | Dan ▶Yes No                                                                    |
| O,                             | Select application                                                                                                    |           | Русский<br>Polski      | Русскии<br>Polski                                                              |
| ſŀĸ                            | Confirm with 'Yes'                                                                                                    |           |                        |                                                                                |
| ()<br>R                        | Set 'Time & Date'<br>Turn and push the dial to select and<br>change 'Hours', 'Minutes', 'Date',<br>'Month' and 'Year'.<br>Choose "Next'<br>Confirm with 'Yes' |           |                        | TYPE A266.1<br>553<br>()<br>()<br>()<br>()<br>()<br>()<br>()<br>()<br>()<br>() |
| €<br>€                         | Go to 'Aut. daylight'                                                                                                    |           |                        |                                                                                |
| (Inc)                          | Choose whether 'Aut. daylight' * should be active or not                                                                                                    | YES or NO | Next 💷<br>Time & Date: | Application A266.1                                                             |
| * 'Aut. daylig<br>and winter t | ht' is the automatic changeover betwee ime.                                                                                                    | n summer  | 14:07                  | installed                                                                      |
|                                |                                                                                                    |           | 17.06.2010             |                                                                                |

Depending on the contents of the ECL Application Key, procedure A or B is taking place:

## A

## The ECL Application key contains factory settings:

The controller reads / transfers data from the ECL Application Key to ECL controller.

The application is installed, and the controller resets and starts up.

## В

## **The ECL Application key contains changed system settings**: Push the dial repeatedly.

- 'NO': Only factory settings from the ECL Application Key will be copied to the controller.
- 'YES\*: Special system settings (differing from the factory settings) will be copied to the controller.

## If the key contains user settings:

Push the dial repeatedly.

- 'NO: Only factory settings from the ECL Application Key will be copied to the controller.
- 'YES\*: Special user settings (differing from the factory settings) will be copied to the controller.

\* If 'YES' cannot be chosen, the ECL Application Key does not contain any special settings.

Choose 'Start copying' and confirm with 'Yes'.

| 17.06.2010<br>Aut. daylight                                      | YES             |                                  |
|------------------------------------------------------------------|-----------------|----------------------------------|
| Key functions<br>Copy:<br>To<br>System settings<br>User settings | KEY<br>NO<br>NO | Key<br>Cop<br>To<br>Syst<br>User |
| Start copying                                                    |                 | Star                             |

ECL Comfort 310

Ver. 9.02

c

| Key functions<br>Copy:                                  |   |                  |
|---------------------------------------------------------|---|------------------|
| To<br>System settings<br>User settings<br>Start copying | • | KEY<br>YES<br>NO |

| Key functions         |     |
|-----------------------|-----|
| Сору:                 |     |
| То                    | KEY |
| Sys <sup>i</sup> Cody | YES |
| User Yes No           | NO  |
| Start copying         |     |

Application A266.1 installed

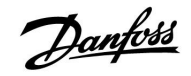

### **Application Key: Situation 2**

The controller already runs an application. The ECL Application Key is inserted, but the application needs to be changed.

To change to another application on the ECL Application Key, the current application in the controller must be erased (deleted).

Be aware that the Application Key must be inserted.

| Action: | Purpose:                                                           | Examples: |
|---------|--------------------------------------------------------------------|-----------|
| \$      | Choose 'MENU' in any circuit                                       | MENU      |
| (FR)    | Confirm                                                            |           |
| $O_{f}$ | Choose the circuit selector at the top right corner in the display |           |
| (FR)    | Confirm                                                            |           |
| O,      | Choose 'Common controller settings'                                | 0         |
| (First) | Confirm                                                            |           |
| O,      | Choose 'Key functions'                                             |           |
| (Fing   | Confirm                                                            |           |
| ¢),     | Choose 'Erase application'                                         |           |
| (Fire)  | Confirm with 'Yes'                                                 |           |

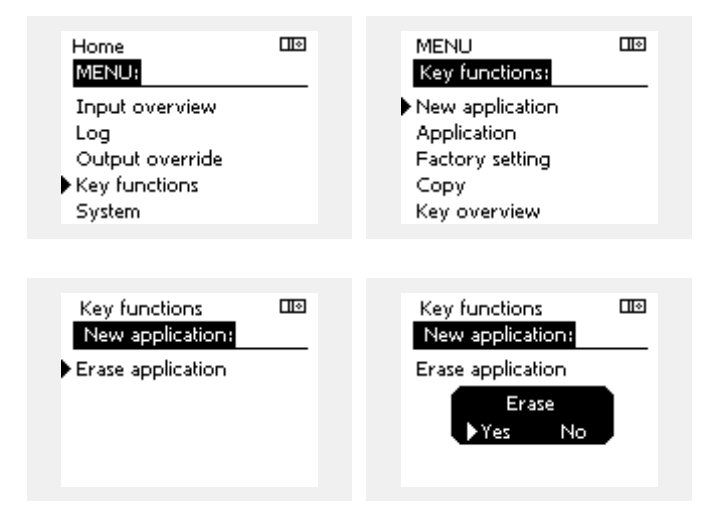

The controller resets and is ready to be configured.

Follow the procedure described in situation 1.

Danfoss

## **Application Key: Situation 3** A copy of the controllers settings is needed for configuring another controller.

This function is used

- for saving (backup) of special user and system settings •
- when another ECL Comfort controller of the same type (210 or • 310) must be configured with the same application but user / system settings differ from the factory settings.

How to copy to another ECL Comfort controller:

| How to co      | py to another ECL Comfort controller:                                                                                                    |                                                   | Home                           |       |  |
|----------------|----------------------------------------------------------------------------------------------------|---------------------------------------------------|--------------------------------|-------|--|
| Action:        | Purpose:                                                                                                    | Examples:                                         | MENU:                          |       |  |
| <i>O</i>       | Choose 'MENU'                                                                                                    | MENU                                              | Log                            |       |  |
| ſŀŋ            | Confirm                                                                                                    |                                                   | Output override                |       |  |
| 0 <sup>2</sup> | Choose the circuit selector at the top right corner in the display                                                                                                  |                                                   | Key functions<br>System        |       |  |
| (Frig          | Confirm                                                                                                    |                                                   |                                |       |  |
| ¢),            | Choose 'Common controller settings'                                                                                                    |                                                   |                                |       |  |
| (Prof.         | Confirm                                                                                                    |                                                   | MENU<br>Key functions:         |       |  |
| Ś              | Go to 'Key functions'                                                                                                    |                                                   | New application                |       |  |
| (Filir)        | Confirm                                                                                                    |                                                   | Application                    |       |  |
| Ś              | Choose 'Copy'                                                                                                    |                                                   | Factory setting                |       |  |
| ſŀr,           | Confirm                                                                                                    |                                                   | Copy                           |       |  |
| ́О             | Choose 'To'.<br>'ECL' or 'KEY' will be indicated. Choose                                                                                                    | *<br>'ECL' or 'KEV'                               | Key Overview                   |       |  |
| (Proj          | 'ECL' or KEY'<br>Push the dial repeatedly to choose<br>copy direction                                                                                               |                                                   | Key functions                  |       |  |
| $O_{f}$        | Choose 'System settings' or 'User<br>settings'                                                                                                    | **<br>'NO' or 'YES'                               | То                             | • ECL |  |
| (Prof          | Push the dial repeatedly to choose<br>'Yes' or 'No' in 'Copy'. Push to confirm.                                                                                     |                                                   | System settings                | YES   |  |
| 6              | Choose 'Start copying'                                                                                                    |                                                   | User settings<br>Start copying | NO    |  |
| (Prop.         | The Application Key or the controller<br>is updated with special system or user<br>settings.                                                                        |                                                   | Start copyrig                  |       |  |
| *              |                                                                                                    |                                                   | Vay functions                  | பல    |  |
| 'ECL':         | Data will be copied from the Application I                                                                                                    | Key to the                                        | Copy:                          |       |  |
| 'KEY':         | Data will be copied from the ECL Controll<br>Application Key.                                                                                                    | er to the                                         | То                             | ECL   |  |
| **             |                                                                                                    |                                                   | Sysk Copy                      | YES   |  |
| 'NO':          | The settings from the ECL controller will r                                                                                                    | not be copied                                     | Use Yes No<br>Start copying    |       |  |
| 'YES':         | Special settings (differing from the factory<br>be copied to the Application Key or to the<br>controller. If YES can not be chosen, there<br>settings to be copied. | y settings) will<br>ECL Comfort<br>are no special |                                |       |  |

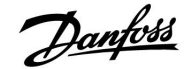

### 2.6.2 ECL Application Key, copying data

### **General principles**

When the controller is connected and operating, you can check and adjust all or some of the basic settings. The new settings can be stored on the Key.

# How to update the ECL Application Key after settings have been changed?

All new settings can be stored on the ECL Application Key.

# How to store factory setting in the controller from the Application Key?

Please read the paragraph concerning Application Key, Situation 1: The controller is new from the factory, the ECL Application Key is not inserted.

### How to store personal settings from the controller to the Key?

Please read the paragraph concerning Application Key, Situation 3: A copy of the controllers settings is needed for configuring another controller

As a main rule, the ECL Application Key should always remain in the controller. If the Key is removed, it is not possible to change settings.

क्ष

Factory settings can always be restored.

କ୍ଷ

Make a note of new settings in the 'Settings overview' table.

କ୍ଷ

Do not remove the ECL Application Key while copying. The data on the ECL Application Key can be damaged!

କ୍ଷ

It is possible to copy settings from one ECL Comfort controller to another controller provided that the two controllers are from the same series (210 or 310).

<u>Danfoss</u>

## 2.7 Check list

| Is the ECL Comfort controller ready for use?                                                                                                    |
|----------------------------------------------------------------------------------------------------|
| Make sure that the correct power supply is connected to terminals 9 (Live) and 10 (Neutral).                                                                                 |
| Check that the required controlled components (actuator, pump etc.) are connected to the correct terminals.                                                                  |
| Check that all sensors / signals are connected to the correct terminals (see 'Electrical connections').                                                                      |
| Mount the controller and switch on the power.                                                                                                    |
| Is the ECL Application Key inserted (see 'Inserting the Application Key').                                                                                                   |
| Is the correct language chosen (see 'Language' in 'Common controller settings').                                                                                             |
| Is the time & date set correctly (see 'Time & Date' in 'Common controller settings').                                                                                        |
| Is the right application chosen (see 'Identifying the system type').                                                                                                    |
| Check that all settings in the controller (see 'Settings overview') are set or that the factory settings comply with your requirements.                                      |
| Choose manual operation (see 'Manual control'). Check that valves open and close, and that required controlled components (pump etc.) start and stop when operated manually. |
| Check that the temperatures / signals shown in the display match the actual connected components.                                                                            |
| Having completed the manual operation check, choose controller mode (scheduled, comfort, saving or frost protection).                                                        |

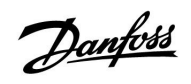

## 2.8 Navigation, ECL Application Key A217 / A317

## Navigation, application A217.1 / A317.1 (\* A217.1 only, \*\* A317.1 only)

| Home               |                    | DHW, circuit 1 |                   |
|--------------------|--------------------|----------------|-------------------|
|                    |                    | ID no.         | Function          |
| MENU               |                    |                |                   |
| Schedule           |                    |                | Selectable        |
| Schedule circ. P   |                    |                | Selectable        |
| Settings           | Tank temperature   | 11193          | Charge difference |
|                    |                    | 11195          | Start difference  |
|                    |                    | 11194          | Ston difference   |
|                    |                    | 11152          | Max charge T      |
|                    | Beturn limit       | 11030          | Limit             |
|                    |                    | 11035          | Infl max.         |
|                    |                    | 11036          | Infl min.         |
|                    |                    | 11037          | Adapt time        |
|                    | Flow / power limit |                | Actual            |
|                    |                    | 11111          | Limit             |
|                    |                    | 11112          | Adapt, time       |
|                    |                    | 11113          | Filter constant   |
|                    |                    | 11109          | Input type        |
|                    |                    | 11115          | Units             |
|                    |                    | 11114          | Pulse*            |
|                    | Control par.       | 11174          | Motor pr.         |
|                    | control pun        |                | Xp actual         |
|                    |                    | 11185          | Tn                |
|                    |                    | 11186          | M run             |
|                    |                    | 11187          | Nz                |
|                    |                    | 11189          | Min. act. time    |
|                    | Application        | 11055          |                   |
|                    | Application        | 11054          | Cont T control    |
|                    |                    | 11041          | DHW P post-run    |
|                    |                    | 11500          | Send desired T    |
|                    |                    | 11076          | Circ P frost T    |
|                    |                    | 11093          | Frost pr. T       |
|                    |                    | 11141          | Ext input         |
|                    |                    | 11142          | Ext. mode         |
|                    | Anti-bacteria      | 11112          | Selectable        |
| Holiday            | , and bacteria     |                | Selectable        |
| Alarm              | Temp, monitor,     | 11147          | Upper difference  |
| ,                  |                    | 11148          | Lower difference  |
|                    |                    | 11149          | Delay             |
|                    |                    | 11150          | Lowest temp       |
|                    | Digital \$9**      | 11636          | Alarm value       |
|                    | Digital 55         | 11637          | Alarm time-out    |
|                    | Alarm overview     | 11057          | Admittine out     |
| Influence overview | Des DHW T          |                | Return lim.       |
| indence overview   |                    |                | Flow / power lim  |
|                    |                    |                | Holiday           |
|                    |                    |                | Ext override      |
|                    |                    |                | Anti-bacteria     |
|                    |                    |                | SCADA override    |
|                    |                    |                |                   |

Danfoss

Navigation, application A217.1 / A317.1, Common controller settings (\* A317.1 only)

| Home             |                     |        | Common controller settings |
|------------------|---------------------|--------|----------------------------|
| MENU             |                     | ID no. | Function                   |
| Time & Date      |                     |        | Selectable                 |
| Schedule output* |                     |        | Selectable                 |
| Input overview   |                     |        | Supply T                   |
| -                |                     |        | DHW flow T                 |
|                  |                     |        | DHW return T               |
|                  |                     |        | Tank upper T               |
|                  |                     |        | Tank lower T               |
|                  |                     |        | S9 status*                 |
| Log (sensors)    | Supply T            |        | Log today                  |
|                  | DHW flow & des.     |        | Log yesterday              |
|                  | DHW return T & lim. |        | Log 2 days                 |
|                  | Tank T up. & des.   |        | Log 4 days                 |
|                  | Tank T up. & low.   |        |                            |
| Output override  |                     |        | M1, P1, P3, A1             |
| Key functions    | New application     |        | Erase application          |
|                  | Application         |        |                            |
|                  | Factory setting     |        | System settings            |
|                  |                     |        | User settings              |
|                  |                     |        | Go to factory              |
|                  | Сору                |        | То                         |
|                  |                     |        | System settings            |
|                  |                     |        | User settings              |
|                  |                     |        | Start copying              |
|                  | Key overview        |        |                            |
| System           | ECL version         |        | Code no.                   |
|                  |                     |        | Hardware                   |
|                  |                     |        | Software                   |
|                  |                     |        | Build no.                  |
|                  |                     |        | Serial no.                 |
|                  |                     |        | MAC                        |
|                  |                     |        | Production week            |
|                  | Extension           |        |                            |
|                  | Ethernet            |        |                            |
|                  | M-bus config        |        | Selectable                 |
|                  | Energy Meters       | (005)  |                            |
|                  | Display             | 60050  | Backlight                  |
|                  | Communication       | 20000  | 7 Contrast                 |
|                  | Communication       | 30     |                            |
|                  |                     | 2048   | DELL 485 dUUI.             |
|                  |                     | 2150   | Evt rosot                  |
|                  |                     | 215    |                            |
|                  | Language            | 2050   |                            |

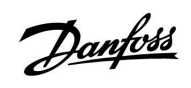

| Home               |                    |        | DHW, circuit 1    |  |
|--------------------|--------------------|--------|-------------------|--|
|                    |                    | ID no. | Function          |  |
| MENU               |                    |        |                   |  |
| Schedule           |                    |        | Selectable        |  |
| Schedule circ. P   |                    |        | Selectable        |  |
| Settings           | Tank temperature   |        |                   |  |
|                    |                    | 11193  | Charge difference |  |
|                    |                    | 11195  | Start difference  |  |
|                    |                    | 11194  | Stop difference   |  |
|                    |                    | 11152  | Max. charge T     |  |
|                    |                    | 11068  | Flow T adapt time |  |
|                    | Return limit       | 11030  | Limit             |  |
|                    |                    | 11035  | Infl max.         |  |
|                    |                    | 11036  | Infl min.         |  |
|                    |                    | 11037  | Adapt. time       |  |
|                    | Flow / power limit |        | Actual            |  |
|                    |                    | 11111  | Limit             |  |
|                    |                    | 11112  | Adapt. time       |  |
|                    |                    | 11113  | Filter constant   |  |
|                    |                    | 11109  | Input type        |  |
|                    |                    | 11115  | Units             |  |
|                    |                    | 11114  | Pulse*            |  |
|                    | Control par.       | 11174  | Motor pr.         |  |
|                    | ·                  |        | Xp actual         |  |
|                    |                    | 11185  | Tn                |  |
|                    |                    | 11186  | M run             |  |
|                    |                    | 11187  | Nz                |  |
|                    |                    | 11189  | Min. act. time    |  |
|                    | Application        | 11055  | Circ. P priority  |  |
|                    |                    | 11054  | Cont. T control   |  |
|                    |                    | 11041  | DHW P post-run    |  |
|                    |                    | 11042  | Char. P post-run  |  |
|                    |                    | 11500  | Send desired T    |  |
|                    |                    | 11076  | Circ P frost T    |  |
|                    |                    | 11093  | Frost pr. T       |  |
|                    |                    | 11141  | Ext. input        |  |
|                    |                    | 11142  | Ext mode          |  |
|                    | Anti-bacteria      |        | Selectable        |  |
| Holiday            |                    |        | Selectable        |  |
| Alarm              | Temp. monitor.     | 11147  | Upper difference  |  |
|                    |                    | 11148  | Lower difference  |  |
|                    |                    | 11149  | Delav             |  |
|                    |                    | 11150  | Lowest temp.      |  |
|                    | Digital \$9**      | 11136  | Alarm value       |  |
|                    | 2.9.4.02           | 11137  | Alarm time-out    |  |
|                    | Alarm overview     |        |                   |  |
| Influence overview | Des. DHW T         |        | Return lim.       |  |
|                    | 200.2              |        | Flow / power lim. |  |
|                    |                    |        | Holiday           |  |
|                    |                    |        | Ext override      |  |
|                    |                    |        | Anti-hacteria     |  |
|                    |                    |        | SCADA override    |  |
|                    |                    | l      | JCADA OVENIUE     |  |

Navigation, application A217.2 / A317.2 (\* A217.2 only, \*\* A317.2 only)

Danfoss

**Common controller settings** Home MENU ID no. Function Time & Date Selectable Schedule output\*\* Selectable Input overview Supply T DHW flow T Charge T\* DHW return T Tank upper T Tank lower T S9 status\*\* Supply T Log (sensors) Log today DHW flow & des. Log yesterday Charge T Log 2 days DHW return T & lim. Log 4 days Tank T up. & des. Tank T up. & low. Output override M1, P1, P2, P3, A1 **Key functions** New application **Erase application** Application Factory setting System settings User settings Go to factory Сору То System settings User settings Start copying Key overview System ECL version Code no. Hardware Software

> Extension Ethernet M-bus config

Display

Language

**Energy Meters** 

Communication

Build no. Serial no. MAC

Selectable

Selectable

38 Modbus addr. 2048 ECL 485 addr. 2150 Service pin 2151 Ext. reset

60058 Backlight 60059 Contrast

2050 Language

Production week

Navigation, application A217.2 / A317.2, Common controller settings (\* A217.2 only, \*\* A317.2 only)

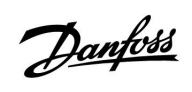

Navigation, application A217.3

| Home               |                    | DHW, circuit 1 |                        |
|--------------------|--------------------|----------------|------------------------|
|                    |                    | ID no.         | Function               |
| MENU               |                    |                |                        |
| Schedule           |                    |                | Selectable             |
| Schedule circ. P   |                    |                | Selectable             |
| Settings           | Flow temperature   |                |                        |
|                    |                    | 11178          | Temp. max.             |
|                    |                    | 11177          | Temp. min.             |
|                    | Return limit       | 11030          | Limit                  |
|                    |                    | 11035          | Infl max.              |
|                    |                    | 11036          | Infl min.              |
|                    |                    | 11037          | Adapt. time            |
|                    |                    | 11085          | Priority               |
|                    | Flow / power limit |                | Actual                 |
|                    |                    | 11111          | Limit                  |
|                    |                    | 11112          | Adapt. time            |
|                    |                    | 11113          | Filter constant        |
|                    |                    | 11109          | Input type             |
|                    |                    | 11115          | Units                  |
|                    |                    | 11114          | Pulse                  |
|                    | Control par.       | 11173          | Auto tuning            |
|                    |                    | 11174          | Motor pr.              |
|                    |                    |                | Xp actual              |
|                    |                    | 11185          | Tn                     |
|                    |                    | 11186          | M run                  |
|                    |                    | 11187          | Nz                     |
|                    |                    | 11189          | Min. act. time         |
|                    |                    | 11097          | Supply T (idle)        |
|                    |                    | 11096          | Tn (idle)              |
|                    |                    | 11094          | Open time              |
|                    |                    | 11095          | Close time             |
|                    | Application        | 11500          | Send desired T         |
|                    | Application        | 11022          | P exercise             |
|                    |                    | 11023          | M exercise             |
|                    |                    | 11025          | Circ P frost T         |
|                    |                    | 11040          | P post-run             |
|                    |                    | 11013          | Frost pr. T            |
|                    |                    | 11055          | Ext input              |
|                    |                    | 11142          | Ext. mpdt<br>Ext. mode |
|                    | Anti-bacteria      | 11112          | Selectable             |
| Holiday            | And Bacteria       |                | Selectable             |
| Alarm              | Temp, monitor,     | 11147          | Upper difference       |
| /                  |                    | 11148          | Lower difference       |
|                    |                    | 11149          | Delay                  |
|                    |                    | 11150          | Lowest temp            |
|                    |                    | 11150          | Lowest temp.           |
|                    | Alarm overview     | 11150          | 2. Temp. monitor       |
| Influence overview |                    |                | Beturn lim             |
|                    |                    |                | Flow / nower lim       |
|                    |                    |                | Holiday                |
|                    |                    |                | Ext override           |
|                    |                    |                | Anti-hactoria          |
|                    |                    |                | AIIII-DACIEIIA         |
|                    |                    |                | SCADA Olisel           |

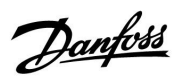

Navigation, application A217.3, Common controller settings

| Home            |                              |        | Common controller settings |
|-----------------|------------------------------|--------|----------------------------|
| MENU            |                              | ID no. | Function                   |
| Time & Date     |                              |        | Selectable                 |
| Input overview  |                              |        | Outdoor T                  |
| •               |                              |        | DHW flow T                 |
|                 |                              |        | DHW return T               |
|                 |                              |        | Supply T                   |
|                 |                              |        | Flow switch                |
| Log (sensors)   | Outdoor T                    |        | Log today                  |
| 2               | DHW flow & des.              |        | Log vesterdav              |
|                 | DHW return T & lim.          |        | Log 2 davs                 |
|                 | Supply T                     |        | Log 4 days                 |
| Output override |                              |        | M1, P1, A1                 |
| Key functions   | New application              |        | Erase application          |
|                 | Application                  |        |                            |
|                 | Factory setting              |        | System settings            |
|                 | i actory secting             |        | User settings              |
|                 |                              |        | Go to factory              |
|                 | Copy                         |        |                            |
|                 | copy                         |        | System settings            |
|                 |                              |        | User settings              |
|                 |                              |        | Start conving              |
|                 | Key overview                 |        | Start copying              |
| System          | ECL version                  |        | Code no                    |
| System          |                              |        | Hardwaro                   |
|                 |                              |        | Software                   |
|                 |                              |        | Software                   |
|                 |                              |        | Duila no.                  |
|                 |                              |        |                            |
|                 |                              |        |                            |
|                 |                              |        | Production week            |
|                 | Extension (ECL 310 only)     |        |                            |
|                 | Ethernet (ECL 310 only)      |        | Selectable                 |
|                 | Portal config (ECL 310 only) |        | ECL portal                 |
|                 |                              |        | Portal status              |
|                 |                              |        | Portal info                |
|                 | M-bus config (ECL 310 only)  |        | Selectable                 |
|                 | Energy Meters (ECL 310 only) |        | Selectable                 |
|                 | Raw input overview           |        | Selectable                 |
|                 | Alarm                        |        | 32: Temp. monitor.         |
|                 | Display                      | 60058  | Backlight                  |
|                 |                              | 60059  | Contrast                   |
|                 | Communication                | 2048   | ECL 485 addr.              |
|                 |                              | 38     | Modbus addr.               |
|                 |                              | 39     | Band                       |
|                 |                              | 2150   | Service pin                |
|                 |                              | 2151   | Ext. reset                 |
|                 | Language                     | 2050   | Language                   |

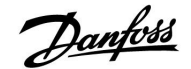

## 3.0 Daily use

### 3.1 How to navigate

You navigate in the controller by turning the dial left or right to the desired position ( $\odot$ ).

The dial has a built-in accellerator. The faster you turn the dial, the faster it reaches the limits of any wide setting range.

The position indicator in the display  $(\blacktriangleright)$  will always show you where you are.

Push the dial to confirm your choices ( $\Re$ ).

The display examples are from a two-circuit application: One heating circuit ( $\mathbf{m}$ ) and one domestic hot-water (DHW) circuit ( $\mathbf{x}$ ). The examples might differ from your application.

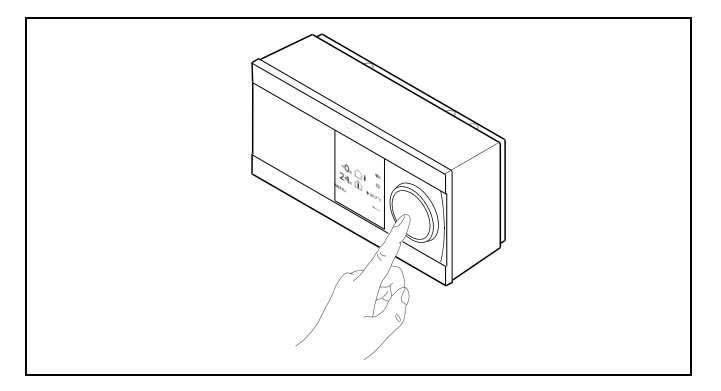

Heating circuit (🏛):

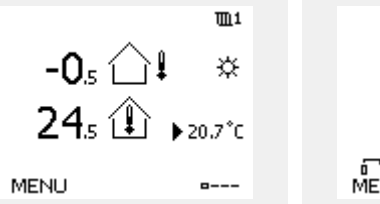

DHW circuit (----);

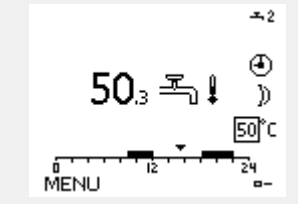

Some general settings which apply to the entire controller are located in a specific part of the controller.

To enter 'Common controller settings':

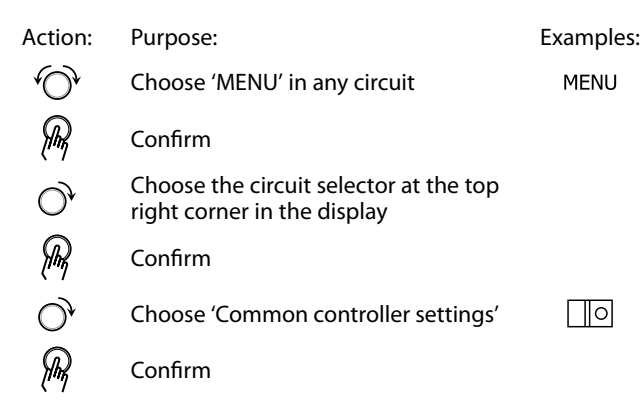

Circuit selector

| Home            | • 🚥 |  |
|-----------------|-----|--|
| MENU:           |     |  |
| Time & Date     |     |  |
| Holiday         |     |  |
| Input overview  |     |  |
| Log             |     |  |
| Output override |     |  |

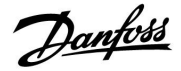

## 3.2 Understanding the controller display

### Choosing a favorite display

Your favorite display is the display you have chosen as the default display. The favorite display will give you a quick overview of the temperatures or units that you want to monitor in general.

If the dial has not been activated for 20 min., the controller will revert to the overview display you have chosen as favorite. SS -

To shift between displays: Turn the dial until you reach the display selector ( $_{---}$ ) at the bottom right side of the display. Push the dial and turn to choose your favorite overview display. Push the dial again.

as l

If the temperature value is displayed as

- "--" the sensor in question is not connected.
- "---" the sensor connection is short-circuited.

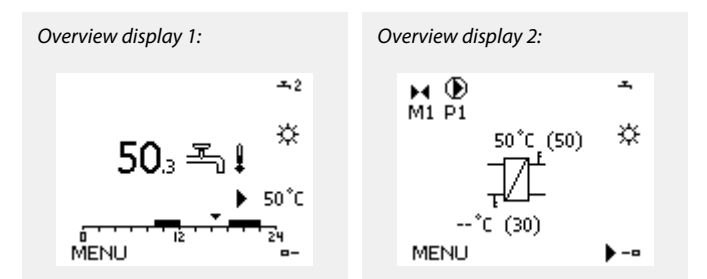

### DHW circuit -

Overview display 1 informs about: actual DHW temperature, controller mode, desired DHW temperature as well as the comfort schedule of the current day.

Overview display 2 informs about:

state of the controlled components, actual DHW temperature, (desired DHW temperature), controller mode, return temperature (limitation value).

Dependent on chosen display, the overview displays for the DHW circuit inform you about:

- actual DHW temperature (50.3)
- controller mode (举)
- desired DHW temperature (50 °C)
- comfort schedule of the current day(0 12 24)
- state of the controlled components (M1, P1)
- actual DHW temperature (50 °C), (desired DHW temperature (50))
- return temperature (- °C) (limitation temperature (30))

### Setting the desired temperature

Depending on the chosen circuit and mode, it is possible to enter all daily settings directly from the overview displays (see also the next page concerning symbols).

Danfoss District Energy

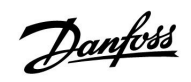

## Setting the desired DHW temperature

The desired DHW temperature can easily be adjusted in the overview displays for the DHW circuit.

| Action: | Purpose:                           | Examples: |
|---------|------------------------------------|-----------|
| \$      | Desired DHW temperature            | 50        |
| (Prof   | Confirm                            |           |
| ¢),     | Adjust the desired DHW temperature | 55        |
| flm;    | Confirm                            |           |

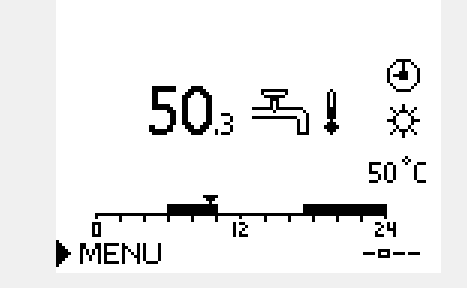

In addition to the information about desired and actual DHW temperature, the today's schedule is visible.

The display example indicates that the controller is in scheduled operation and in comfort mode.

| କ୍ଷ                       |                      |                 |
|---------------------------|----------------------|-----------------|
| Overview of setting rang  | e and settings for D | HW modes:       |
| Mode                      | Setting range        | Factory setting |
| Comfort                   | 10 150 °C            | 50 °C           |
| Saving                    | 10 150 °C            | 10 °C           |
| Frost protection*         | 5 40 °C              | 10 °C           |
| * related to desired flow | temperature          |                 |

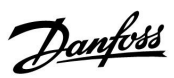

## 3.3 A general overview: What do the symbols mean?

| Symbol       | Description                                 |                         | Syr        | nbol       | Description                        |
|--------------|---------------------------------------------|-------------------------|------------|------------|------------------------------------|
| $\wedge$     | Outdoor temp.                               |                         |            |            | Sensor not connected or not used   |
|              |                                             | _                       | -          |            | Sensor connection short-circuited  |
|              | Room temp.                                  | Temperature             | Ì          | -23        | Fixed comfort day (holiday)        |
|              | DHW temp.                                   |                         | _          | \$         | Active influence                   |
|              | Position indicator                          |                         |            | •          |                                    |
|              | Scheduled mode                              |                         |            | +          | Heating active                     |
| 桊            | Comfort mode                                |                         |            | •          | Cooling active                     |
| D            | Saving mode                                 |                         |            |            |                                    |
| ₩            | Frost protection mode                       |                         | Additi     | onal sy    | mbols, ECA 30 / 31:                |
|              | Managalan ada                               | Mode                    | Syr        | nbol       | Description                        |
| 2,           | Manual mode                                 |                         |            | 0          | ECA Remote Control Unit            |
| U<br>U       | Standby — cooling mode                      |                         | Ĺ          |            | Relative humidity indoor           |
| !            | Active output override                      |                         | ×          |            | Day off                            |
| 1            | Optimized start or stop time                |                         | <u>ب</u> ر | <b>Б</b>   | Holiday                            |
| m            | Heating                                     |                         |            | iir<br>Iir | Relaxing (extended comfort period) |
| 포            | DHW                                         | Circuit                 |            |            |                                    |
|              | Common controller settings                  |                         | <b>₹</b>   |            | Going out (extended saving period) |
| $\mathbf{b}$ | Pump ON                                     |                         |            |            |                                    |
| $\square$    | Pump OFF                                    |                         |            |            |                                    |
| <b>Å</b>     | Actuator opens                              | Controlled<br>component |            |            |                                    |
| ▶            | Actuator closes                             |                         |            |            |                                    |
| 42           | Actuator, analogue control<br>signal        |                         |            |            |                                    |
| Д́.          | Alarm                                       |                         |            |            |                                    |
| ٩            | Monitoring temperature<br>sensor connection |                         |            |            |                                    |
| <b></b>      | Display selector                            |                         |            |            |                                    |
| $\sim$       | Max. and min. value                         |                         |            |            |                                    |
| $\nearrow$   | Trend in outdoor temperatur                 | e                       |            |            |                                    |
| <b>N</b>     | Wind speed sensor                           |                         |            |            |                                    |

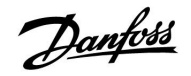

## 3.4 Monitoring temperatures and system components

## DHW circuit 🕂

The overview display in the DHW circuit ensures a quick overview of the actual and (desired) temperatures as well as the actual state of the system components.

Display example (heat exchanger):

| 50 °C | Flow temperature                         |
|-------|------------------------------------------|
| (50)  | Desired flow temperature                 |
|       | Return temperature: sensor not connected |
| (30)  | Return temperature limitation            |

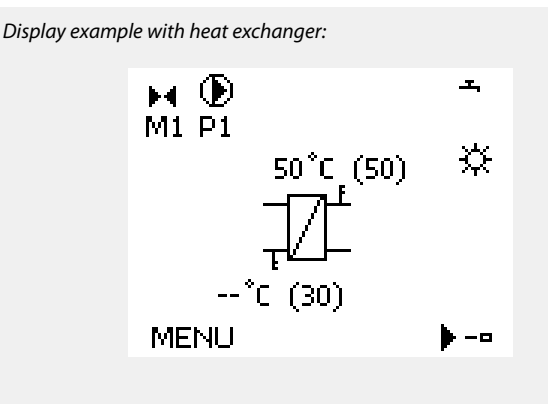

## Input overview

Another option to get a quick overview of measured temperatures is the 'Input overview' which is visible in the common controller settings (how to enter the common controller settings, see 'Introduction to common controller settings'.)

As this overview (see display example) only states the measured actual temperatures, it is read-only.

| MENU            |                     |
|-----------------|---------------------|
| Input overview: |                     |
| ▶ Outdoor T     | -0.5 <sup>°</sup> C |
| Room T          | 24.5°C              |
| Heat flow T     | 49.6 <sup>°</sup> C |
| DHW flow T      | 50.3°C              |
| Heat return T   | 24.7°C              |

Danfoss

## 3.5 Influence overview

The menu gives an overview of the influences on the desired flow temperature. It differs from application to application which parameters are listed. It can be helpful in a service situation to explain unexpected conditions or temperatures among others.

If the desired flow temperature is influenced (corrected) by one or more parameters, it is indicated by a small line with arrow-down, arrow-up or double-arrow:

Arrow-down:

The parameter in question reduces the desired flow temperature.

Arrow-up: The parameter in question increases the desired flow temperature.

Double-arrow: The parameter in question creates an override (e.g. Holiday).

Straight line: No active influence.

In the example, the arrow in the symbol points downwards for 'Room lim.'. This means that the actual room temperature is higher than the desired room temperature which again results in a decrease of the desired flow temperature. MENU 11 Influence overview: Des. flow T Influence overview 11 Des. flow T: Return lim. --Room lim. --Parallel priority --Flow / power lim. --Holiday --

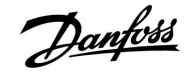

## 3.6 Manual control

It is possible to manually control the installed components.

Manual control can only be selected in favorite displays in which the symbols for the controlled components (valve, pump etc.) are visible.

| Action:  | Purpose:                       | Examples:    |
|----------|--------------------------------|--------------|
| \$<br>O  | Choose mode selector           | ٩            |
| (Free    | Confirm                        |              |
| 6        | Choose manual mode             | ST -         |
| (Fing    | Confirm                        |              |
| 6        | Choose pump                    | $\bigcirc$   |
| (Fing    | Confirm                        |              |
| <i>O</i> | Switch ON the pump             |              |
| 6        | Switch OFF the pump.           | $\bigcirc$   |
| (Fing    | Confirm pump mode              |              |
| 6        | Choose motorized control valve | M            |
| (First)  | Confirm                        |              |
| <i>O</i> | Open the valve                 | <b>F</b>     |
| 6        | Stop opening the valve         | M            |
| 6        | Close the valve                | $\mathbf{k}$ |
| O,       | Stop closing the valve         | M            |
| (Fing    | Confirm valve mode             |              |

To leave manual control, use the mode selector to select the desired mode. Push the dial.

Manual control is typically used when commisioning the installation. The controlled components, valve, pump etc., can be controlled for correct function.

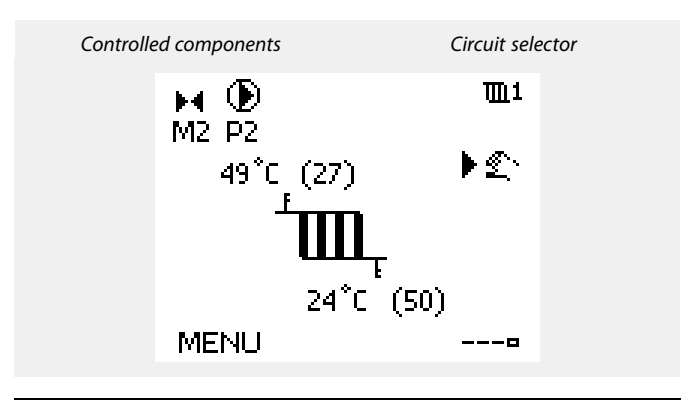

# \$

During manual operation, all control functions are deactivated. Frost protection is not active.

ø

When manual control is selected for one circuit, it is automatically selected for all circuits!

# ss)

**Manual control of 0 - 10 volt controlled actuator:** The actuator symbol has a value (in %) which can be changed. The % value is corresponding to a voltage value in the range 0 - 10 volt.

Danfoss

## 3.7 Schedule

## 3.7.1 Set your schedule

The schedule consists of a 7-day week:

| The schedule consists of a 7-day week: | The second second second second second second second second second second second second second second second se |  |
|----------------------------------------|----------------------------------------------------------------------------------------------------|--|
| M = Monday                             | MENU WI                                                                                                    |  |
| T = Tuesday                            | Schedule;                                                                                                    |  |
| W = Wednesday                          | Day: M T W ▶ T F S S                                                                                            |  |
| T = Thursday                           | Start1 09:00                                                                                                    |  |
| F = Friday                             | Stop1 12:00                                                                                                    |  |
| S = Saturday                           | Start2 18:00                                                                                                    |  |
| S = Sunday                             | 0 12 12 24                                                                                                    |  |

The schedule will day-by-day show you the start and stop times of your comfort periods (heating / DHW circuits).

Changing your schedule:

| Action:        | Purpose:                                      | Examples: |
|----------------|-----------------------------------------------|-----------|
| \$             | Choose 'MENU' in any of the overview displays | MENU      |
| (Firiq         | Confirm                                       |           |
| (Fing          | Confirm the choice 'Schedule'                 |           |
| <sup>(</sup> ) | Choose the day to change                      |           |
| (First)        | Confirm*                                      | Π         |
| 6              | Go to Start1                                  |           |
| (Fing          | Confirm                                       |           |
| <sup>O</sup>   | Adjust the time                               |           |
| (FR)           | Confirm                                       |           |
| 6              | Go to Stop1, Start2 etc. etc.                 |           |
| O,             | Return to 'MENU'                              | MENU      |
| R              | Confirm                                       |           |
| 0              | Choose 'Yes' or 'No' in 'Save'                |           |
| ftry           | Confirm                                       |           |

\* Several days can be marked

The chosen start and stop times will be valid for all the chosen days (in this example Thursday and Saturday).

You can set max. 3 comfort periods a day. You can delete a comfort period by setting start and stop times to the same value.

| Day: MIWPI                              | F 5 5 |
|-----------------------------------------|-------|
| Start1                                  | 09:00 |
| Stop1                                   | 12:00 |
| Start2                                  | 18:00 |
| 0 · · · · · · · · · · · · · · · · · · · | 24    |
|                                         |       |
|                                         |       |
| MENU                                    | 1111  |
| Schedule:                               |       |

| Sched          | ule: |    |     |      |   |
|----------------|------|----|-----|------|---|
| Day:           | Μ    | Т  | w 🔳 | F S  | S |
| Start1         |      |    |     | 05:0 | Ō |
| Stop1          |      |    |     | 10:0 | 0 |
| Start2         |      |    |     | 19:3 | 0 |
| <del>، ،</del> |      | 12 | 2   | 24   |   |
|                |      |    |     |      |   |

| MENU   |          | <b>m</b> 1 |
|--------|----------|------------|
| Sched  | ule:     |            |
| Day:   | мтw      | FEIS       |
| Stan   | Save     | 5:00       |
| Stop   | Yes N    | o ):00     |
| StartZ |          | 19:30      |
| ┟╴╴╴╸┛ | lż · · · | 24         |

sal A

Each circuit has its own schedule. To change to another circuit, go to 'Home', turn the dial and choose the desired circuit.

Ś

The start and stop times can be set in half-hourly (30 min. ) intervals.

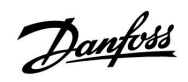

## 4.0 Settings overview

| Setting                                                  | ID    | Page      | e Factory settings in circuit(s) |  |   |  |       |  |  |  |
|----------------------------------------------------------|-------|-----------|----------------------------------|--|---|--|-------|--|--|--|
|                                                          |       |           | 1                                |  | 2 |  | 3     |  |  |  |
| Charge difference - A217.1 / A217.2 / A317.1 / A317.2    | 11193 | <u>73</u> | 15 K                             |  |   |  |       |  |  |  |
| Start difference - A217.1 / A217.2 / A317.1 / A317.2     | 11195 | <u>73</u> | –3 K                             |  |   |  |       |  |  |  |
| Stop difference - A217.1 / A217.2 / A317.1 / A317.2      | 11194 | <u>74</u> | 3 K                              |  |   |  |       |  |  |  |
| Max. charge T - A217.1 / A217.2 / A317.1 / A317.2        | 11152 | <u>75</u> | 80 °C                            |  |   |  |       |  |  |  |
| Flow T adapt time - A217.2 / A317.2                      | 11068 | <u>75</u> | 20 s                             |  |   |  |       |  |  |  |
| Temp. max. (flow temp. limit, max.)                      | 11178 | <u>75</u> | 90 °C                            |  |   |  |       |  |  |  |
| Temp. min. (flow temp. limit, min.)                      | 11177 | <u>75</u> | 10 °C                            |  |   |  |       |  |  |  |
| Limit (return temp. limitation)                          | 11030 | <u>76</u> | 40 °C                            |  |   |  |       |  |  |  |
| Infl max. (return temp. limitation - max. influence)     | 11035 | <u>76</u> | -2.0                             |  |   |  |       |  |  |  |
| Infl min. (return temp. limitation - min. influence)     | 11036 | <u>76</u> | 0.0                              |  |   |  |       |  |  |  |
| Adapt. time (adaptation time)                            | 11037 | <u>77</u> | 25 s                             |  |   |  |       |  |  |  |
| Priority (priority for return temp. limitation) - A217.3 | 11085 | <u>77</u> | OFF                              |  |   |  |       |  |  |  |
| Actual (actual flow or power)                            | 11110 | <u>78</u> |                                  |  |   |  |       |  |  |  |
| Adapt. time (adaptation time)                            | 11112 | <u>78</u> | OFF                              |  |   |  |       |  |  |  |
| Filter constant                                          | 11113 | <u>78</u> | 10                               |  |   |  |       |  |  |  |
| Input type, ECL Key A2xx                                 | 11109 | <u>79</u> | OFF                              |  |   |  |       |  |  |  |
| Input type, ECL Key A3xx                                 | 11109 | <u>79</u> | OFF                              |  |   |  |       |  |  |  |
| Pulse, ECL Key A2xx                                      | 11114 | <u>79</u> | OFF                              |  |   |  |       |  |  |  |
| Units, ECL Key A2xx                                      | 11115 | <u>80</u> | ml, l/h                          |  |   |  |       |  |  |  |
| Units — ECL Key A3xx                                     | 11115 | <u>80</u> | l/h                              |  |   |  |       |  |  |  |
| Auto tuning - A217.3                                     | 11173 | <u>81</u> |                                  |  |   |  | OFF   |  |  |  |
| Motor pr. (motor protection)                             | 11174 | <u>81</u> | OFF                              |  |   |  |       |  |  |  |
| Xp actual                                                |       | <u>82</u> |                                  |  |   |  |       |  |  |  |
| Tn (integration time constant)                           | 11185 | <u>82</u> | 30 s                             |  |   |  |       |  |  |  |
| M run (running time of the motorized control valve)      | 11186 | <u>82</u> | 30 s                             |  |   |  |       |  |  |  |
| Nz (neutral zone)                                        | 11187 | <u>82</u> | 3 K                              |  |   |  |       |  |  |  |
| Min. act. time (min. activation time gear motor)         | 11189 | <u>83</u> | 3                                |  |   |  |       |  |  |  |
| Supply T (idle) - A217.3                                 | 11097 | <u>83</u> |                                  |  |   |  | OFF   |  |  |  |
| Tn (idle) - A217.3                                       | 11096 | <u>83</u> |                                  |  |   |  | 120 s |  |  |  |
| Open time - A217.3                                       | 11094 | <u>83</u> |                                  |  |   |  | OFF   |  |  |  |
| Close time - A217.3                                      | 11095 | <u>84</u> |                                  |  |   |  | OFF   |  |  |  |
| Circ. P priority - A217.1 / A217.2 / A317.1 / A317.2     | 11055 | <u>86</u> | OFF                              |  |   |  |       |  |  |  |
| Cont. T control - A217.1 / A217.2 / A317.1 / A317.2      | 11054 | <u>86</u> | OFF                              |  |   |  |       |  |  |  |
| DHW P post-run - A217.1 / A317.1                         | 11041 | <u>86</u> | 0 m                              |  |   |  |       |  |  |  |
| DHW P post-run - A217.2 / A317.2                         | 11041 | 86        | 0 m                              |  |   |  |       |  |  |  |
| Char. P post-run - A217.2 / A317.2                       | 11042 | <u>87</u> | 1 m                              |  |   |  |       |  |  |  |
| Send desired T                                           | 11500 | <u>87</u> | ON                               |  |   |  |       |  |  |  |
| Circ. P frost T                                          | 11076 | <u>87</u> | 2 °C                             |  |   |  |       |  |  |  |
| Frost pr. T (frost protection temperature)               | 11093 | <u>87</u> | 10 °C                            |  |   |  |       |  |  |  |
| P exercise (pump exercise) - A217.3                      | 11022 | <u>87</u> | ON                               |  |   |  |       |  |  |  |
| M exercise (valve exercise) - A217.3                     | 11023 | 88        | OFF                              |  |   |  |       |  |  |  |

It is recommendable to make a note of any changed settings in the empty columns.

<u>Danfoss</u>

| Setting                                  | ID    | Page       | Factory settings in circuit(s) |  |   |  |   |    |        |  |
|------------------------------------------|-------|------------|--------------------------------|--|---|--|---|----|--------|--|
|                                          |       |            | 1                              |  | 2 |  | 3 |    |        |  |
| P post-run - A.217.3                     | 11040 | <u>88</u>  | 3 m                            |  |   |  |   |    |        |  |
| Ext. input (external override), ECL 210  | 11141 | <u>88</u>  | OFF                            |  |   |  |   |    |        |  |
| Ext. input (external override) — ECL 310 | 11141 | <u>89</u>  | OFF                            |  |   |  |   |    |        |  |
| Ext. mode (external override mode)       | 11142 | <u>89</u>  | COM-<br>FORT                   |  |   |  |   |    |        |  |
| Day                                      |       | <u>91</u>  |                                |  |   |  |   |    |        |  |
| Start time                               |       | <u>91</u>  | 00:00                          |  |   |  |   |    |        |  |
| Duration                                 |       | <u>91</u>  | 120 m                          |  |   |  |   |    |        |  |
| Desired T                                |       | <u>91</u>  | OFF                            |  |   |  |   |    |        |  |
| Upper difference                         | 11147 | <u>92</u>  | OFF                            |  |   |  |   |    |        |  |
| Lower difference                         | 11148 | <u>92</u>  | OFF                            |  |   |  |   |    |        |  |
| Delay                                    | 11149 | <u>92</u>  | 10 m                           |  |   |  |   |    |        |  |
| Lowest temp.                             | 11150 | <u>93</u>  | 30 °C                          |  |   |  |   |    |        |  |
| Backlight (display brightness)           | 60058 | <u>102</u> |                                |  |   |  |   |    | 5      |  |
| Contrast (display contrast)              | 60059 | <u>102</u> |                                |  |   |  |   |    | 3      |  |
| Modbus addr.                             | 38    | <u>103</u> |                                |  |   |  |   |    | 1      |  |
| ECL 485 addr. (master / slave address)   | 2048  | <u>103</u> |                                |  |   |  |   |    | 15     |  |
| Service Pin                              | 2150  | <u>103</u> |                                |  |   |  |   |    | 0      |  |
| Ext. reset                               | 2151  | <u>104</u> |                                |  |   |  |   |    | 0      |  |
| Language                                 | 2050  | <u>104</u> |                                |  |   |  |   | Er | nglish |  |
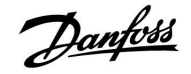

### 5.0 Settings, circuit 1

### 5.1 Tank temperature

|                        | Circuit                 | Setting range                                                                     | Factory setting          |
|------------------------|-------------------------|-----------------------------------------------------------------------------------|--------------------------|
|                        | 1                       | 1 50 K                                                                            | 15 K                     |
| Set the r<br>result in | number o<br>the DHW     | ,<br>of degrees above the desired DHW tempe<br>/ heating (charging) temperature.  | rature that will         |
| 50:                    | Numbe<br>tempe<br>tempe | er of degrees to be added to the d<br>rature to obtain the DHW heating<br>rature. | esired DHW<br>(charging) |

The desired DHW temperature is related to the tank temperature sensor.

If two tank temperature sensors are installed, the relation is to the upper tank temperature sensor.

| Start difference - A217.1 / A217.2 / A317.1 / A317.2 11195                                              |               |                 |  |
|----------------------------------------------------------------------------------------------------|---------------|-----------------|--|
| Circuit                                                                                                 | Setting range | Factory setting |  |
| 1                                                                                                    | –50 –1 K      | –3 K            |  |
| Set the number of degrees below the desired DHW temperature that will start the DHW heating (charging). |               |                 |  |

|  |  | 5.0 | 5 | 5, |  |
|--|--|-----|---|----|--|
|  |  |     |   |    |  |
|  |  |     |   |    |  |
|  |  |     |   |    |  |
|  |  |     |   |    |  |
|  |  |     |   |    |  |
|  |  |     |   |    |  |

-50 ... -1: Set the number of degrees.

### Example:

| Desired DHW temp.: | 55 °C |
|--------------------|-------|
| Start difference:  | -3 K  |

Result:

The DHW heating starts when the temperature measured by the tank temperature sensor (upper) is lower than 52  $^{\circ}\mathrm{C}.$ 

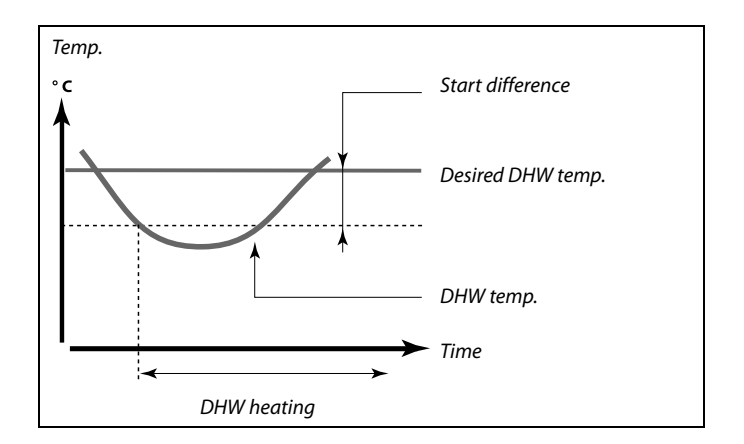

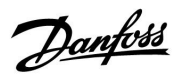

| Stop difference - A217.1 / A217.2 / A317.1 / A317.2         11194                                                              |                                                                                                    |                 |  |  |
|----------------------------------------------------------------------------------------------------|----------------------------------------------------------------------------------------------------|-----------------|--|--|
| Circuit                                                                                                    | Setting range                                                                                                    | Factory setting |  |  |
| 1                                                                                                    | –50 50 K                                                                                                    | 3 K             |  |  |
| One DHW tank t<br>Set the number<br>stop the DHW he<br>Two DHW tank t<br>Set the number<br>but measured by<br>heating (chargir | One DHW tank temperature sensor:<br>Set the number of degrees above the desired DHW temperature that will<br>stop the DHW heating (charging).<br>Two DHW tank temperature sensors:<br>Set the number of degrees above or below the desired DHW temperature<br>but measured by the lower tank temperature sensor that will stop the DHW<br>beating (charging) |                 |  |  |

-50 ... 50: Set the number of degrees.

One DHW tank temperature sensor (example with positive 'Stop difference' value):

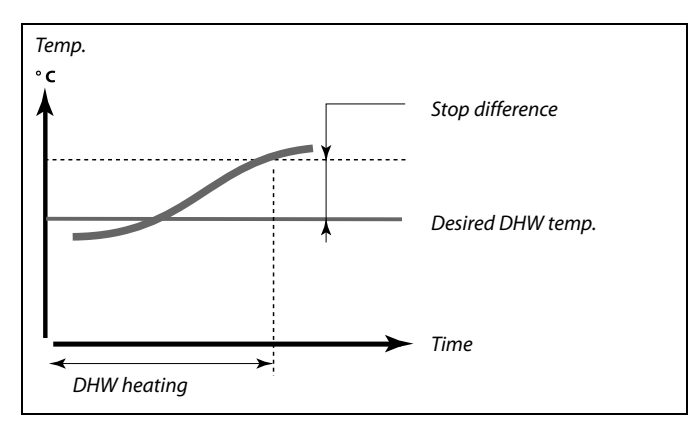

One DHW tank temperature sensor (example with negative 'Stop difference' value):

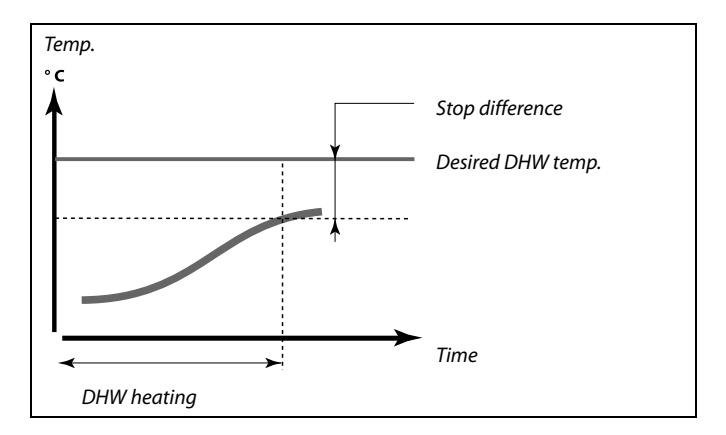

### Two DHW tank temperature sensors, upper and lower

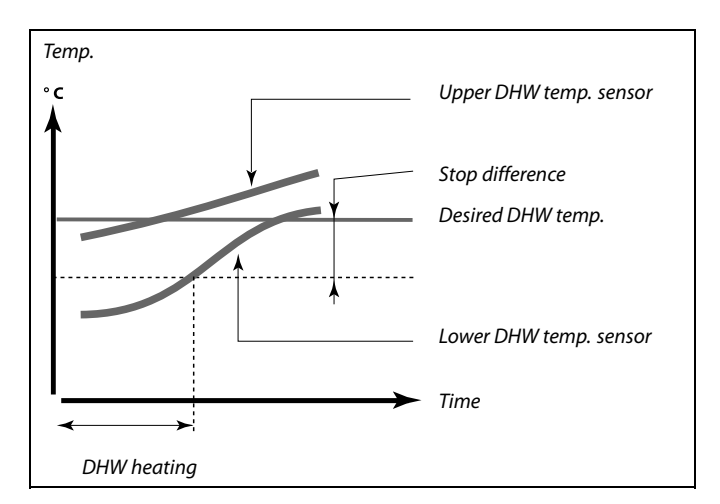

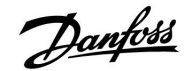

| Max. charge T                                       | 11152         |                 |  |
|-----------------------------------------------------|---------------|-----------------|--|
| Circuit                                             | Setting range | Factory setting |  |
| 1                                                   | 10 110 ℃      | 80 °C           |  |
| Set the max. temperature at S3 for heating the DHW. |               |                 |  |

10 ... 110: Set the temperature.

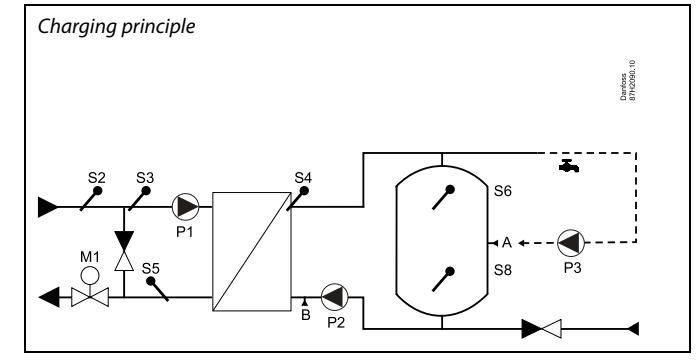

| Flow T adapt time - A217.2 / A317.2 11068                                                                                                    |               |                 |  |
|----------------------------------------------------------------------------------------------------|---------------|-----------------|--|
| Circuit                                                                                                    | Setting range | Factory setting |  |
| 1                                                                                                    | OFF / 1 50 s  | 20 s            |  |
| Set the adaptation time (seconds) for the desired temperature at S3 based<br>on the desired charging temperature at S4.<br>The ECL Comfort controller gradually increases the desired temperature at<br>S3 in order to maintain the desired temperature at S4. |               |                 |  |

**OFF:** The desired flow temperature at S3 is not adapted to the desired charging temperature at S4.

- **1:** The adaptation is quick.
- 50: The adaptation is slow.

| 11178           | ow temp. limit, max.) | Temp. max. (fl |
|-----------------|-----------------------|----------------|
| Factory setting | Setting range         | Circuit        |
| 90 °C           | 10 150 ℃              | 1              |

Set the max. flow temperature for the system. The desired flow temperature will not be higher than this setting. Adjust the factory setting, if required.

| Temp. min. (flow temp. limit, min.) |  |               | 11177           |
|-------------------------------------|--|---------------|-----------------|
| Circuit                             |  | Setting range | Factory setting |
| 1                                   |  | 10 150 ℃      | 10 °C           |

Set the min. flow temperature for the system. The desired flow temperature will not be lower than this setting. Adjust the factory setting, if required.

### କ୍ଷ

The desired flow temperature at S3 cannot be higher than the set temperature in 'Max. charge T'.

The setting for 'Temp. max.' has higher priority than 'Temp. min.'.

# 5

'Temp. min.' can be overruled by the influence from the return temperature limitation (see 'Priority').

SS -

The setting for 'Temp. max.' has higher priority than 'Temp. min.'.

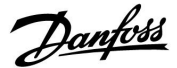

### 5.2 Return limit

The return temperature limitation is based on a constant temperature value.

The controller automatically changes the desired flow temperature to obtain an acceptable return temperature when the return temperature falls below or gets higher than the set limit.

This limitation is based on a PI regulation where P ('Infl.' factor) responds quickly to deviations and I ('Adapt. time') responds slower and over time removes the small offsets between the desired and actual values. This is done by changing the desired flow temperature.

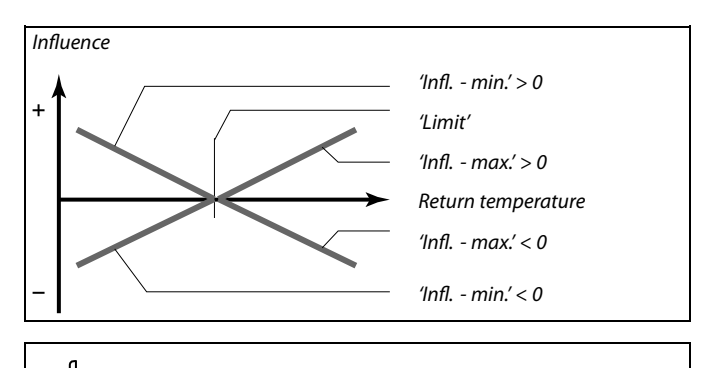

S

If the 'Infl.' factor is too high and / or the 'Adapt. time' too low, there is a risk of unstable control.

| Limit (return te                                     | 11030         |                 |  |
|------------------------------------------------------|---------------|-----------------|--|
| Circuit                                              | Setting range | Factory setting |  |
| 1                                                    | 10 110 °C     | 40 °C           |  |
| Set the return tempeature you accept for the system. |               |                 |  |

When the return temperature falls below or gets higher than the set value, the controller automatically changes the desired flow temperature to obtain an acceptable return temperature. The influence is set in 'Infl. - max.' and 'Infl. - min.'.

| Infl max. (return temp. limitation - max. influence) 11035                                                                         |               |                 |  |
|----------------------------------------------------------------------------------------------------|---------------|-----------------|--|
| Circuit                                                                                                    | Setting range | Factory setting |  |
| 1                                                                                                    | -9.9 9.9      | -2.0            |  |
| Determines how much the desired flow temperature will be influenced if the return temperature is higher than the calculated limit. |               |                 |  |

Influence higher than 0:

The desired flow temperature is increased, when the return temperature gets higher than the calculated limit.

#### Influence lower than 0:

The desired flow temperature is decreased, when the return temperature gets higher than the calculated limit.

| Infl min. (return temp. limitation - min. influence) 11036                 |               |                 |  |  |
|----------------------------------------------------------------------------|---------------|-----------------|--|--|
| Circuit                                                                    | Setting range | Factory setting |  |  |
| 1                                                                          | -9.9 9.9      | 0.0             |  |  |
| Determines how much the desired flow temperature will be influenced if the |               |                 |  |  |

return temperature is lower than the calculated limit.

#### *Influence higher than 0:*

The desired flow temperature is increased, when the return temperature gets below the calculated limit.

#### Influence lower than 0:

The desired flow temperature is decreased, when the return temperature gets below the calculated limit.

#### Example

The return limit is active above 50 °C. The influence is set to -2.0. The actual return temperature is 2 degrees too high. Result: The desired flow temperature is changed by -2.0 x 2 = -4.0 degrees.

SS -

Normally, this setting is lower than 0 in district heating systems to avoid a too high return temperature. Typically, this setting is 0 in boiler systems because a higher return temperature is acceptable (see also 'Infl. - min.').

### The return limit is active below 50 °C. The influence is set to -3.0. The actual return temperature is 2 de

Example

The actual return temperature is 2 degrees too low. Result: The desired flow temperature is changed by  $-3.0 \times 2 = -6.0$  degrees.

କ୍ଷ

Normally, this setting is 0 in district heating systems because a lower return temperature is acceptable. Typically, this setting is higher than 0 in boiler systems to avoid a too low return temperature (see also 'Infl. - max!).

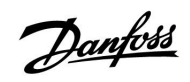

| Adapt. time (adaptation time)                                                                        |               | 11037           |
|----------------------------------------------------------------------------------------------------|---------------|-----------------|
| Circuit                                                                                              | Setting range | Factory setting |
| 1                                                                                                    | OFF / 1 50 s  | 25 s            |
| Controls how fast the return temperature adapts to the desired return temperature limit (I control). |               |                 |

**OFF:** The control function is not influenced by the 'Adapt. time'.

1: The desired temperature is adapted quickly.

**50:** The desired temperature is adapted slowly.

| Priority (priority for return temp. limitation) - A217.3 11085                                              |               |                 |
|----------------------------------------------------------------------------------------------------|---------------|-----------------|
| Circuit                                                                                                    | Setting range | Factory setting |
| 1                                                                                                    | OFF / ON      | OFF             |
| Choose whether the return temperature limitation should overrule the set min. flow temperature 'Temp. min'. |               |                 |

**OFF:** The min. flow temperature limit is not overruled.

**ON:** The min. flow temperature limit is overruled.

5

The adaptation function can correct the desired flow temperature with max. 8 K.

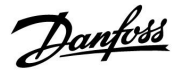

### 5.3 Flow / power limit

Depending on controller type, the flow / power limit is based on different input types:

| ECL Key<br>application | ECL Comfort 210<br>controller | ECL Comfort 310<br>controller |
|------------------------|-------------------------------|-------------------------------|
| A2xx                   | Pulse signal                  | Pulse signal                  |
| АЗхх                   | Not possible                  | M-bus signal                  |

A flow or energy meter can be connected to the ECL controller in order to limit the flow or consumed power. The signal from the flow or energy meter can be based on pulse or M-bus signal.

When the flow / power gets higher than the set limit, the controller gradually reduces the desired DHW temperature to obtain an acceptable max. flow or power consumption.

| Actual (actual                                                                      | flow or power) | 11110           |
|-------------------------------------------------------------------------------------|----------------|-----------------|
| Circuit                                                                             | Setting range  | Factory setting |
| 1                                                                                   | Read-out only  |                 |
| The value is the actual flow or power based on the signal from flow / energy meter. |                |                 |

| Limit (limitatio   | n value)      | 11111           |
|--------------------|---------------|-----------------|
| Circuit            | Setting range | Factory setting |
| 1                  | 0.0 999.9 l/h | 999.9 l/h       |
| Set the limitation | n value.      | -               |

| Adapt. time (a                                                                  | daptation time) | 11112           |
|---------------------------------------------------------------------------------|-----------------|-----------------|
| Circuit                                                                         | Setting range   | Factory setting |
| 1                                                                               | OFF / 1 50 s    | OFF             |
| Controls how fast the flow / power limitation adapts to the desired limitation. |                 |                 |

- **OFF:** The control function is not influenced by the 'Adapt. time'.
- 1: The desired temperature is adapted quickly.
- **50:** The desired temperature is adapted slowly.

| Filter constant                                                          |               | 11113           |
|--------------------------------------------------------------------------|---------------|-----------------|
| Circuit                                                                  | Setting range | Factory setting |
| 1                                                                        | 1 50          | 10              |
| The actual filter dampens the flow / power input data by the set factor. |               |                 |

1: Minor dampening (low filter constant)

**50:** Major dampening (high filter constant)

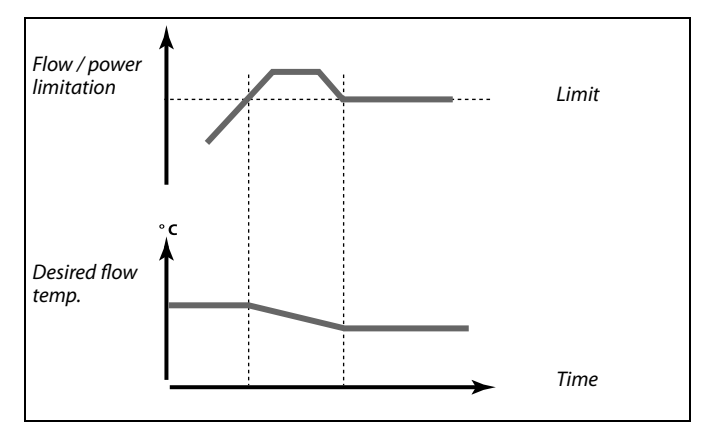

If the 'Adapt. time' is too low, there is a risk of unstable control.

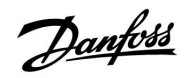

| Input type, EC                                                                                                    | L Key A2xx    | 11109           |
|----------------------------------------------------------------------------------------------------|---------------|-----------------|
| Circuit                                                                                                    | Setting range | Factory setting |
| 1                                                                                                    | OFF / IM1     | OFF             |
| Choice of pulse type signal applied to input S7. Possible in ECL Comfort 210 as well as ECL Comfort 310 controllers. |               |                 |

**OFF:** No input.

IM1: Pulse.

| Input type, ECL Key A3xx 11109                                                         |               |                 |
|----------------------------------------------------------------------------------------|---------------|-----------------|
| Circuit                                                                                | Setting range | Factory setting |
| 1                                                                                      | OFF / EM1 EM5 | OFF             |
| Choice of M-bus signal from energy meter number 1 5. Only possible in ECL Comfort 310. |               |                 |

**OFF:** No M-bus signal acquired.

EM1 ... EM5: Energy meter number.

କ୍ଷ

Flow or power limitation is based on pulse signals.

5

Flow or power limitation is based on M-bus signal (ECL Comfort 310 controllers only).

| Pulse, ECL Key                                          | A2xx          | 11114           |
|---------------------------------------------------------|---------------|-----------------|
| Circuit                                                 | Setting range | Factory setting |
| 1                                                       | OFF / 1 9999  | OFF             |
| Set the value of the pulses from the flow / heat meter. |               |                 |

OFF: No input.

1 ... 9999: Pulse value.

### Example :

One pulse can represent a number of litres (from a flow meter) or a number of kWh (from a heat meter).

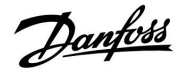

| Units, ECL Key A2xx 1111                                                            |               |                 |
|-------------------------------------------------------------------------------------|---------------|-----------------|
| Circuit                                                                             | Setting range | Factory setting |
| 1                                                                                   | See the list  | ml, l/h         |
| Choice of units for measured values. Choose a value in the range 1 9999 in 'Pulse'. |               |                 |

Units to the left: pulse value.

Units to the right: actual and limitation values.

The value from the flow meter is expressed as ml or l. The value from the heat meter is expressed as Wh, kWh, MWh or GWh.

The values for the actual flow and the flow limitation are expressed as l/h or  $m^3/h$ .

The values for the actual power and the power limitation are expressed as kW, MW or GW.

# 55

List for setting range of 'Units': ml, l/h l, l/h ml, m<sup>3</sup>/h l, m<sup>3</sup>/h Wh, kW kWh, kW kWh, kW kWh, MW MWh, MW MWh, GW GWh, GW

### Example 1:

'Units' (11115): I, m³/h

'Pulse' (11114): 10

1

Each pulse represents 10 litres and the flow is expressed as cubic meters  $(m^{\scriptscriptstyle 3})$  per hour.

### Example 2:

'Units' (11115): kWh, kW (= kilo Watt hour, kilo Watt)

'Pulse' (11114):

Each pulse represents 1 kilo Watt hour and the power is expressed in kilo Watt.

| Units — ECL Ke    | ey A3xx             | 11115           |
|-------------------|---------------------|-----------------|
| Circuit           | Setting range       | Factory setting |
| 1                 | See the list        | l/h             |
| Choice of units f | or measured values. |                 |

Flow values are expressed as I/h or m<sup>3</sup>/h Power values are expressed as kW, MW or GW.

|                                           | _ |
|-------------------------------------------|---|
| ها<br>ا                                   |   |
| List for setting range of 'Units':<br>I/h |   |
| m³/h                                      |   |
| kW                                        |   |
| MW                                        |   |
| GW                                        |   |

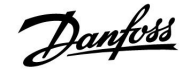

### 5.4 Control parameters

| Auto tuning - A217.3 11173                                                                                                    |               |                 |
|----------------------------------------------------------------------------------------------------|---------------|-----------------|
| Circuit                                                                                                    | Setting range | Factory setting |
| 1                                                                                                    | OFF / ON      | OFF             |
| Automatically determines the control parameters for the DHW control. 'Xp'<br>'Tn' and 'M run' do not need to be set, when using auto tuning. 'Nz' must<br>be set. |               |                 |

OFF: Auto tuning is not activated.

**ON:** Auto tuning is activated.

The auto tuning function automatically determines the control parameters for DHW control. Thus you do not need to set the 'Xp', 'Tn' and 'M run', as they are automatically set when the auto tuning function is set to ON.

Auto tuning is typically used in connection with the installation of the controller, but it can be activated when needed, e.g. for an extra check of the control parameters.

Before starting the auto tuning, the tapping flow should be adjusted to the relevant value (see table).

If possible, any additional DHW consumption should be avoided during the auto tuning process. Should the tapping load vary too much, the auto tuning and controller will return to the default settings.

Auto tuning is activated by setting the function to ON. When the auto tuning is ended, the function is automatically converted to OFF (default setting). This will be indicated in the display.

The auto tuning process takes up to 25 minutes.

| Motor pr. (motor protection) 11174                          |                                                                                                    |                                         |
|-------------------------------------------------------------|----------------------------------------------------------------------------------------------------|-----------------------------------------|
| Circuit                                                     | Setting range                                                                                                    | Factory setting                         |
| 1                                                           | OFF / 10 59 m                                                                                                    | OFF                                     |
| Prevents the con<br>actuator oscillat<br>increases the life | troller from unstable temperature contro<br>ions). This can occur at very low load. Th<br>time of all involved components. | ol (and resulting<br>e motor protection |

**OFF:** Motor protection is not activated.

**10 ... 59:** Motor protection is activated after the set activation delay in minutes.

| No. of<br>apartments | Heat<br>transfer<br>(kW) | Constant tapping load (l / min) |                                     |
|----------------------|--------------------------|---------------------------------|-------------------------------------|
| 1-2                  | 30-49                    | 3                               | (or 1 tap 25% open)                 |
| 3-9                  | 50-79                    | 6                               | (or 1 tap 50% open)                 |
| 10-49                | 80-149                   | 12                              | (or 1 tap 100% open)                |
| 50-129               | 150-249                  | 18                              | (or 1 tap 100% + 1 tap 50%<br>open) |
| 130-210              | 250-350                  | 24                              | (or 2 taps 100% open)               |

⚠

In order to meet the summer- / winter variations, the ECL clock must be set to the correct date for an successful auto tuning.

The motor protection function ('Motor pr.') has to be deactivated during auto tuning. During auto tuning the circulation pump for tap water must be switched off. This is done automatically if the pump is controlled by the ECL controller.

Auto tuning is only applicable in connection with valves that are approved for auto tuning, i.e. the Danfoss types VB 2 and VM 2 with split characteristic as well as logarithmic valves such as VF and VFS.

କ୍ଷ

Recommended for heating systems with variable load.

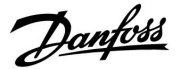

| Xp actual                                                                                                    |               |                 |
|----------------------------------------------------------------------------------------------------|---------------|-----------------|
| Circuit                                                                                                    | Setting range | Factory setting |
| 1                                                                                                    | Read-out only |                 |
| 'Xp actual' is the read-out of the actual Xp (proportional band) based on<br>the supply temperature. Xp is determined by settings related to the supply<br>temperature. Typically, the higher the supply temperature, the higher the Xp<br>must be in order to achieve a stable temperature control. |               |                 |
| Xp setting ran                                                                                                    | ge: 5 250 K   |                 |
|                                                                                                    |               |                 |

Fixed supply temperature settings:65 °C and 90 °CFactory settings:(65,40) and (90,120)

This means that the 'Xp' is 40 K at 65 °C supply temperature, and 'Xp' is 120 K at 90 °C.

Set the desired Xp values at the two fixed supply temperatures.

If the supply temperature is not measured (the supply temperature sensor is not connected), the Xp value at the setting 65  $^\circ C$  is used.

| Tn (integration | i time constant) | 11185           |
|-----------------|------------------|-----------------|
| Circuit         | Setting range    | Factory setting |
| 1               | 1 999 s          | 30 s            |

Set a high integration time constant (in seconds) to obtain a slow but stable reaction to deviations.

A low integration time constant will make the controller react fast but with less stability.

| M run (running time of the motorized control valve) |               | ) 11186         |
|-----------------------------------------------------|---------------|-----------------|
| Circuit                                             | Setting range | Factory setting |
| 1                                                   | 5 250 s       | 30 s            |

'M run' is the time in seconds it takes the controlled component to move from fully closed to fully open position. Set the 'M run' according to the examples or measure the running time by means of a stop watch.

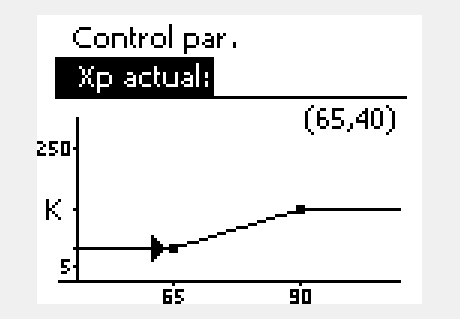

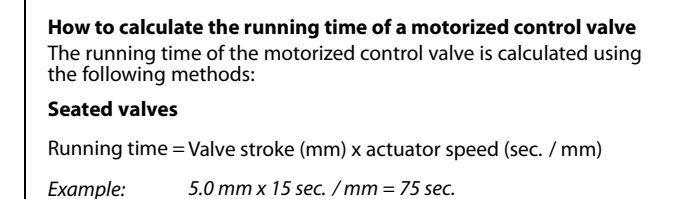

### Rotating valves

Running time = Turning degrees x actuator speed (sec. / degr.)

Example: 90 degr. x 2 sec. / degr. = 180 sec.

| Nz (neutral zor | ne)           | 11187           |
|-----------------|---------------|-----------------|
| Circuit         | Setting range | Factory setting |
| 1               | 1 9 K         | 3 К             |

Set the acceptable flow temperature deviation.

Set the neutral zone to a high value if you can accept a high variation in flow temperature. When the actual flow temperature is within the neutral zone, the controller does not activate the motorized control valve.

55

The neutral zone is symmetrical around the desired flow temperature value, i.e. half the value is above and half the value is below this temperature.

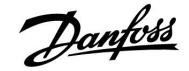

| Min. act. time (min. activation time gear motor) 1118                            |               | 11189           |
|----------------------------------------------------------------------------------|---------------|-----------------|
| Circuit                                                                          | Setting range | Factory setting |
| 1                                                                                | 2 50          | 3               |
| The min. pulse period of 20 ms (milliseconds ) for activation of the gear motor. |               |                 |

| Setting example | Value x 20 ms |
|-----------------|---------------|
| 2               | 40 ms         |
| 10              | 200 ms        |
| 50              | 1000 ms       |
|                 |               |

क्ष

The setting should be kept as high as acceptable to increase the lifetime of the actuator (gear motor).

| Supply T (idle) - A217.3 11097                                               |               |                 |
|------------------------------------------------------------------------------|---------------|-----------------|
| Circuit                                                                      | Setting range | Factory setting |
| 1                                                                            | OFF / ON      | OFF             |
| The 'supply T (idle)' is the supply temperature when there is no DHW tapping |               |                 |

(A) A support of the supply temperature when the is no between the prime apping and the support of the support of the suppo

**OFF:** The saving temperature is maintained at the DHW flow temperature sensor (S3).

**ON:** The saving temperature is maintained at the supply temperature sensor (S2).

| Tn (idle) - A217.3 11096                                                                                                    |               |                 |
|----------------------------------------------------------------------------------------------------|---------------|-----------------|
| Circuit                                                                                                    | Setting range | Factory setting |
| 3                                                                                                    | 1 999 s       | 120 s           |
| Integration time is a constant when no DHW tapping / DHW draw-off is detected (the flow switch is deactivated), for slowly control of the saving temperature at either S3 or S2 (see also the setting in 11097). |               |                 |

Set a high integration time constant to obtain a slow control.

Set a low integration time constant for a fast control.

| Open time - A217.3 11094                                                                   |                                                                                                    |                                                                    |
|--------------------------------------------------------------------------------------------|----------------------------------------------------------------------------------------------------|--------------------------------------------------------------------|
| Circuit                                                                                    | Setting range                                                                                                    | Factory setting                                                    |
| 1                                                                                          | OFF / 0.1 25.0 s                                                                                                    | OFF                                                                |
| Commands the<br>DHW tapping / I<br>is detected by th<br>compensates for<br>change in tempe | actuator to open the valve for the set per<br>DHW draw-off starts. The DHW tapping /<br>e activated flow switch (S8). The 'open ti<br>the delay before the flow temperature se<br>erature. | riod when a<br>' DHW draw-off<br>'me' function<br>ensor measures a |

**OFF:** The flow switch function is disabled.

**0.1 .... 25.0 s:** Commanded opening time.

କ୍ଷ

If the S2 temperature sensor is not connected, the idle supply temperature will be maintained at S3. The 'supply T (idle)' function is only active if a value is chosen in 11094.

<u>Danfoss</u>

| Close time - A217.3 11095                                                                                                    |                  |                 |
|----------------------------------------------------------------------------------------------------|------------------|-----------------|
| Circuit                                                                                                    | Setting range    | Factory setting |
| 1                                                                                                    | OFF / 0.1 25.0 s | OFF             |
| Commands the actuator to close the valve for the set period when a DHW tapping / DHW draw-off stops. When no DHW tapping / DHW draw-off is present, the flow switch (S8) is deactivated. |                  |                 |

**OFF:** Commanded closing time is 0 (zero) sec.

0.1 .... 25.0 s: Commanded closing time.

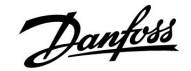

Time

## Installation Guide ECL Comfort 210 / 310, application A217 / A317

### If you want to tune the PI regulation precisely, you can use the following method:

- Set the 'Tn' (integration time constant) to its max. value (999 sec.).
- Decrease the value for the 'Xp' (proportional band) until the system starts hunting (i.e. gets unstable) with a constant amplitude (it might be necessary to force the system by setting an extreme low value).
- Find the critical time period on the temperature recorder or use a stop watch.

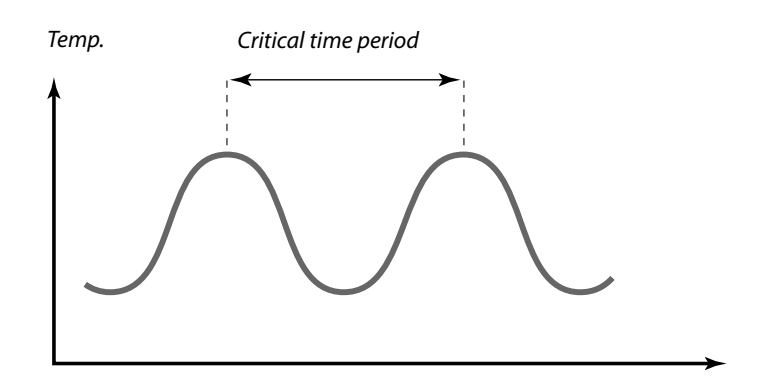

This critical time period will be characteristic for the system, and you can evaluate the settings from this critical period.

'Tn' = 0.85 x critical time period

'Xp' = 2.2 x proportional band value in the critical time period

If the regulation seems to be too slow, you can decrease the proportional band value by 10%. Make sure there is a consumption when you set the parameters.

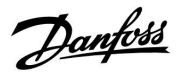

### 5.5 Application

| Circ. P priority - A217.1 / A217.2 / A317.1 / A317.2                     |               | 11055           |
|--------------------------------------------------------------------------|---------------|-----------------|
| Circuit                                                                  | Setting range | Factory setting |
| 1                                                                        | OFF / ON      | OFF             |
| Choose whether the DHW circulation pump should be ON during DHW heating. |               |                 |

**OFF:** The DHW circulation pump is switched OFF during DHW heating.

| ON: | The DHW circulation pump is not switched OFF during |
|-----|-----------------------------------------------------|
|     | DHW heating.                                        |

| Cont. T control - A217.1 / A217.2 / A317.1 / A317.2                                                                                                    |               | 11054           |
|----------------------------------------------------------------------------------------------------|---------------|-----------------|
| Circuit                                                                                                    | Setting range | Factory setting |
| 1                                                                                                    | OFF / ON      | OFF             |
| Depending on the DHW circulation pipe connection, the desired DHW heating / charging temperature can be lowered when the DHW heating procedure has elapsed. |               |                 |

**OFF:** The desired temperature at S3 or S4 is lowered to 10 °C. Typically, the DHW is circulated through the DHW tank.

**ON:** The desired temperature at S3 or S4 is lowered to the desired DHW temperature. Typically, the DHW is circulated through the heat exchanger in order to compensate for the heat loss in the DHW circulation pipe.

| DHW P post-run - A217.1 / A317.1 11041                                                                                                    |               |                 |
|----------------------------------------------------------------------------------------------------|---------------|-----------------|
| Circuit                                                                                                    | Setting range | Factory setting |
| 1                                                                                                    | 0 30 m        | 0 m             |
| Set the DHW heating / charging pump (P1) post-run time (minutes). The pump can continue to be switched ON after the DHW heating procedure in order to utilize the remaining heat in the heat exchanger / boiler. |               |                 |

**0... 30:** Set the number of minutes for the post-run.

| DHW P post-run - A217.2 / A317.2 11041                                                                                                    |               |                 |
|----------------------------------------------------------------------------------------------------|---------------|-----------------|
| Circuit                                                                                                    | Setting range | Factory setting |
| 1                                                                                                    | 0 30 m        | 0 m             |
| Set the DHW heating pump (P1) post-run time (minutes). The DHW heating pump can continue to be switched ON after the DHW heating procedure in order to utilize the remaining heat in the heat exchanger / boiler. |               |                 |

**0**... **30:** Set the number of minutes for the post-run.

SS -

When the 'Circ. P priority' is set to OFF, the schedule for the DHW circulation pump is overruled.

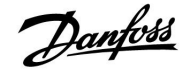

| Char. P post-ru                                                                                                    | ın - A217.2 / A317.2 | 11042           |
|----------------------------------------------------------------------------------------------------|----------------------|-----------------|
| Circuit                                                                                                    | Setting range        | Factory setting |
| 1                                                                                                    | 0 30 m               | 1 m             |
| Set the DHW charging pump (P2) post-run time (minutes). The DHW charging pump can continue to be switched ON after the DHW heating procedure in order to utilize the remaining heat in the heat exchanger. |                      |                 |

0... 30: Set the number of minutes for the post-run.

| Send desired T                                                             |               | 11500           |
|----------------------------------------------------------------------------|---------------|-----------------|
| Circuit                                                                    | Setting range | Factory setting |
| 1                                                                          | OFF / ON      | ON              |
| When the controller acts as a slave controller in a master / slave system, |               |                 |

information about the desired flow temperature can be sent to the master controller via the ECL 485 bus.

- **OFF:** Information about the desired flow temperature is not sent to the master controller.
- **ON:** Information about the desired flow temperature is sent to the master controller.

| Circ. P frost T                                                           |                 | 11076           |
|---------------------------------------------------------------------------|-----------------|-----------------|
| Circuit                                                                   | Setting range   | Factory setting |
| 1                                                                         | OFF / −10 20 °C | 2 °C            |
| Set the outdoor temperature value at which the DHW circulation pump is to |                 |                 |

be active to protect the DHW circuit against frost.

**OFF:** The DHW circulation pump is not active.

-10 ... 20: The DHW circulation pump is active when the outdoor temperature is lower than the set value.

| Frost pr. T (frost protection temperature)                                 |               | 11093           |
|----------------------------------------------------------------------------|---------------|-----------------|
| Circuit                                                                    | Setting range | Factory setting |
| 1                                                                          | 5 40 ℃        | 10 °C           |
| Set the desired flow temperature (S3) to protect the system against frost. |               |                 |

5 ... 40: Desired frost protection temperature.

| P exercise (pump exercise) - A217.3                                         |               | 11022           |
|-----------------------------------------------------------------------------|---------------|-----------------|
| Circuit                                                                     | Setting range | Factory setting |
| 1                                                                           | OFF / ON      | ON              |
| Exercises the pump to avoid blocking in periods without DHW heating demand. |               |                 |

**OFF:** The pump exercise is not active.

**ON:** The pump is switched ON for 1 minute every third day at noon (12:14 hours).

# କ୍ଷ

In the master controller, 'Demand offset' must be set to a value in order to react on a desired flow temperature from a slave controller.

क्ष

When the controller acts as a slave, its address must be 1, 2, 3 ... 9 in order to send the desired temperature to the master (see the section 'Miscellaneous', 'Several controllers in the same system').

Danfoss

| M exercise (valve exercise) - A217.3                                         |               | 11023           |
|------------------------------------------------------------------------------|---------------|-----------------|
| Circuit                                                                      | Setting range | Factory setting |
| 1                                                                            | OFF / ON      | OFF             |
| Exercises the valve to avoid blocking in periods without DHW heating demand. |               |                 |

### **OFF:** The valve exercise is not active.

**ON:** The valve opens for 7 minutes and closes for 7 minutes every third day at noon (12:00 hours).

| P post-run - A.217.3 11040                                                                                                    |               |                 |
|----------------------------------------------------------------------------------------------------|---------------|-----------------|
| Circuit                                                                                                    | Setting range | Factory setting |
| 1                                                                                                    | 0 99 m        | 3 m             |
| The circulation pump in the heating circuit can be ON for a number of minutes (m) after DHW heating stop .<br>This function can utilize the remaining heat in e.g., a heat exchanger. |               |                 |

# **0:** The circulation pump stops immediately after the DHW heating stop.

**1 ... 99:** The circulation pump is ON for the set time after the DHW heating stop.

| Ext. input (external override), ECL 210                                                                                                 |               | 11141           |
|----------------------------------------------------------------------------------------------------|---------------|-----------------|
| Circuit                                                                                                    | Setting range | Factory setting |
| 1                                                                                                    | OFF / S1 S8   | OFF             |
| Choose the input for 'Ext. input' (external override). By means of a switch the controller can be overridden to Comfort or Saving mode. |               |                 |

**OFF:** No inputs have been selected for external override.

**S1 ... S8:** Input selected for external override.

If S1...S6 is chosen as override input, the override switch must have gold-plated contacts.

If S7 or S8 is chosen as override input, the override switch can be a standard contact.

See the drawing for a connection example of an override switch to input S8.

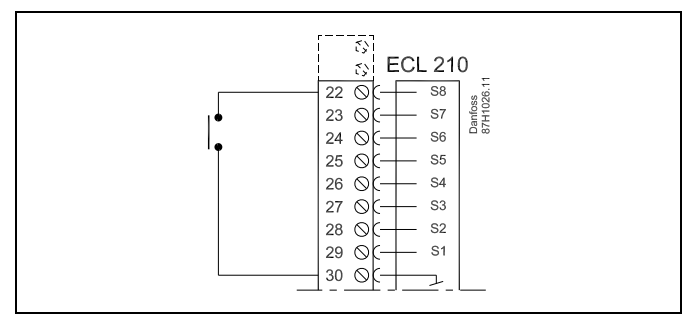

5

Choose only an unused input for override. If an already used input is applied for override, the functionality of this input is also neglected.

ss)

See also 'Ext. mode'.

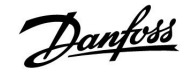

| Ext. input (external override) — ECL 310                                                                                                    |               | 11141           |
|----------------------------------------------------------------------------------------------------|---------------|-----------------|
| Circuit                                                                                                    | Setting range | Factory setting |
| 1                                                                                                    | OFF / S1 S10  | OFF             |
| Choose the input for 'Ext. input' (external override). By means of a switch the controller can be overridden to 'Comfort' or 'Saving' mode. |               |                 |

**OFF:** No inputs have been selected for external override.

**S1** ... **S10:** Input selected for external override.

If S1... S6 is chosen as override input, the override switch must have gold-plated contacts.

If S7 ... S10 is chosen as override input, the override switch can be a standard contact.

See the drawing for a connection example of an override switch to input S9.

The two drawings (override to comfort mode and override to saving mode) show the functionality.

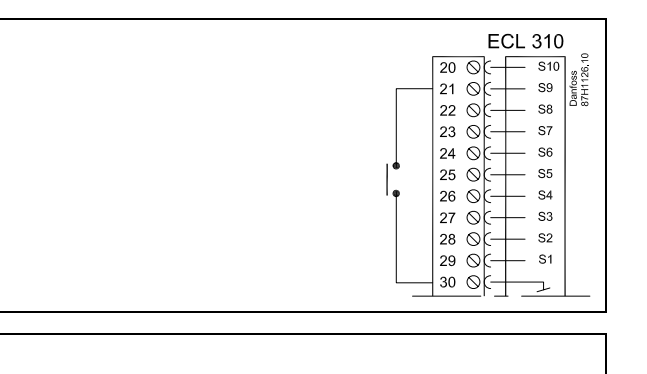

କ୍ଷ

Choose only an unused input for override. If an already used input is applied for override, the functionality of this input is also neglected.

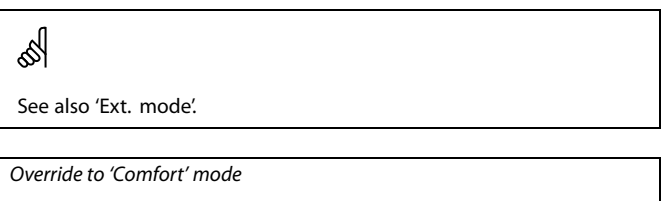

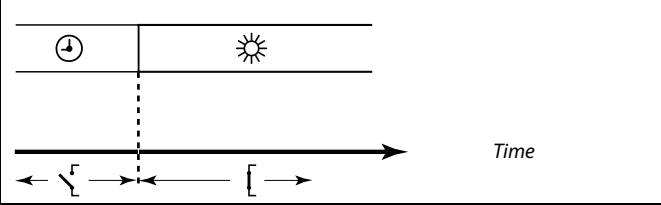

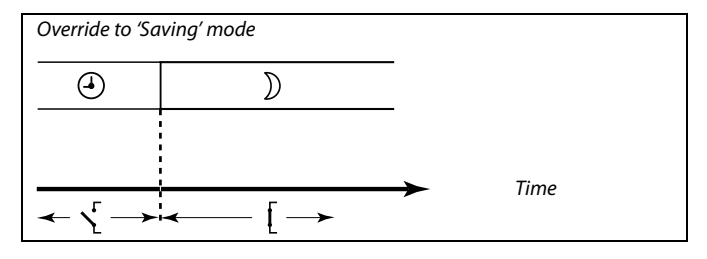

### 5

The result of override to 'Saving' mode depends on the setting in 'Total stop'. Total stop = OFF: Heating reduced Total stop = ON: Heating stopped

| Ext. mode (external override mode) |                  | 11142           |
|------------------------------------|------------------|-----------------|
| Circuit                            | Setting range    | Factory setting |
| 1                                  | COMFORT / SAVING | COMFORT         |
| Choose external override mode.     |                  |                 |

The mode override can be activated for saving or comfort mode. For override, the controller mode must be scheduled mode.

- **SAVING:** The controller is in saving mode when the override switch is closed.
- **COMFORT:** The controller is in comfort mode when the override switch is closed.

# 5

See also 'Ext. input'.

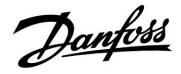

### 5.6 Anti-bacteria

On selected days during the week the DHW temperature can be increased in order to neutralize bacteria in the DHW system. The desired DHW temperature 'Desired T' (typically 80 °C) will be present for the selected day(s) and duration.

The anti-bacteria function is not active in frost protection mode.

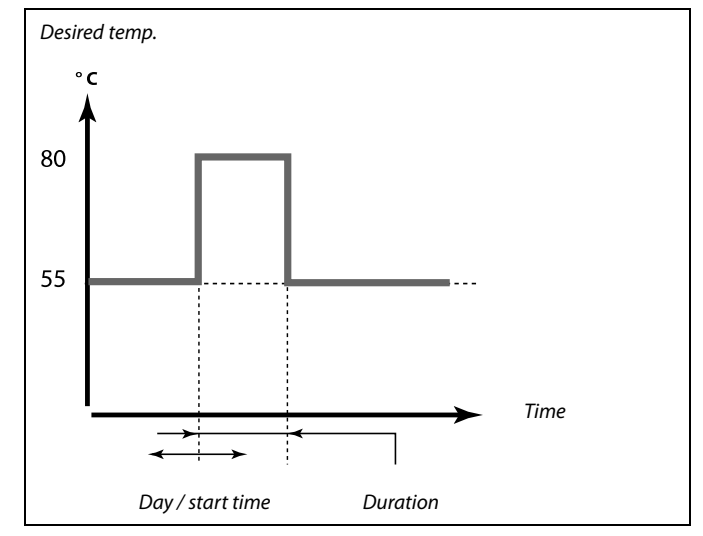

Example of setting conditions for the anti-bacteria function: 'Desired T' =  $80 \degree C$ 'Charge difference' = 10 K

#### Start:

On time, the desired DHW heating temperature changes to (80 + 10) 90 °C. The charging pump is switched ON.

When the DHW temperature reaches the stop temperature, the charging pump is switched OFF and the desired DHW heating temperature changes to 80  $^\circ$ C.

#### Stop:

On time, the desired DHW heating temperature changes from 80 °C to the set temperature according to the set Comfort / saving value.

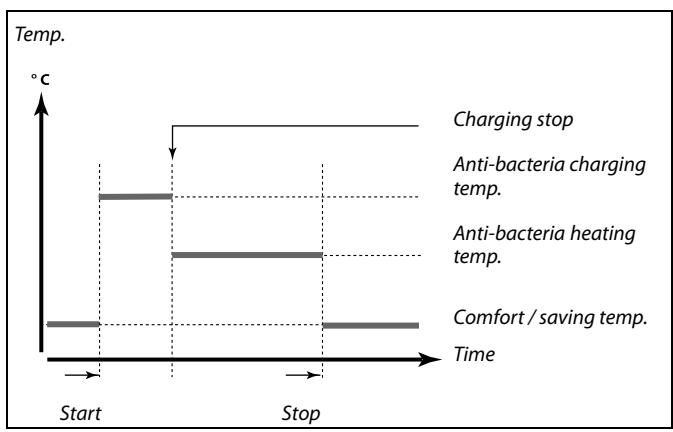

| Settings       |       |
|----------------|-------|
| Anti-bacteria: |       |
| Day: 🚺 Т 🚾 Т   | 🖬 s s |
| Start time     | 00:00 |
| Duration       | 120 m |
| Desired T      | 80°C  |

## 6

During the anti-bacteria process, the return temperature limitation is not active.

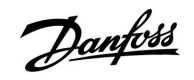

| Day                                                                                   |               |                 |
|---------------------------------------------------------------------------------------|---------------|-----------------|
| Circuit                                                                               | Setting range | Factory setting |
| 1                                                                                     | Weekdays      |                 |
| Select (mark) the day(s) of the week where the anti-bacteria function must be active. |               |                 |

- M = Monday
- T = Tuesday
- W = Wednesday
- T = Thursday
- F = Friday
- S = Saturday
- S = Sunday

| Start time                                         |               |                 |
|----------------------------------------------------|---------------|-----------------|
| Circuit                                            | Setting range | Factory setting |
| 1                                                  | 00:00 23:30   | 00:00           |
| Set the start time for the anti-bacteria function. |               |                 |

| Duration                                                   |               |                 |
|------------------------------------------------------------|---------------|-----------------|
| Circuit                                                    | Setting range | Factory setting |
| 1                                                          | 10 600 m      | 120 m           |
| Set the duration (minutes) for the anti-bacteria function. |               |                 |

| Desired T                                                       |                 |                 |
|-----------------------------------------------------------------|-----------------|-----------------|
| Circuit                                                         | Setting range   | Factory setting |
| 1                                                               | OFF / 10 110 °C | OFF             |
| Set the desired DHW temperature for the anti-bacteria function. |                 |                 |

**OFF:** The anti-bacteria function is not active.

**10 ... 110:** Desired DHW temperature during the anti-bacteria function period.

Danfoss

### 5.7 Alarm

Many applications in the ECL Comfort 210 and 310 series have an alarm function. The alarm function typically activates relay 4 (ECL Comfort 210) or relay 6 (ECL Comfort 310).

The alarm relay can activate a lamp, a horn, an input to an alarm transmitting device etc.

The relay in question is activated as long as the alarm condition is present.

Typical alarms:

• Actual flow temperature differs from the desired flow temperature.

### 5.7.1 Temp. monitor.

| Upper difference 11147                                                                                                    |               |                 |
|----------------------------------------------------------------------------------------------------|---------------|-----------------|
| Circuit                                                                                                    | Setting range | Factory setting |
| 1                                                                                                    | OFF / 1 30 K  | OFF             |
| The alarm is activated if the actual flow temperature increases more than<br>the set difference (acceptable temperature difference above the desired<br>flow temperature). See also 'Delay'. |               |                 |

### **OFF:** The alarm function is not active.

**1 ... 30 K:** The alarm function is active if the actual temperature gets above the acceptable difference.

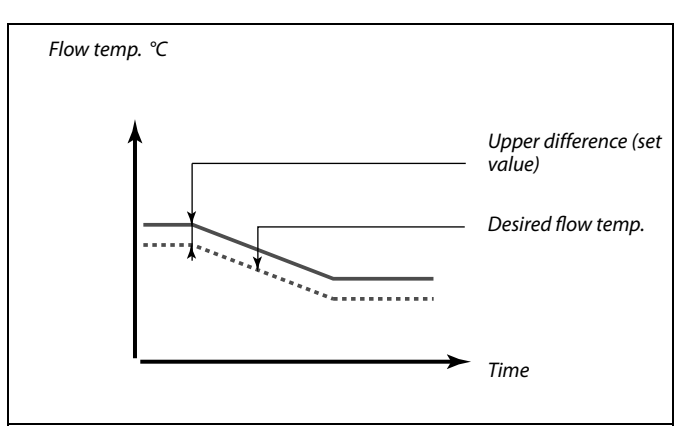

| Lower difference 11148                                                                                                    |               |                 |
|----------------------------------------------------------------------------------------------------|---------------|-----------------|
| Circuit                                                                                                    | Setting range | Factory setting |
| 1                                                                                                    | OFF / 1 30 K  | OFF             |
| The alarm is activated if the actual flow temperature decreases more than<br>the set difference (acceptable temperature difference below the desired<br>flow temperature). See also 'Delay'. |               |                 |

**OFF:** The alarm function is not active.

**1 ... 30 K:** The alarm function is active if the actual temperature gets below the acceptable difference.

| Delay                                                                                                    |               | 11149           |
|----------------------------------------------------------------------------------------------------|---------------|-----------------|
| Circuit                                                                                                    | Setting range | Factory setting |
| 1                                                                                                    | 1 99 m        | 10 m            |
| If an alarm condition from either 'Upper difference' or 'Lower difference' is present for a longer time than the set delay (in min ) the alarm function |               |                 |

**1 ... 99 m:** The alarm function will be activated if the alarm condition remains after the set delay.

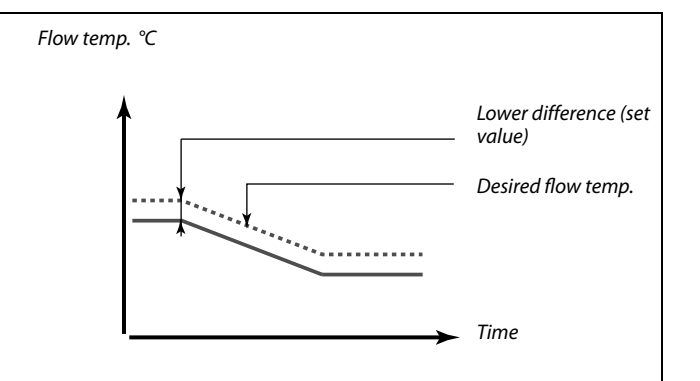

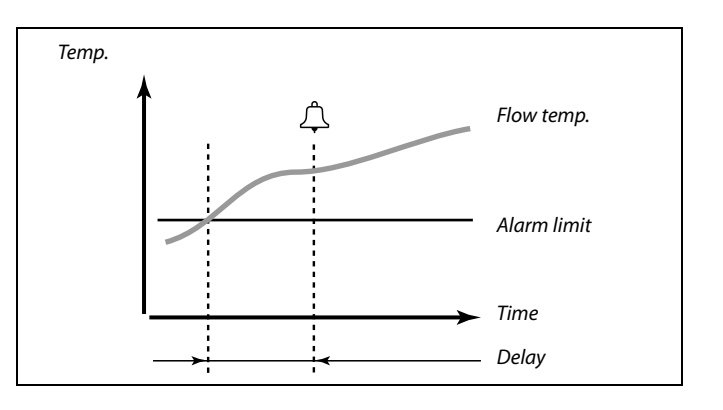

is activated.

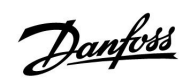

| Lowest temp.                                                                                                 |               | 11150           |
|----------------------------------------------------------------------------------------------------|---------------|-----------------|
| Circuit                                                                                                    | Setting range | Factory setting |
| 1                                                                                                    | 10 50 ℃       | 30 °C           |
| The alarm function will not be activated if the desired flow / duct temperature is lower than the set value. |               |                 |

କ୍ଷ

If the cause of the alarm disappears, the alarm indication and output also disappear.

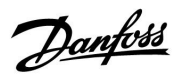

Circuit selector

### 6.0 Common controller settings

### 6.1 Introduction to 'Common controller settings'

Some general settings which apply to the entire controller are located in a specific part of the controller.

| To enter 'Co | mmon controller settings':                                                                                                   |                   |                                                          | Home |  |  |
|--------------|----------------------------------------------------------------------------------------------------|-------------------|----------------------------------------------------------|------|--|--|
| Action:      | Purpose:<br>Choose 'MENU' in any circuit<br>Confirm<br>Choose the circuit selector at the top<br>right corner in the display | Examples:<br>MENU | MENU:<br>Time & Date<br>Holiday<br>Input overview<br>Log |      |  |  |
| (Prog        | Confirm                                                                                                    |                   |                                                          |      |  |  |
| <i>O</i>     | Choose 'Common controller settings'                                                                                          | 0                 |                                                          |      |  |  |
| (Prog        | Confirm                                                                                                    |                   |                                                          |      |  |  |

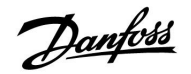

### 6.2 Time & Date

It is only necessary to set the correct date and time in connection with the first use of the ECL Comfort controller or after a power break of more than 72 hours.

The controller has a 24 hour clock.

### Aut. daylight (Daylight saving time changeover)

- YES: The controller's built-in clock automatically changes + / - one hour on the standardized days for daylight saving time changeover for Central Europe.
- **NO:** You change manually between summer and winter time by setting the clock backward or forward.

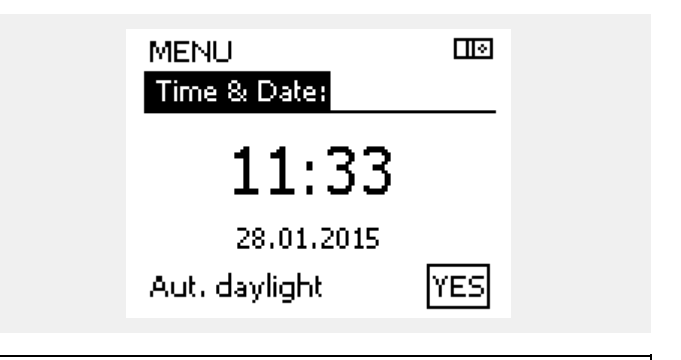

କ୍ଷ

When controllers are connected as slaves in a master / slave system (via ECL 485 communication bus), they will receive 'Time & Date' from the master.

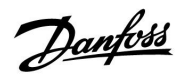

### 6.3 Holiday

There is a holiday program for each circuit and a holiday program for the common controller.

Each holiday program contains one or more schedules. Each schedule can be set to a start date and an end date. The set period starts on the start date at 00.00 and stops on the end date at 00.00.

Selectable modes are Comfort, Saving, Frost protection or Comfort 7-23 (before 7 and after 23, the mode is scheduled).

How to set your holiday schedule:

| Action:    | Purpose:                                                              | Examples:    |                        |
|------------|-----------------------------------------------------------------------|--------------|------------------------|
| €O}        | Choose 'MENU'                                                         | MENU         | Home ⊡®                |
| ,<br>An    | Confirm                                                               |              | MENU:                  |
| $\hat{O}$  | Choose the circuit selector at the top                                |              | Time & Date            |
| Õ          |                                                                       |              | ▶ Holiday              |
| אווא       |                                                                       |              | Input overview         |
| <i>b</i>   | choose a circuit or 'Common controller settings'                      |              | Log<br>Output override |
|            | Heating                                                               | Ш            | o a par over had       |
|            | DHW                                                                   | 포            |                        |
|            | Common controller settings                                            | 0            | Holiday:               |
| ,<br>Firit | Confirm                                                               |              | Schedule 1             |
| 6          | Go to 'Holiday'                                                       |              | Schedule 2 🕘           |
| ,<br>Fin   | Confirm                                                               |              | Schedule 3             |
| 6          | Choose a schedule                                                     |              |                        |
| (Fin       | Confirm                                                               |              |                        |
| ,<br>FR    | Confirm choice of mode selector                                       |              | Holiday 💷              |
| ¢)         | Choose mode                                                           |              | Moder N 25             |
|            | · Comfort                                                             | *            | Start:                 |
|            | · Comfort 7–23                                                        | <b>7</b> -23 | 24.12.2009<br>End:     |
|            | · Saving                                                              | $\mathbb{D}$ | 2.01.2010              |
|            | · Frost protection                                                    | $\bigotimes$ |                        |
| (First     | Confirm                                                               |              | Home                   |
| 6          | Enter the start time first and then the end time                      |              | MENU<br>Mode: 🎎        |
| FIR .      | Confirm                                                               |              | Star Save              |
| O,         | Go to 'Menu'                                                          |              | Food Yes No            |
| ſŀŖ        | Confirm                                                               |              | 2.01.2010              |
| (Fire)     | Choose 'Yes' or 'No' in 'Save'. Choose the next schedule, if required |              |                        |

Ś

Ś

The holiday program in the 'Common controller settings' is valid for all circuits. The holiday program can also be set individually in the heating or DHW circuits.

The end date must be at least be one day later than the start date.

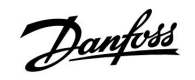

### 6.4 Input overview

This section describes the function in general for the ECL Comfort 210 / 310 series and is not application related.

The input overview is located in the common controller settings.

This overview will always show you the actual temperatures in the system (read-only).

| MENU            |        |
|-----------------|--------|
| Input overview: |        |
| ▶ Outdoor T     | -0.5°C |
| Room T          | 24.5°C |
| Heat flow T     | 49.6°C |
| DHW flow T      | 50.3°C |
| Heat return T   | 24.7°C |
|                 |        |

Danfoss

### 6.5 Log

The log function (temperature history) allows you to monitor the logs of today, yesterday, the past 2 days as well as the past 4 days for the connected sensors.

There is a log display for the relevant sensor, showing the measured temperature.

The log function is only available in the 'Common controller settings'.

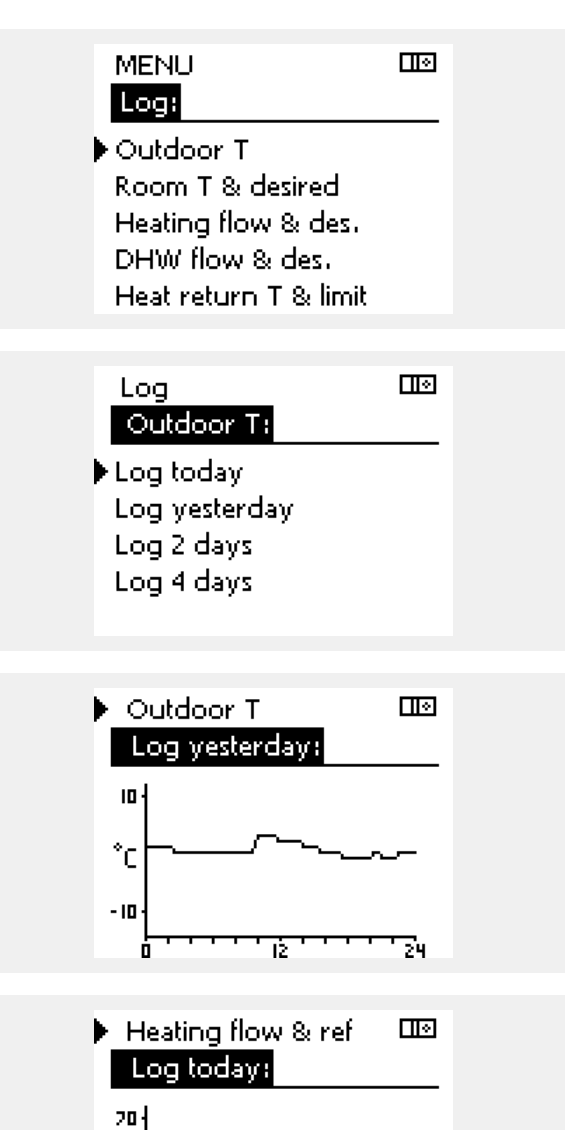

### Example 1:

1 day log for yesterday showing the development in outdoor temperature during the past 24 hours.

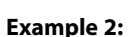

Today's log for the actual heating flow temperature as well as the desired temperature.

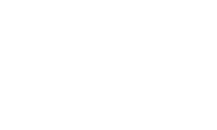

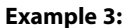

Yesterday's log for the DHW flow temperature as well as the desired temperature.

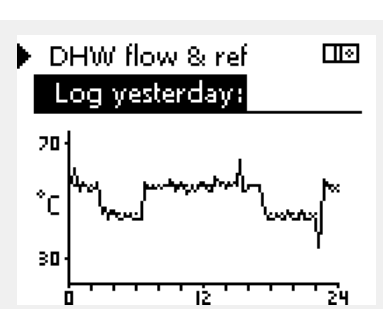

1Ż

24

°C

50

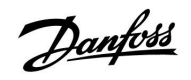

### 6.6 Output override

The output override is used to disable one or more of the controlled components. This could among others be useful in a service situation.

| Action:                       | Purpose:                                                                   | Examples:   | Controlled components                                                                                               | Circuit selector                                                         |
|-------------------------------|----------------------------------------------------------------------------|-------------|----------------------------------------------------------------------------------------------------|--------------------------------------------------------------------------|
| ¢),                           | Choose 'MENU' in any of the overview displays                              | MENU        | MENU                                                                                                    |                                                                          |
| ſŀĸ                           | Confirm                                                                    |             | Output over                                                                                                    |                                                                          |
| $O_{f}$                       | Choose the circuit selector at the top right corner in the display         |             | P1                                                                                                    | AUTO                                                                     |
| <i>f</i> hr                   | Confirm                                                                    |             | M2                                                                                                    |                                                                          |
| O,                            | Choose common controller settings                                          |             | A1                                                                                                    | AUTO                                                                     |
| ſŀ'n                          | Confirm                                                                    |             | 2                                                                                                    |                                                                          |
| 6                             | Choose 'Output override'                                                   |             | 55                                                                                                    |                                                                          |
| ſŀ'n                          | Confirm                                                                    |             | When the selected controlled compo<br>ECL Comfort controller does not con                                           | onent (output) is not 'AUTO', the<br>itrol the component in question     |
| 6                             | Choose a controlled component                                              | M1, P1 etc. | (pump or motorized control valve e.)                                                                                | g.). Frost protection is not active.                                     |
| ſŀ'n                          | Confirm                                                                    |             |                                                                                                    |                                                                          |
| ¢),                           | Adjust the status of the controlled component:                             |             | ъб.                                                                                                    |                                                                          |
|                               | Motorized control valve: AUTO, STOP,<br>CLOSE, OPEN<br>Pump: AUTO, OFF, ON |             | When output override of a controller<br>'!' is shown to the right of the mode                                       | d component is active the symbol<br>e indicator in the enduser displays. |
| R                             | Confirm status change                                                      |             |                                                                                                    |                                                                          |
| Remember to<br>is not require | o change the status back again as soon as<br>ed any longer.                | an override | ର୍ଷ                                                                                                    |                                                                          |
|                               |                                                                            |             | Applications P330.3, P330.8 and P33<br>The motorized control valve M4 is co<br>signal. It can be set to AUTO or ON. | 0.12:<br>ontrolled by a 0–10 volt (0–100%)                               |

AUTO: Normal control (0-100%)

ON: The 0–10 volt signal is set to the %-value, set below the indication 'ON'.

Danfoss

### 6.7 Key functions

| New application | <b>Erase application:</b><br>Removes the existing application. As<br>soon as the ECL key is inserted, another<br>application can be chosen.                         | Home<br>MENU:                           |  |
|-----------------|----------------------------------------------------------------------------------------------------|-----------------------------------------|--|
| Application     | Gives an overview over the application<br>and its subtypes of the ECL key in<br>question.                                                                           | Log<br>Output override<br>Key functions |  |
| Factory setting | <b>System settings:</b><br>System settings are, among others,<br>communication set-up, display<br>brightness etc.                                                   | System                                  |  |
|                 | <b>User settings:</b><br>User settings are, among others, desired<br>room temperature, desired DHW<br>temperature, schedules, heat curve,<br>limitation values etc. |                                         |  |
|                 | Go to factory:<br>Restores the factory settings.                                                                                                    |                                         |  |
| Сору            | <b>To:</b><br>Copy direction                                                                                                    |                                         |  |
|                 | System settings                                                                                                    |                                         |  |
|                 | User settings                                                                                                    |                                         |  |
|                 | Start copying                                                                                                    |                                         |  |

A more detailed description of how to use the individual 'Key functions' can also be seen in 'Inserting the ECL application key'.

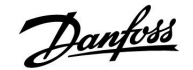

### 6.8 System

### 6.8.1 ECL version

In 'ECL version' you will always be able to find an overview of the data related to your electronic controller.

Please have this information available if you need to contact your Danfoss sales organization concerning the controller.

Information about your ECL Application Key can be found in 'Key functions' and ' Key overview'.

| Code no.:        | The Danfoss sales and order no. for the controller |
|------------------|----------------------------------------------------|
| Hardware:        | Hardware version of the controller                 |
| Software:        | Software version of the controller                 |
| Serial no.:      | Unique number for the<br>individual controller     |
| Production week: | Week no. and year (WW.YYYY)                        |

| System<br>ECL version: |           |
|------------------------|-----------|
| Code no.               | 87H3040   |
| Hardware               | A         |
| Software               | P 1.01    |
| Build no.              | 2693      |
| Serial no.             | 123456789 |

Example, ECL version

### 6.8.2 Extension

ECL Comfort 310 only: 'Extension' will offer you information about additional modules, if any. An example could be the ECA 32 module.

#### 6.8.3 Ethernet

The ECL Comfort 310 has a Modbus/TCP communication interface that allows the ECL controller to be connected to an Ethernet network. This allows remote access to the ECL 310 controller based on standard communication infrastructures.

In 'Ethernet' it is possible to set up the required IP addresses.

#### 6.8.4 Portal config

The ECL Comfort 310 has a Modbus/TCP communication interface that allows the ECL controller to be connected to the internet.

Internet related parameters are set here.

#### 6.8.5 M-bus config

The ECL Comfort 310 has an M-bus communication interface that allows energy meters to be connected as slaves.

M-bus related parameters are set here.

### 6.8.6 Energy Meters

The ECL Comfort 310 allows communication with up to 5 energy meters via M-bus. In 'Energy Meters' data can be read the from M-bus connected energy meters

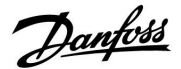

### 6.8.7 Raw input overview

Measured temperatures, input status and voltages are displayed.

In addition, a detection of malfunctions can be chosen for activated temperature inputs.

### Monitoring the sensors:

Choose the sensor which measures a temperature, for example the S5. When the dial is pressed, a magnifying glass Q appears in the selected line. The S5 temperature is now being monitored.

### Alarm indication:

Should the connection to the temperature sensor be disconnected, short-circuited or the sensor itself be defective, the alarm function is activated.

In the "Raw input overview" an alarm symbol  $\hat{\leftarrow}$  is shown at the defective temperature sensor in question.

#### Resetting the alarm:

Choose the sensor (S number) for which you want to clear the alarm. Press the dial. The magnifying glass  ${\bf Q}$  and alarm symbols  ${\bf Q}$  disappear.

When the dial is pressed again, the monitoring function is reactivated.

### 6.8.8 Display

| Backlight (disp  | lay brightness)       | 60058           |
|------------------|-----------------------|-----------------|
| Circuit          | Setting range         | Factory setting |
|                  | 0 10                  | 5               |
| Adjust the brigh | tness of the display. |                 |

**0:** Weak backlight.

**10:** Strong backlight.

| Contrast (displ   | ay contrast)        | 60059           |
|-------------------|---------------------|-----------------|
| Circuit           | Setting range       | Factory setting |
|                   | 0 10                | 3               |
| Adjust the contro | ast of the display. |                 |

### **0:** Low contrast.

**10:** High contrast.

SS -

The temperature sensor inputs have a measuring range from -60 ... 150  $^{\circ}$  C.

If a temperature sensor or its connection breaks, the value indication is " - - ".

If a temperature sensor or its connection is short-circuited, the value indication is " - - - ".

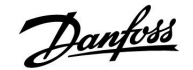

#### 6.8.9 Communication

| Modbus addr.                                                          |               | 38              |
|-----------------------------------------------------------------------|---------------|-----------------|
| Circuit                                                               | Setting range | Factory setting |
|                                                                       | 1 247         | 1               |
| Set the Modbus address if the controller is part of a Modbus network. |               |                 |

# **1 ... 247:** Assign the Modbus address within the stated setting range.

| ECL 485 addr.                                                             | (master / slave address) | 2048            |
|---------------------------------------------------------------------------|--------------------------|-----------------|
| Circuit                                                                   | Setting range            | Factory setting |
|                                                                           | 0 15                     | 15              |
| This settting is relevant if more controllers are working in the same ECL |                          |                 |

Comfort system (connected via the ECL 485 communication bus) and / or Remote Control Units (ECA 30 / 31) are connected.

- **0:** The controller works as slave. The slave receives information about the outdoor temperature (S1), system time, and signal for DHW demand in the master.
- The controller works as slave. The slave receives information about the outdoor temperature (S1), system time, and signal for DHW demand in the master. The slave sends information about the desired flow temperature to the master.
- 10 ... 14: Reserved.
- 15: The ECL 485 communication bus is active. The controller is master. The master sends information about the outdoor temperature (S1) and system time. Connected Remote Control Units (ECA 30 / 31) are powered.

The ECL Comfort controllers can be connected via the ECL 485 communication bus to perform a larger system (the ECL 485 communication bus can connect to max. 16 devices).

Each slave must be configured with its own address (1 ... 9).

However, more slaves can have the address 0 if they only have to receive information about outdoor temperature and system time (listeners).

| Service Pin                                                                                                    |               | 2150            |
|----------------------------------------------------------------------------------------------------|---------------|-----------------|
| Circuit                                                                                                    | Setting range | Factory setting |
|                                                                                                    | 0 / 1         | 0               |
| This setting is only used in connection with set-up of Modbus communication. Not applicable for the time being and reserved for future use! |               |                 |

## SS -

The total cable length of max. 200 m (all devices incl. the internal ECL 485 communication bus) should not be exceeded. Cable lengths of more than 200 m may cause noise sensibility (EMC).

<u>Danfoss</u>

| Ext. reset                                                                   |               | 2151            |
|------------------------------------------------------------------------------|---------------|-----------------|
| Circuit                                                                      | Setting range | Factory setting |
|                                                                              | 0 / 1         | 0               |
| This setting is only used in connection with set-up of Modbus communication. |               |                 |

**0:** Reset not activated.

1: Reset.

### 6.8.10 Language

| Language        |                   | 2050            |
|-----------------|-------------------|-----------------|
| Circuit         | Setting range     | Factory setting |
|                 | English / 'Local' | English         |
| Choose your lan | guage.            |                 |

# 5

Local language is selected during installation. If you want to change to another local language, the application must be reinstalled. However, it is always possible to change between the local language and English.

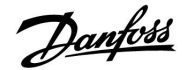

### 7.0 Miscellaneous

### 7.1 Several controllers in the same system

When ECL Comfort controllers are interconnected by means of the ECL 485 communication bus (cable type: 2 x twisted pair), the master controller will broadcast the following signals to the slave controllers:

- Outdoor temperature (measured by S1)
- Time and date
- DHW heating activity

Furthermore, the master controller can receive information about the desired flow temperature (demand) from slave controllers.

# SLAVE controllers: How to make use of the outdoor temperature signal sent from the MASTER controller

Situation 1:

The slave controllers only receive information about outdoor temperature and date / time.

#### SLAVE controllers:

Change the factory set address from 15 to address 0.

• In III, go to System > Communication > ECL 485 addr:

| ECL 485 addr. (master / slave address) |               | 2048   |
|----------------------------------------|---------------|--------|
| Circuit                                | Setting range | Choose |
|                                        | 0 15          | 0      |

# SLAVE controller: How to react on a DHW heating demand sent from the MASTER controller

Situation 2:

The slave receives information about a DHW heating activity in the master controller and can be set to close the selected heating circuit.

SLAVE controller: Set the desired function:

 In circuit 1 / circuit 2, go to 'Settings' > 'Application' >'DHW priority':

| DHW priority (closed valve / normal<br>operation) |               | 11052<br>/ 12052 |
|---------------------------------------------------|---------------|------------------|
| Circuit                                           | Setting range | Choose           |
| 1 / 2                                             | OFF / ON      | OFF / ON         |

- **OFF:** The flow temperature control remains unchanged during active DHW heating / charging in the master controller.
- **ON:** The valve in the heating circuit is closed during active DHW heating / charging in the master controller.

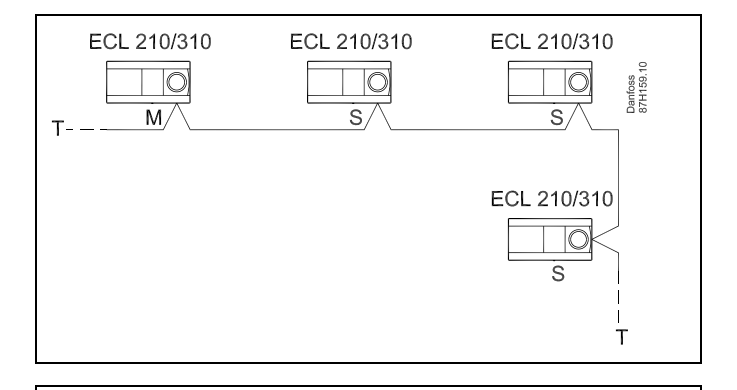

S

In a system with MASTER / SLAVE controllers, only one MASTER controller with address 15 is allowed.

If by mistake more MASTER controllers are present in an ECL 485 communication bus system, decide which controller is to be MASTER. Change the address in the remaining controllers. However, the system will operate but not be stable with more than one MASTER controller.

S

In the MASTER controller, the address in 'ECL 485 addr. (master / slave address)', ID no. 2048, must always be 15.

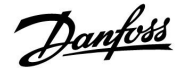

SLAVE controller: How to make use of the outdoor temperature signal and send information about the desired flow temperature back to the MASTER controller

Situation 3:

The slave controller receives information about outdoor temperature and date / time. The master controller receives information about the desired flow temperature from slave controllers with an address from 1 ... 9:

SLAVE controller:

- In  $\square O$ , go to System > Communication > ECL 485 addr.
- Change the factory set address from 15 to an address (1 ... 9). Each slave must be configured with its own address.

| ECL 485 addr. (master / slave address) |               | 2048   |
|----------------------------------------|---------------|--------|
| Circuit                                | Setting range | Choose |
|                                        | 0 15          | 1 9    |

Furthermore, each slave can send information about the desired flow temperature (demand) in each circuit back to the master controller.

SLAVE controller:

- In the circuit in question, go to Settings > Application > Send desired T
- Choose ON or OFF.

| Send desired | т             | 11500<br>/ 12500 |
|--------------|---------------|------------------|
| Circuit      | Setting range | Choose           |
| 1 / 2        | OFF / ON      | ON or OFF        |

- **OFF:** Information about the desired flow temperature is not sent to the master controller.
- **ON:** Information about the desired flow temperature is sent to the master controller.

MASTER controller:

- In the circuit 1, go to Settings > Application > Demand offset
- Change OFF to a value (for example 5 K) which is added to the highest demand (desired flow temperature) from the slaves.

| Demand offs | et            | 11017  |
|-------------|---------------|--------|
| Circuit     | Setting range | Choose |
| 1           | OFF / 1 20 K  | 1 20 K |

5

In the MASTER controller, the address in 'ECL 485 addr. (master / slave address)', ID no. 2048, must always be 15.

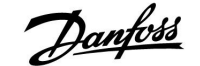

### 7.2 Frequently asked questions

କ୍ଷ

The definitions apply to the Comfort 210 as well as ECL Comfort 310 series. Consequently, you might come across expressions that are not mentioned in your guide.

#### **The time shown in the display is one hour off?** See 'Time and Date'.

### The time shown in the display is not correct?

The internal clock may have been reset, if there has been a power break for more than 72 hours.

Go to the 'Common controller settings' and 'Time & Date' to set the correct time.

### The ECL Application Key is lost?

Switch the power off and on again to see the system type and the software generation of the controller or go to 'Common controller settings' >'Key functions' > 'Application'. The system type (e.g. TYPE A266.1) and the system diagram is displayed.

Order a replacement from your Danfoss representative (e.g. ECL Application Key A266).

Insert the new ECL Application Key and copy your personal settings from the controller to the new ECL Application Key, if required.

### The room temperature is too low?

Make sure that the radiator thermostat does not limit the room temperature.

If you still cannot obtain the desired room temperature by adjusting the radiator thermostats, the flow temperature is too low. Increase the desired room temperature (display with desired room temperature). If this does not help, adjust the 'Heat curve' ('Flow temp.').

### The room temperature is too high during saving periods?

Make sure that the min. flow temperature limitation ('Temp. min.') is not too high.

#### The temperature is unstable?

Check that the flow temperature sensor is correctly connected and in the right place. Adjust the control parameters ('Control par.').

If the controller has a room temperature signal, see 'Room limit'.

# The controller does not operate and the control valve is closed?

Check that the flow temperature sensor is measuring the correct value, see 'Daily use' or 'Input overview'.

Check the influence from other measured temperatures.

### How to make an extra comfort period in the schedule?

You can set an additional comfort period by adding new 'Start' and 'Stop' times in 'Schedule'.

### How to remove a comfort period in the schedule?

You can remove a comfort period by setting start and stop times to the same value.

#### How to restore your personal settings?

Please read the chapter concerning 'Inserting the ECL Application Key'.

#### How to restore the factory settings?

Please read the chapter concerning 'Inserting the ECL Application Key'.

### Why can't the settings be changed?

The ECL Application Key has been removed.

Danfoss

#### How to react on alarms?

An alarm indicates that the system is not operating satisfactorily. Please contact your installer.

### What does P and PI control mean?

P control: Proportional control. By using a P control, the controller will change the flow temperature proportional to the difference between a desired and an actual temperature, e.g. a room temperature. A P control will always have an offset which not will disappear over time.

PI control: Proportional and Integrating control. A PI control does the same as a P control, but the offset will disappear over time.

A long 'Tn' will give a slow but stable control, and a short 'Tn' will result in a fast control but with a higher risk of unstability.
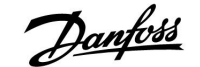

## 7.3 Definitions

## କ୍ଷ

The definitions apply to the Comfort 210 as well as ECL Comfort 310 series. Consequently, you might come across expressions that are not mentioned in your guide.

## Air duct temperature

Temperature measured in the air duct where the temperature is to be controlled.

#### Alarm function

Based on the alarm settings, the controller can activate an output.

#### Anti-bacteria function

For a defined period, the DHW temperature is increased in order to neutralize dangerous bacteria, e.g. Legionella.

#### **Balance temperature**

This setpoint is the basis for the flow / air duct temperature. The balance temperature can be adjusted by the room temperature, the compensation temperature and the return temperature. The balance temperature is only active if a room temperature sensor is connected.

#### **Comfort operation**

Normal temperature in the system controlled by the schedule. During heating the flow temperature in the system is higher to maintain the desired room temperature. During cooling the flow temperature in the system is lower to maintain the desired room temperature.

#### **Comfort temperature**

Temperature maintained in the circuits during comfort periods. Normally during daytime.

#### **Compensation temperature**

A measured temperature influencing the flow temperature reference / balance temperature.

#### **Desired flow temperature**

Temperature calculated by the controller on basis of the outdoor temperature and influences from the room and / or return temperatures. This temperature is used as a reference for the control.

## **Desired room temperature**

Temperature which is set as the desired room temperature. The temperature can only be controlled by the ECL Comfort controller if a room temperature sensor is installed.

If a sensor is not installed, the set desired room temperature however still influences the flow temperature. In both cases the room temperature in each room is typically controlled by radiator thermostats / valves.

#### Desired temperature

Temperature based on a setting or a controller calculation.

#### Dew point temperature

Temperature at which the humidity in the air condensates.

#### DHW circuit

The circuit for heating the domestic hot water (DHW).

#### **Factory settings**

Settings stored on the ECL Application Key to simplify the set up of your controller the first time.

#### Flow temperature

Temperature measured in the flow at any time.

Danfoss

#### Flow temperature reference

Temperature calculated by the controller on basis of the outdoor temperature and influences from the room and / or return temperatures. This temperature is used as a reference for the control.

#### Heat curve

A curve showing the relationship between actual outdoor temperature and required flow temperature.

#### Heating circuit

The circuit for heating the room / building.

## Holiday schedule

Selected days can be programmed to be in comfort, saving or frost protection mode. Besides this, a day schedule with comfort period from 07.00 to 23.00 can be selected.

#### Humidity, relative

This value (stated in %) refers to the indoor moisture content compared to the max. moisture content. The relative humidity is measured by the ECA 31 and is used for the calculation of the dew point temperature.

### Limitation temperature

Temperature that influences the desired flow / balance temperature.

#### Log function

The temperature history is displayed.

#### Master / slave

Two or more controllers are interconnected on the same bus, the master sends out e.g. time, date and outdoor temperature. The slave receives data from master and sends e.g. desired flow temperature value.

#### Pt 1000 sensor

All sensors used with the ECL Comfort controller are based on the Pt 1000 type (IEC 751B). The resistance is 1000 ohm at 0  $^\circ$ C and it changes with 3.9 ohm / degree.

## Optimization

The controller optimizes the start time of the scheduled temperature periods. Based on the outdoor temperature, the controller automatically calculates when to start in order to reach the comfort temperature at the set time. The lower the outdoor temperature, the earlier the start time.

#### Outdoor temperature trend

The arrow indicates the tendency, i.e. whether the temperature rises or falls.

#### **Refill water function**

If the measured pressure in the heating system is too low (e.g. due to a leakage), water can be supplemented.

#### **Return temperature**

The temperature measured in the return influences the desired flow temperature.

#### Room temperature sensor

Temperature sensor placed in the room (reference room, typically the living room) where the temperature is to be controlled.

#### Room temperature

Temperature measured by the room temperature sensor or the Remote Control Unit. The room temperature can only be controlled directly if a sensor is installed. The room temperature influences the desired flow temperature.

## Schedule

Schedule for periods with comfort and saving temperatures. The schedule can be made individually for each week day and may consist of up to 3 comfort periods per day.

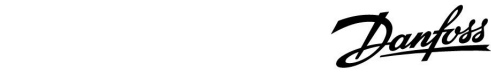

#### Saving temperature

Temperature maintained in the heating / DHW circuit during saving temperature periods.

#### Pump control

One circulation pump is working and the other is the spare circulation pump. After a set time, the roles are exchanged.

## Weather compensation

Flow temperature control based on the outdoor temperature. The control is related to a user-defined heat curve.

## 2-point control

 $\dot{\text{ON}}$  / OFF control e.g. circulation pump, change-over valve or damper control.

## **3-point control**

Opening, closing or no action of the actuator for the motorized control valve. No action means that the actuator remains in its current position.

Danfoss

# Installation Guide ECL Comfort 210 / 310, application A217 / A317

|  |  |  |  |  |  |  |  |  |  |  |  |  |  |  |  |  |  |   | 1 | 1 |  |
|--|--|--|--|--|--|--|--|--|--|--|--|--|--|--|--|--|--|---|---|---|--|
|  |  |  |  |  |  |  |  |  |  |  |  |  |  |  |  |  |  |   |   |   |  |
|  |  |  |  |  |  |  |  |  |  |  |  |  |  |  |  |  |  | ۲ |   |   |  |
|  |  |  |  |  |  |  |  |  |  |  |  |  |  |  |  |  |  |   |   |   |  |
|  |  |  |  |  |  |  |  |  |  |  |  |  |  |  |  |  |  |   |   |   |  |
|  |  |  |  |  |  |  |  |  |  |  |  |  |  |  |  |  |  |   |   |   |  |
|  |  |  |  |  |  |  |  |  |  |  |  |  |  |  |  |  |  |   |   |   |  |
|  |  |  |  |  |  |  |  |  |  |  |  |  |  |  |  |  |  |   |   |   |  |
|  |  |  |  |  |  |  |  |  |  |  |  |  |  |  |  |  |  |   |   |   |  |
|  |  |  |  |  |  |  |  |  |  |  |  |  |  |  |  |  |  |   |   |   |  |
|  |  |  |  |  |  |  |  |  |  |  |  |  |  |  |  |  |  |   |   |   |  |
|  |  |  |  |  |  |  |  |  |  |  |  |  |  |  |  |  |  |   |   |   |  |
|  |  |  |  |  |  |  |  |  |  |  |  |  |  |  |  |  |  |   |   |   |  |
|  |  |  |  |  |  |  |  |  |  |  |  |  |  |  |  |  |  |   |   |   |  |
|  |  |  |  |  |  |  |  |  |  |  |  |  |  |  |  |  |  |   |   |   |  |
|  |  |  |  |  |  |  |  |  |  |  |  |  |  |  |  |  |  |   |   |   |  |
|  |  |  |  |  |  |  |  |  |  |  |  |  |  |  |  |  |  |   |   |   |  |
|  |  |  |  |  |  |  |  |  |  |  |  |  |  |  |  |  |  |   |   |   |  |
|  |  |  |  |  |  |  |  |  |  |  |  |  |  |  |  |  |  |   |   |   |  |

| Installer: |  |
|------------|--|
|            |  |
|            |  |
| By:        |  |
| Date:      |  |

<u>Danfoss</u>

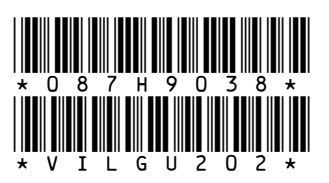

Danfoss can accept no responsibility for possible errors in catalogues, brochures and other printed material. Danfoss reserves the right to alter its products without notice. This also applies to products already on order provided that such alterations can be made without subsequential changes being necessary in specifications already agreed. All trademarks in this material are property of the respective companies. Danfoss and the Danfoss logotype are trademarks of Danfoss A/S. All rights reserved.